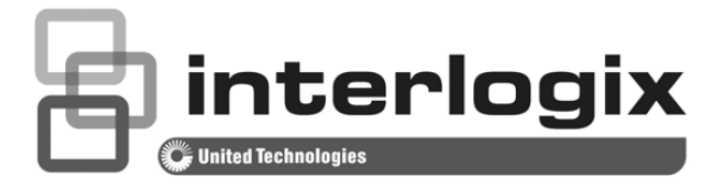

# IFS WMC303-1W-1T-1200 Dual Band Wireless Access Point User Manual

P/N 1073050 • REV A • ISS 150CT15

| Copyright                 | © 2015 United Technologies Corporation                                                                                                    |
|---------------------------|----------------------------------------------------------------------------------------------------|
|                           | Interlogix is part of UTC Building & Industrial Systems, Inc. a unit of United Technologies Corporation. All rights reserved.                                                                                                    |
| Trademarks and<br>patents | The WMC303-1W-1T-1200 name and logo are trademarks of United<br>Technologies.                                                                                                    |
|                           | Other trade names used in this document may be trademarks or registered trademarks of the manufacturers or vendors of the respective products.                                                                                         |
| Manufacturer              | Interlogix ( UTC Fire and Security)                                                                                                    |
|                           | 3211 Progress Drive, Lincolnton, NC 28092 USA                                                                                                    |
|                           | Authorized EU manufacturing representative:<br>UTC Climate Controls & Security B.V.,<br>Kelvinstraat 7, 6003 DH Weert, Netherlands                                                                                                    |
| Intended use              | Use this product only for the purpose it was designed for; refer to the data sheet<br>and user documentation for details. For the latest product information, contact<br>your local supplier or visit us online at www.interlogix.com. |
| Certification             |                                                                                                    |
|                           |                                                                                                    |
| ACMA compliance           | <b>Notice!</b> This is a Class B product. In a domestic environment this product may cause radio interference in which case the user may be required to take adequate measures.                                                        |
| European Union            | 2004/108/EC (EMC Directive): Hereby, UTC Building & Industrial Systems, Inc.                                                                                                    |

declares that this device is in compliance with the essential requirements and

#### **Federal Communication Commission Interference Statement**

directives

This equipment has been tested and found to comply with the limits for a Class B digital device, pursuant to part 15 of the FCC Rules. These limits are designed to provide reasonable protection against harmful interference when the equipment is operated in a commercial environment. This equipment generates, uses, and can radiate radio frequency energy and, if not installed and used in accordance with the instruction manual, may cause harmful interference to radio communications. Operation of this equipment in a residential area is likely to cause harmful interference in which case the user will be required to correct the interference at his/her own expense. Any changes or modifications not expressly approved by UTC could void the user's authority to operate this equipment under the rules and regulations of the FCC.

other relevant provisions of Directive 2004/108/EC.

#### **FCC Caution:**

To assure continued compliance, (for example, use only shielded interface cables when connecting to computer or peripheral devices) any changes or modifications not expressly approved by the party responsible for compliance could void the user's authority to operate the equipment.

This device complies with Part 15 of the FCC Rules. Operation is subject to the following two conditions:

- (1) This device may not cause harmful interference
- (2) This device must accept any interference received, including interference that may cause undesired operation.

#### Federal Communication Commission (FCC) Radiation Exposure Statement

This equipment complies with FCC radiation exposure set forth for an uncontrolled environment. In order to avoid the possibility of exceeding the FCC radio frequency exposure limits, human proximity to the antenna shall not be less than 20 cm (8 inches) during normal operation.

**CAUTION**: Changes or modifications not expressly approved by UTC for compliance could void the user's authority to operate the equipment.

# CE Mark Warning

This is a Class B product. In a domestic environment, this product may cause radio interference, in which case the user may be required to take adequate measures.

#### **Energy Saving Note of the Device**

This power required device does not support Standby mode operation. For energy saving, please remove the DC-plug to disconnect the device from the power circuit. Without removing the DC-plug, the device still consumes power from the power circuit. In view of Saving the Energy, it is strongly suggested to remove the DC-plug for the device if this device is not intended to be active.

#### **Canadian Compliance**

This Class B digital apparatus meets all requirements of the Canadian Interference Causing Equipment Regulations. Cet appareil numérique de la classe B respects toutes les exigences du Règlement sur le matériel brouilleur du Canada.

#### Canada - Industry Canada (IC)

The wireless radio of this device complies with RSS 247 and RSS 102 of Industry Canada.

This Class B digital device complies with Canadian ICES-003 (NMB-003).

Cet appareil numérique de la classe B respects toutes les exigences du Règlement sur le matériel brouilleur du Canada.

This device complies with Industry Canada's licence-exempt RSSs. Operation is subject to the following two conditions:

(1) This device may not cause interference; and

(2) This device must accept any interference, including interference that may cause undesired operation of the device.

Le présent appareil est conforme aux CNR d'Industrie Canada applicables aux appareils radio exempts de licence. L'exploitation est autorisée aux deux conditions suivantes :

(1) l'appareil ne doit pas produire de brouillage, et

(2) l'utilisateur de l'appareil doit accepter tout brouillage radioélectrique subi, même si le brouillage est susceptible d'en compromettre le fonctionnement.

WMC303-1W-1T-1200 complies with IC requirements, IC: 20201-WMC3031200.

This radio transmitter (IC: 20201-WMC3031200) has been approved by Industry Canada to operate with the antenna types listed below with the maximum permissible gain indicated. Antenna types not included in this list, having a gain greater than the maximum gain indicated for that type, are strictly prohibited for use with this device.

- Dual Built-in the PCBA (2 x 2.4GHz 2.5dBi PCBA antenna)
- Dual Built-in the PCBA (2 x 5GHz 4dBi PCBA antenna)

Le présent émetteur radio (IC: 20201-WMC3031200) a été approuvé par Industrie Canada pour fonctionner avec les types d'antenne énumérés ci-dessous et ayant un gain admissible maximal et l'impédance requise pour chaque type d'antenne. Les types d'antenne non inclus dans cette liste, ou dont le gain est supérieur au gain maximal indiqué, sont strictement interdits pour l'exploitation de l'émetteur.

- Intégré 2.5dBi antenne double polarisation X 2
- Intégré 4dBi antenne double polarisation X 2

LE-LAN devices shall contain instructions related to the restrictions mentioned in the above sections, namely that:

- 1. the device for operation in the band 5150–5250 MHz is only for indoor use to reduce the potential for harmful interference to co-channel mobile satellite systems;
- 2. for devices with detachable antenna(s), the maximum antenna gain permitted for devices in the bands 5250-5350 MHz and 5470-5725 MHz shall be such that the equipment still complies with the e.i.r.p. limit;
- 3. for devices with detachable antenna(s), the maximum antenna gain permitted for devices in the band 5725-5850 MHz shall be such that the equipment still complies with the e.i.r.p. limits specified for point-to-point and non-point-to-point operation as appropriate; and
- 4. the worst-case tilt angle(s) necessary to remain compliant with the e.i.r.p. elevation mask requirement set forth in <u>Section 6.2.2(3)</u> of RSS-247 shall be clearly indicated.

The maximum conducted output power shall not exceed 250 mW or  $11 + 10 \log_{10}$ B, dBm, whichever is less. The power spectral density shall not exceed 11 dBm in any 1.0 MHz band.

The maximum e.i.r.p. shall not exceed 1.0 W or  $17 + 10 \log_{10}$ B, dBm, whichever is less. B is the 99% emission bandwidth in megahertz. Note that devices with a maximum e.i.r.p. greater than 500 mW shall implement TPC in order to have the capability to operate at least 6 dB below the maximum permitted e.i.r.p. of 1 W.

#### 2) Unwanted emission limits

i) For devices with both operating frequencies and channel bandwidths contained within the band 5250-5350 MHz, the device shall comply with the following:

a. All emissions outside the band 5250-5350 MHz shall not exceed -27 dBm/MHz e.i.r.p. if the equipment is intended for outdoor use; or

 All emissions outside the band 5150-5350 MHz shall not exceed -27 dBm/MHz e.i.r.p. and any emissions within the band 5150-5250 MHz shall meet the power spectral density limits of <u>Section 6.2.1</u> of RSS-247. The device shall be labelled "for indoor use only."

ii) For devices with operating frequencies in the band 5250-5350 MHz but having a channel bandwidth that overlaps the band 5150-5250 MHz, the devices' unwanted emission shall not exceed -27 dBm/MHz e.i.r.p. outside the band 5150-5350 MHz and its power shall comply with the spectral power density for operation within the band 5150-5250 MHz. The device shall be labelled "for indoor use only."

#### 3) Additional requirements

In addition to the above requirements, devices operating in the band 5250-5350 MHz with a maximum e.i.r.p. greater than 200 mW shall comply with the following e.i.r.p. at different elevations, where  $\theta$  is the angle above the local horizontal plane (of the Earth) as shown below:

- 1. -13 dBW/MHz for  $0^{\circ} \le \theta < 8^{\circ}$
- 2.  $-13 0.716 (\theta 8) \text{ dBW/MHz for } 8^{\circ} \le \theta < 40^{\circ}$
- 3. -35.9 1.22 (0.40) dBW/MHz for  $40^{\circ} \le \theta \le 45^{\circ}$
- 4. -42 dBW/MHz for  $\theta > 45^{\circ}$

The measurement procedure defined in <u>Annex A</u> of RSS-247 shall be used to verify the compliance to the e.i.r.p. at different elevations.

Users should also be advised that high-power radars are allocated as primary users (i.e. priority users) of the bands 5250-5350 MHz and 5650-5850 MHz and that these radars could cause interference and/or damage to LE-LAN devices.

#### **Digital Transmission Systems (DTSs)**

DTSs include systems that employ digital modulation techniques resulting in spectral characteristics similar to direct sequence systems. The following applies to the bands 902-928 MHz and 2400-2483.5 MHz.

(1) The minimum 6 dB bandwidth shall be 500 kHz.

(2) The transmitter power spectral density conducted from the transmitter to the antenna shall not be greater than 8 dBm in any 3 kHz band during any time interval of continuous transmission. This power spectral density shall be determined in accordance with the provisions of Section 5.4(4), (i.e. the power spectral density shall be determined using the same method as is used to determine the conducted output power).

For DTSs employing digital modulation techniques operating in the bands 902-928 MHz and 2400-2483.5 MHz, the maximum peak conducted output power shall not exceed 1W. Except as provided in Section 5.4(5), the e.i.r.p. shall not exceed 4 W.

As an alternative to a peak power measurement, compliance can be based on a measurement of the maximum conducted output power. The maximum conducted output power is the total transmit power delivered to all antennas and antenna elements, averaged across all symbols in the signalling alphabet when the transmitter is operating at its maximum power control level. Power must be summed across all antennas and antenna elements. The average must not include any time intervals during which the transmitter is off or transmitting at a reduced power level. If multiple modes of operation are

implemented, the maximum conducted output power is the highest total transmit power occurring in any mode.

(5) Fixed point-to-point systems in the bands 2400-2483.5 MHz and 5725-5850 MHz are permitted to have an e.i.r.p. higher than 4 W provided that the higher e.i.r.p. is achieved by employing higher gain directional antennas and not higher transmitter output powers. Point-to-multipoint systems,2 omnidirectional applications and multiple co-located transmitters transmitting the same information are prohibited from exceeding an e.i.r.p. of 4 W.

(6) Transmitters may operate in the band 2400-2483.5 MHz, employing antenna systems that emit multiple directional beams simultaneously or sequentially, for the purpose of directing signals to individual receivers or to groups of receivers, provided that the emissions comply with the following:

(i) Different information must be transmitted to each receiver.

(ii) If the transmitter employs an antenna system that emits multiple directional beams, but does not emit multiple directional beams simultaneously, the total output power conducted to the array or arrays that comprise the device (i.e. the sum of the power supplied to all antennas, antenna elements, staves, etc., and summed across all carriers or frequency channels) shall not exceed the applicable output power limit specified in sections 5.4(2) and 5.4(4). However, the total conducted output power shall be reduced by 1 dB below the specified limits for each 3 dB that the directional gain of the antenna/antenna array exceeds 6 dBi. The directional antenna gain shall be computed as the sum of 10 log (number of array elements or staves) plus the directional gain of the element or stave having the highest gain.

(iii) If a transmitter employs an antenna that operates simultaneously on multiple directional beams using the same or different frequency channels, the power supplied to each emission beam is subject to the applicable power limit specified in sections 5.4(2) and 5.4(4). If transmitted beams overlap, the power shall be reduced to ensure that their aggregate power does not exceed the applicable limit specified in sections 5.4(2) and 5.4(4). In addition, the aggregate power transmitted simultaneously on all beams shall not exceed the applicable limit specified in sections 5.4(2) and 5.4(4). In addition, the aggregate power transmitted simultaneously on all beams shall not exceed the applicable limit specified in sections 5.4(2) and 5.4(4) by more than 8 dB.

(iv) Transmitters that transmit a single directional beam shall operate under the provisions of sections 5.4(2), 5.4(4) and 5.4(5).

## 5.5 Unwanted Emissions

In any 100 kHz bandwidth outside the frequency band in which the spread spectrum or digitally modulated device is operating, the RF power that is produced shall be at least 20 dB below that in the 100 kHz bandwidth within the band that contains the highest level of the desired power, based on either an RF conducted or a radiated measurement, provided that the transmitter demonstrates compliance with the peak conducted power limits. If the transmitter complies with the conducted power limits based on the use of root-mean-square averaging over a time interval, as permitted under Section 5.4(4), the attenuation required shall be 30 dB instead of 20 dB. Attenuation below the general field strength limits specified in RSS-Gen is not required.

No part of this publication may be reproduced in any form or by any means or used to make any derivative work (such as translation, transformation or adaptation) without written permission from UTC

#### Fire and Security.

UTC, reserves the right to revise this publication and to make changes in content from time to time without obligation on the part of UTC to provide notification of such revision or change. UTC provides this guide without warranty of any kind, implied or expressed, including, but not limited to, the implied warranties of merchantability and fitness for a particular purpose. UTC may make improvements or changes in the product(s) described in this manual at any time.

**CAUTION:** TO ENSURE REGULATORY COMPLIANCE, USE ONLY THE PROVIDED POWER AND INTERFACE CABLES.

**CAUTION:** DO NOT OPEN THE UNIT. DO NOT PERFORM ANY SERVICING OTHER THAN THAT CONTAINED IN THE INSTALLATION AND TROUBLESHOOTING INSTRUCTIONS. REFER ALL SERVICING TO QUALIFIED SERVICE PERSONNEL.

#### **R&TTE Compliance Statement**

This equipment complies with all the requirements of DIRECTIVE 1999/5/CE OF THE EUROPEAN PARLIAMENT AND THE COUNCIL OF 9 March 1999 on radio equipment and telecommunication terminal Equipment and the mutual recognition of their conformity (R&TTE). The R&TTE Directive repeals and replaces in the directive 98/13/EEC (Telecommunications Terminal Equipment and Satellite Earth Station Equipment) as of April 8, 2000.

#### Safety

This equipment is designed with the utmost care for the safety of those who install and use it. However, special attention must be paid to the dangers of electric shock and static electricity when working with electrical equipment. All guidelines of this and of the computer manufacture must therefore be allowed at all times to ensure the safe use of the equipment.

#### Wireless LAN and your Health

The WMC303-1W-1T-1200 like other radio devices, emits radio frequency electromagnetic energy, but operates within the guidelines found in radio frequency safety standards and recommendations.

#### **Restrictions on Use of Wireless Devices**

In some situations or environments, the use of wireless devices may be restricted by the proprietor of the building or responsible representatives of the organization. For example, these situations may include:

. Using wireless equipment in any environment where the risk of interference to other devices or services is perceived or identified as harmful.

If you are uncertain of the applicable policy for the use of wireless equipment in a specific organization or environment, you are encouraged to ask for authorization to use the device prior to turning on the equipment.

The manufacturer is not responsible for any radio or television interference caused by unauthorized modification of the devices included with this product, or the substitution or attachment of connecting

cables and equipment other than specified by the manufacturer. Correction of interference caused by such unauthorized modification, substitution, or attachment is the responsibility of the user.

The manufacturer and its authorized resellers or distributors are not liable for any damage or violation of government regulations that may arise from failing to comply with these guideline documentation that comes with the product.

Postpone router installation until there is no risk of thunderstorm or lightning activity in the area.

Do not overload outlets or extension cords, as this can result in a risk of fire or electric shock. Overloaded AC outlets, extension cords, frayed power cords, damaged or cracked wire insulation, and broken plugs are dangerous. They may result in a shock or fire hazard.

Route power supply cords so that they are not likely to be walked on or pinched by items placed upon or against them. Pay particular attention to cords where they are attached to plugs and convenience receptacles, and examine the point where they exit from the product.

Place this equipment in a location that is close enough to an electrical outlet to accommodate the length of the power cord.

Place this equipment on a stable surface.

When using this device, basic safety precautions should always be followed to reduce the risk of fire, electric shock and injury to persons, including the following:

. Read all of the instructions {listed here and/or in the user manual} before you operate this equipment. Give particular attention to all safety precautions.

Retain the instructions for future reference.

. Comply with all warning and caution statements in the instructions. Observe all warning and caution symbols that are affixed to this equipment.

. Comply with all instructions that accompany this equipment.

. Avoid using this product during an electrical storm. There may be a risk of electric shock from lightning. For added protection for this product during a lightning storm, or when it is left unattended and unused for long periods of time, unplug it from the wall outlet, and disconnect the cable system. This will prevent damage to the product due to lightning and power surges. We also recommend the use of ESP300 20Kv protection on the input at the switch or network.

. Operate this product only from the type of power source indicated on the product's marking label. If you are not sure of the type of power supplied to your home, consult your dealer or local power company.

. Upon completion of any service or repairs to this product, ask the service technician to perform safety checks to determine that the product is in safe operating condition.

It is recommended that the customer install an AC surge protector in the AC outlet to which this device is connected. This is to avoid damaging the equipment by local lightning strikes and other electrical surges.

Different types of cord sets may be used for connections to the main supply circuit. Use only a main line cord that complies with all applicable product safety requirements of the country of use. Installation

of this product must be in accordance with national wiring codes.

Place unit to allow for easy access when disconnecting the power cord/adapter of the device from the AC wall outlet.

Wipe the unit with a clean, dry cloth. Never use cleaning fluid or similar chemicals. Do not spray cleaners directly on the unit or use forced air to remove dust.

This product was qualified under test conditions that included the use of the supplied cables between system components. To be in compliance with regulations, the user must use these cables and install them properly. Connect the unit to a grounding type AC wall outlet using the power adapter supplied with the unit.

Do not cover the device, or block the airflow to the device with any other objects. Keep the device away from excessive heat and humidity and keep the device free from vibration and dust.

Installation must at all times conform to local regulations.

## **National Restrictions**

This device is intended for home and office use in all EU countries (and other countries following the EU directive 1999/5/EC) without any limitation except for the countries mentioned below:

| BulgariaNoneGeneral authorization required for outdoor use and<br>public serviceFranceOutdoor use; limited to 10Military Radiolocation use. Reframing of the 2.4 GHz<br>band has been ongoing in recent years to allow current<br>relaxed regulation. Full implementation planned 2012ItalyNoneIf used outside of own premises, general authorization is<br>requiredLuxembourgNoneGeneral authorization required for network and service<br>supply(not for spectrum)NorwayImplementedThis subsection does not apply for the geographical area<br>within a radius of 20 km from the centre of Ny-ÅlesundRussianNoneOnly for indoor applications | Country    | Restriction                                                                  | Reasons/remarks                                                                                                    |
|----------------------------------------------------------------------------------------------------|------------|------------------------------------------------------------------------------|----------------------------------------------------------------------------------------------------|
| FranceOutdoor use; limited to 10<br>mW e.i.r.p. within the band<br>2454-2483.5 MHzMilitary Radiolocation use. Reframing of the 2.4 GHz<br>band has been ongoing in recent years to allow current<br>relaxed regulation. Full implementation planned 2012ItalyNoneIf used outside of own premises, general authorization is<br>requiredLuxembourgNoneGeneral authorization required for network and service<br>supply(not for spectrum)NorwayImplementedThis subsection does not apply for the geographical area<br>within a radius of 20 km from the centre of Ny-ÅlesundRussianNoneOnly for indoor applications                               | Bulgaria   | None                                                                         | General authorization required for outdoor use and public service                                                                                                |
| Italy       None       If used outside of own premises, general authorization is required         Luxembourg       None       General authorization required for network and service supply(not for spectrum)         Norway       Implemented       This subsection does not apply for the geographical area within a radius of 20 km from the centre of Ny-Ålesund         Russian       None       Only for indoor applications                                                                                                    | France     | Outdoor use; limited to 10<br>mW e.i.r.p. within the band<br>2454-2483.5 MHz | Military Radiolocation use. Reframing of the 2.4 GHz band has been ongoing in recent years to allow current relaxed regulation. Full implementation planned 2012 |
| Luxembourg       None       General authorization required for network and service supply(not for spectrum)         Norway       Implemented       This subsection does not apply for the geographical area within a radius of 20 km from the centre of Ny-Ålesund         Russian       None       Only for indoor applications                                                                                                    | Italy      | None                                                                         | If used outside of own premises, general authorization is required                                                                                               |
| Norway         Implemented         This subsection does not apply for the geographical area within a radius of 20 km from the centre of Ny-Ålesund           Russian         None         Only for indoor applications                                                                                                    | Luxembourg | None                                                                         | General authorization required for network and service supply(not for spectrum)                                                                                  |
| Russian None Only for indoor applications                                                                                                    | Norway     | Implemented                                                                  | This subsection does not apply for the geographical area within a radius of 20 km from the centre of Ny-Ålesund                                                  |
| Federation                                                                                                    | Russian    | None                                                                         | Only for indoor applications                                                                                                    |

Note: Please don't use the product outdoors in France.

## **WEEE regulation**

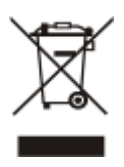

To avoid the potential effects on the environment and human health as a result of the presence of hazardous substances in electrical and electronic equipment, end users of electrical and electronic equipment should understand the meaning of the crossed-out wheeled bin symbol. Do not dispose of WEEE as unsorted municipal waste and have to collect such WEEE separately.

**Contact Information** 

For contact information, see <u>www.interlogix.com</u> or <u>www.utcfssecurityproducts.eu</u>.

# CONTENTS

| Chapter 1.Product Introduction                   | 1   |
|--------------------------------------------------|-----|
| Chapter 2.Hardware Installation                  | 10  |
| Chapter 3.Connecting to the AP                   | 12  |
| Chapter 4.Quick Installation Guide               | 15  |
| Chapter 5.Configuring the AP                     | 19  |
| Chapter 6.Quick Connection to a Wireless Network |     |
| Appendix A: Troubleshooting                      | 112 |
| Appendix B: Glossary                             | 114 |

# FIGURE

| FIGURE 2-1 WMC303-1W-1T-1200 PRODUCT DRAWING             | 10 |
|----------------------------------------------------------|----|
| FIGURE 2-2 WMC303-1W-1T-1200 PANEL LAYOUT                | 11 |
| FIGURE 3-1 WMC303-1200 INSTALLATION DIAGRAM 1            | 12 |
| FIGURE 3-2 WMC303-1200 INSTALLATION DIAGRAM 2            | 13 |
| FIGURE 3-3 WMC303-1200 INSTALLATION DIAGRAM 3            | 13 |
| FIGURE 3-4 WMC303-1200 INSTALLATION DIAGRAM 4            | 14 |
| FIGURE 3-5 WMC303-1200 INSTALLATION DIAGRAM 4            | 14 |
| FIGURE 4-1 TCP/IP SETTING                                | 16 |
| FIGURE 4-2 WINDOWS START MENU                            | 16 |
| FIGURE 4-3 SUCCESSFUL RESULT OF PING COMMAND             | 17 |
| FIGURE 4-4 FAILED RESULT OF PING COMMAND                 | 17 |
| FIGURE 4-5 LOGIN BY DEFAULT IP ADDRESS                   | 18 |
| FIGURE 4-6 LOGIN WINDOW                                  | 18 |
| FIGURE 5-1 MAIN MENU                                     | 19 |
| FIGURE 5-2 SETUP WIZARD                                  | 19 |
| FIGURE 5-3 LAN INTERFACE SETUPTOPOLOGY                   | 20 |
| FIGURE 5-4 WIZARD – LAN INTERFACE SETUP                  | 20 |
| FIGURE 5-5 TIME ZONE SETUP TOPOLOGY                      | 20 |
| FIGURE 5-6 WIZARD – TIME ZONE SETUP                      | 21 |
| FIGURE 5-7 WIZARD – WIRELESS 5GHZ BASIC SETTINGS         | 21 |
| FIGURE 5-8 WIZARD – WIRELESS 5GHZ SECURITY SETUP         | 22 |
| FIGURE 5-9 5GHZ WIRELESS SECURITY SETUP – WEP SETTING    | 22 |
| FIGURE 5-10 5GHz WIRELESS SECURITY SETUP – WPA SETTING   | 23 |
| FIGURE 5-11 WIZARD – WIRELESS 2.4GHZ BASIC SETTINGS      | 23 |
| FIGURE 5-12 WIZARD – WIRELESS 2.4GHZ SECURITY SETUP      | 24 |
| FIGURE 5-13 2.4GHz WIRELESS SECURITY SETUP – WEP SETTING | 24 |
| FIGURE 5-14 2.4GHz WIRELESS SECURITY SETUP – WPA SETTING | 25 |
| FIGURE 5-15 SETUP WIZARD - FINISHED                      | 26 |
| FIGURE 5-16 LAN SETTING                                  | 27 |
| FIGURE 5-17 5GHz WIRELESS MAIN MENU                      | 29 |
| FIGURE 5-18 5GHz WIRELESS BASIC SETTINGS OF AP           | 30 |
| FIGURE 5-19 5GHz WIRELESS BASIC SETTINGS – MULTIPLE AP   | 32 |
| FIGURE 5-20 5GHz MULTIPLE-SSID                           | 33 |
| FIGURE 5-21 5GHz UNIVERSAL REPEATER-1                    | 34 |
| FIGURE 5-22 5GHz UNIVERSAL REPEATER-2                    | 34 |
| FIGURE 5-23 5GHz UNIVERSAL REPEATER-3                    | 35 |
| FIGURE 5-24 5GHz UNIVERSAL REPEATER-4                    | 35 |
| FIGURE 5-25 5GHz UNIVERSAL REPEATER-5                    | 35 |
| FIGURE 5-26 5GHz WIRELESS BASIC SETTINGS – CLIENT        | 36 |
| FIGURE 5-27 CLIENT – SURVEY                              | 38 |
| FIGURE 5-28 CLIENT – AP LIST                             | 39 |
| FIGURE 5-29 CLIENT – SECURITY                            | 39 |

| FIGURE 5-30 CLIENT – STATUS                              | 40 |
|----------------------------------------------------------|----|
| FIGURE 5-31 5GHz WIRELESS BASIC SETTINGS – WDS           | 41 |
| FIGURE 5-32 5GHz WIRELESS BASIC SETTINGS – WDS+AP        | 43 |
| FIGURE 5-33 WIRELESS ADVANCED SETTINGS – 5GHz            | 45 |
| FIGURE 5-34 RF OUTPUT POWER – 5GHz                       | 47 |
| FIGURE 5-35 WIRELESS SECURITY SETTINGS – 5GHz            | 47 |
| FIGURE 5-36 WIRELESS ACCESS CONTROL – 5GHz               |    |
| FIGURE 5-37 WIRELESS ACCESS CONTROL – DENY               | 50 |
| FIGURE 5-38 WDS MODE – 5GHz                              | 52 |
| FIGURE 5-39 WDS SETTINGS – 5GHz                          | 52 |
| FIGURE 5-40 WDS – SET SECURITY                           | 53 |
| FIGURE 5-41 SITE SURVEY – 5GHz                           | 54 |
| FIGURE 5-42 WPS-PBC – 5GHz-1                             | 56 |
| FIGURE 5-43 WPS-PBC – 5GHz-2                             | 56 |
| FIGURE 5-44 WPS-PIN – 5GHz-1                             | 57 |
| FIGURE 5-45 WPS-PIN – 5GHz-2                             | 57 |
| FIGURE 5-46 WPS-PIN – 5GHz-3                             | 57 |
| FIGURE 5-47 SCHEDULE - 5GHZ                              |    |
| FIGURE 5-48 2.4GHz WIRELESS MAIN MENU                    | 59 |
| FIGURE 5-49 2.4GHz WIRELESS BASIC SETTINGS – AP          | 60 |
| FIGURE 5-50 2.4GHz WIRELESS BASIC SETTINGS – MULTIPLE AP | 62 |
| FIGURE 5-51 2.4GHz MULTIPLE-SSID                         | 63 |
| FIGURE 5-52 2.4GHz UNIVERSAL REPEATER-1                  | 64 |
| FIGURE 5-53 2.4GHz UNIVERSAL REPEATER-2                  | 64 |
| FIGURE 5-54 2.4GHz UNIVERSAL REPEATER-3                  | 65 |
| FIGURE 5-55 2.4GHz UNIVERSAL REPEATER-4                  | 65 |
| FIGURE 5-56 2.4GHz UNIVERSAL REPEATER-5                  | 65 |
| FIGURE 5-57 2.4GHz WIRELESS BASIC SETTINGS – CLIENT      | 66 |
| FIGURE 5-58 CLIENT – SURVEY                              | 68 |
| FIGURE 5-59 CLIENT – AP LIST                             | 69 |
| FIGURE 5-60 CLIENT – SECURITY                            | 70 |
| FIGURE 5-61 CLIENT – STATUS                              | 70 |
| FIGURE 5-62 2.4GHz WIRELESS BASIC SETTINGS – WDS         | 71 |
| FIGURE 5-63 2.4GHz WIRELESS BASIC SETTINGS – WDS+AP      | 73 |
| FIGURE 5-64 WIRELESS ADVANCED SETTINGS – 2.4GHz          | 75 |
| FIGURE 5-65 RF OUTPUT POWER – 2.4GHz                     | 77 |
| FIGURE 5-66 WIRELESS SECURITY SETTINGS – 2.4GHz          | 78 |
| FIGURE 5-67 WIRELESS ACCESS CONTROL – 2.4GHz             | 80 |
| FIGURE 5-68 WIRELESS ACCESS CONTROL – DENY               | 81 |
| FIGURE 5-69 WDS MODE – 2.4GHz                            |    |
| FIGURE 5-70 WDS SETTINGS – 2.4GHz                        | 83 |
| FIGURE 5-71 WDS – SET SECURITY                           | 83 |
| <b>FIGURE 5-72</b> SITE SURVEY – 2.4GHZ                  | 85 |
| FIGURE 5-73 WPS-PBC – 2.4GHz-1                           | 87 |
| FIGURE 5-74 WPS-PBC – 2.4GHz-2                           |    |

| FIGURE 5-75 WPS-PIN – 2.4GHz-1                        |     |
|-------------------------------------------------------|-----|
| FIGURE 5-76 WPS-PIN – 2.4GHz-2                        |     |
| FIGURE 5-77 WPS-PIN – 2.4GHz-3                        |     |
| FIGURE 5-78 SCHEDULE – 2.4GHz                         |     |
| FIGURE 5-79 MANAGEMENT – MAIN MENU                    | 90  |
| FIGURE 5-80 STATUS                                    | 91  |
| FIGURE 5-81 STATISTICS                                |     |
| FIGURE 5-82 TIME ZONE SETTINGS                        | 93  |
| FIGURE 5-83 SCHEDULE REBOOT                           | 94  |
| FIGURE 5-84 SCHEDULE REBOOT - EXAMPLE                 | 95  |
| FIGURE 5-85 SYSTEM LOG                                |     |
| FIGURE 5-86 UPGRADE FIRMWARE                          | 97  |
| FIGURE 5-87 SAVE/RELOAD SETTINGS                      |     |
| FIGURE 5-88 PASSWORD SETUP                            |     |
| FIGURE 5-89 LED CONTROL.                              |     |
| FIGURE 5-90 LOGOUT                                    |     |
| FIGURE 6-1 SYSTEM TRAY – WIRELESS NETWORK ICON        |     |
| FIGURE 6-2 CHOOSE A WIRELESS NETWORK                  |     |
| FIGURE 6-3 ENTER THE NETWORK KEY                      |     |
| FIGURE 6-4 CHOOSE A WIRELESS NETWORK CONNECTED        |     |
| FIGURE 6-5 NETWORK ICON                               |     |
| FIGURE 6-6 WLAN AUTOCONFIG                            |     |
| FIGURE 6-7 TYPE THE NETWORK KEY                       |     |
| FIGURE 6-8 CONNECTING TO A NETWORK                    |     |
| FIGURE 6-9 CONNECTED TO A NETWORK                     |     |
| FIGURE 6-10 MAC OS – NETWORK ICON                     |     |
| FIGURE 6-11 HIGHLIGHT AND SELECT THE WIRELESS NETWORK |     |
| FIGURE 6-12 ENTER THE PASSWORD                        |     |
| FIGURE 6-13 CONNECTED TO THE NETWORK                  |     |
| FIGURE 6-14 SYSTEM PREFERENCES                        |     |
| FIGURE 6-15 SYSTEM PREFERENCES NETWORK                |     |
| FIGURE 6-16 SELECT THE WIRELESS NETWORK               |     |
| FIGURE 6-17 IPHONE – SETTINGS ICON                    |     |
| FIGURE 6-18 WI-FI SETTING                             |     |
| FIGURE 6-19 WI-FI SETTING – NOT CONNECTED             | 110 |
| FIGURE 6-20 TURN ON WI-FI                             | 110 |
| FIGURE 6-21 IPHONE ENTER THE PASSWORD                 | 111 |
| FIGURE 6-22 IPHONE CONNECTED TO THE NETWORK           | 111 |

# **Chapter 1. Product Introduction**

# 1.1 Package Contents

Thank you for choosing IFS WMC303-1W-1T-1200. Before installing the AP, please verify the contents inside the package box.

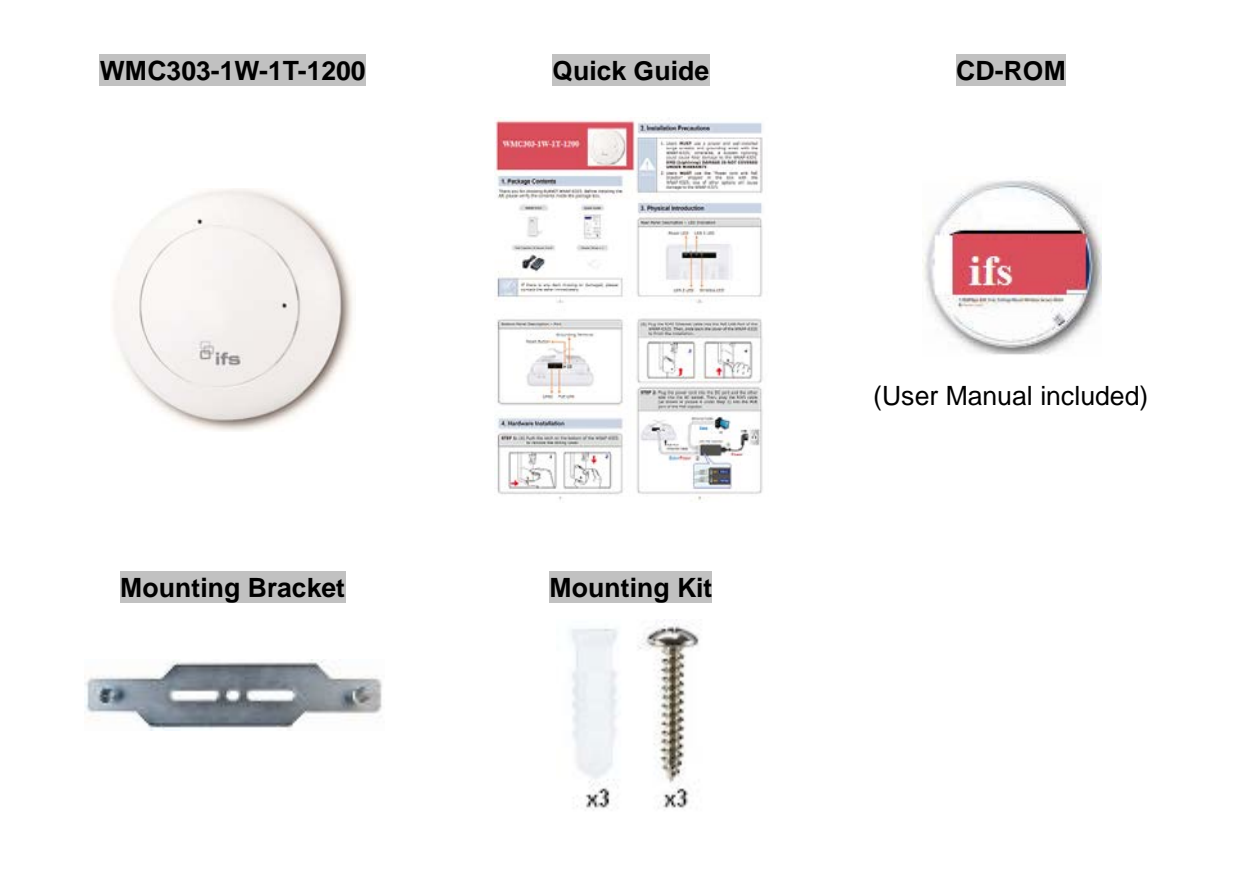

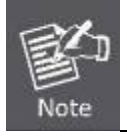

If there is any item missing or damaged, please contact the seller immediately.

# **1.2 Product Description**

#### **Ceiling Mount Designed for Highly-efficient Wireless Coverage**

Featuring attractive flying saucer appearance and ceiling-mount design, the WMC303-1200 can be firmly installed on the ceiling or the wall conveniently. The ceiling-mount design is smartly integrated into the environment. Its streamlined body without the protruding antennas also gives effects of embellishment in the surroundings. Moreover, the WMC303-1200 is compliant with the IEEE 802.3at PoE standard, so it is easy and flexible in client-side installation. It is definitely nice to have this eye-catching access point mount on the ceilings and walls of villas, hotels, exhibit halls, and other establishments.

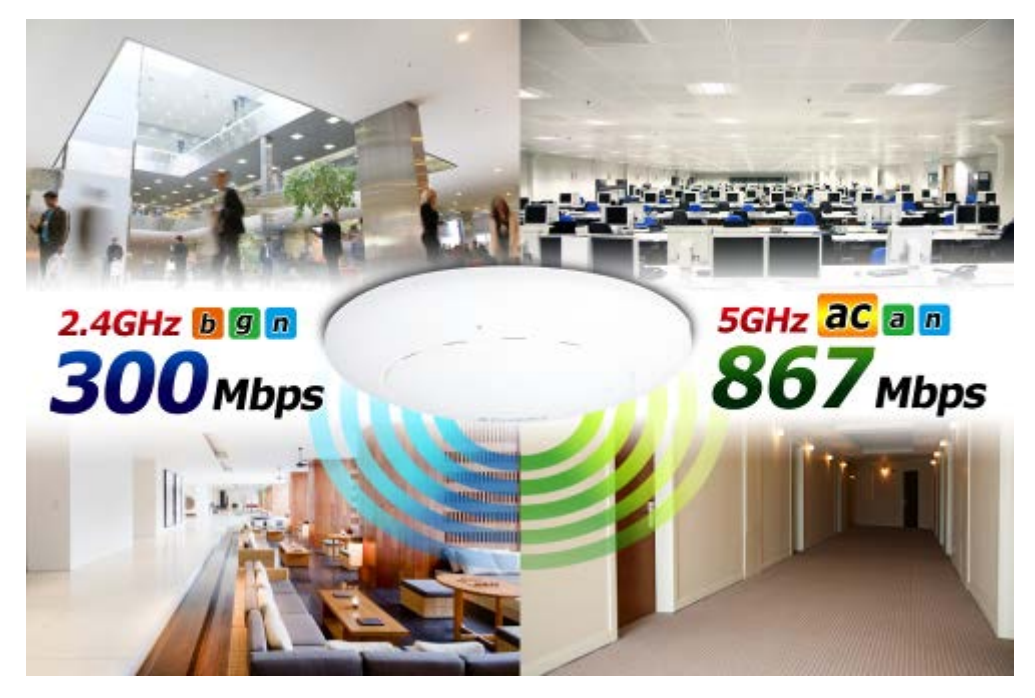

#### Brand-new 11ac Wireless Technology

The WMC303-1200 supports IEEE 802.11a/b/g/n/ac dual band standards with 2T2R MIMO technology; therefore, it provides the wireless speed up to 300+867Mbps, which is 16X faster than the 11a access point at 5GHz frequency and 5.5X faster than the 11g access point at 2.4GHz frequency. Moreover, the WMC303-1200 is equipped with Gigabit Ethernet Port. Compared with the general wireless APs, the WMC303-1200 offers faster transmission speed for the network applications and less interference to enhance data throughput. The incredible wireless speed makes it ideal for handling multiple HD movie streams, high-resolution on-line games, stereo music, VoIPs and data streams at the same time stably and smoothly.

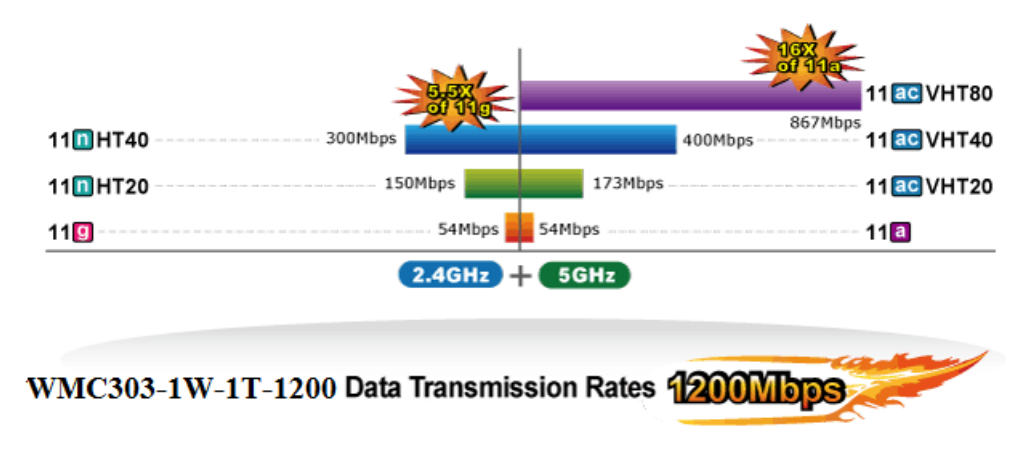

**11ac Innovations Bring Excellent Data Link Speed** 

The WMC303-1200 is built-in with high power amplifier and 4 highly-sensitive antennas which provide stronger signal and excellent coverage even in the wide-ranging or bad environment. With adjustable transmit power option, the administrator can flexibly reduce or increase the output power for various environments, thus reducing interference to achieve maximum performance. To provide extremely high-speed user experience, the WMC303-1200 adopts IEEE 802.11ac technology to extend the 802.11n 40MHz channel binding to 80MHz and the implementation of 256-QAM modulation where higher transmitting/receiving rates go up to 867Mbps in 5GHz less interference frequency band. In addition, the WMC303-1200 is equipped with gigabit LAN port to eliminate the restriction of 100Mbps Fast Ethernet wired connection to let users fully enjoy the high speed provided by wireless. The IEEE 802.11ac also optimizes MU-MIMO (Multi-User MIMO) mechanism to serve multiple devices simultaneously.

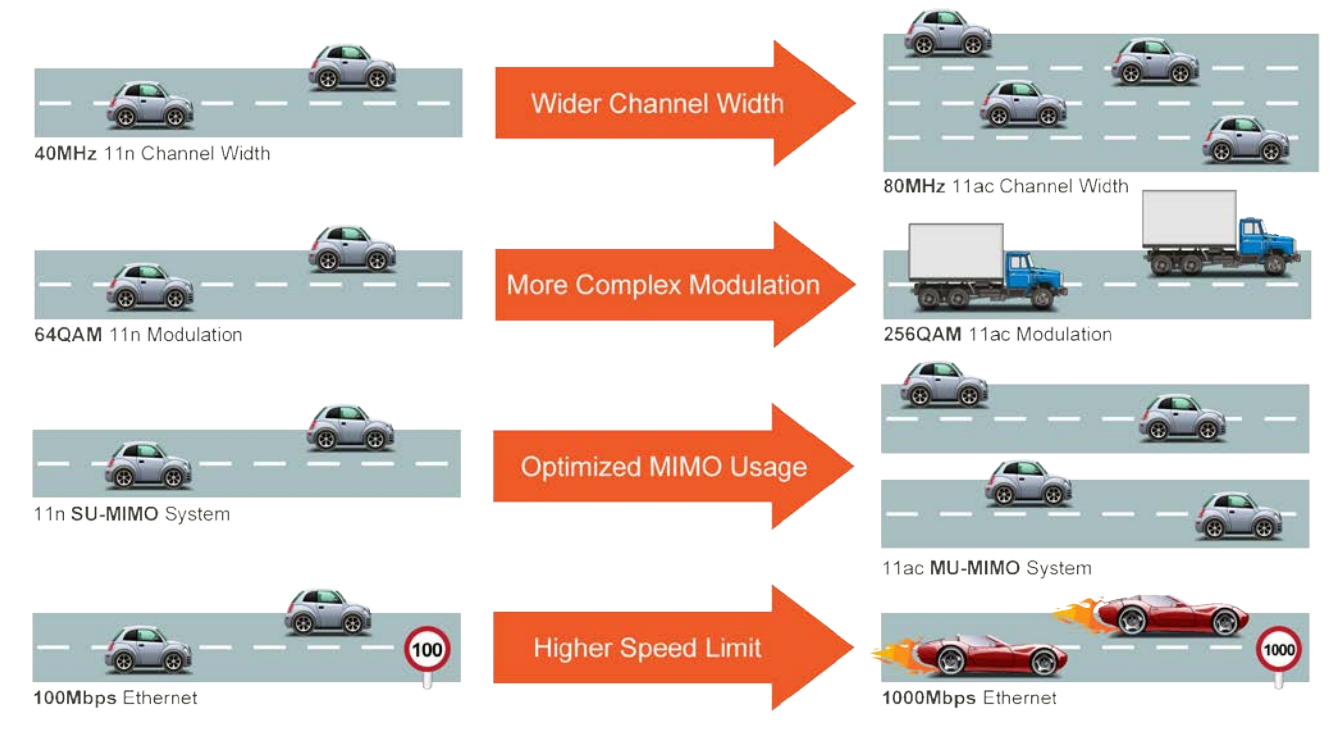

# Go faster in wired & wireless

Take Advantage of 11ac to Optimize Data Link Speed

#### Full Support of Wireless Security Encryption and Wireless Value-added Features

In aspect of security, besides 64/128-bit WEP encryption, the WMC303-1200 is integrated with WPA / WPA2, WPA-PSK / WPA2-PSK and 802.1x Radius authority to secure and protect your wireless LAN. It provides the wireless MAC filtering and SSID broadcast control to consolidate the wireless network security and prevent unauthorized wireless connection. Being an access point, the WMC303-1200 supports the VLAN function to allow multiple SSIDs (10 sets of SSIDs) to access Internal VLAN topology. Moreover, its Wi-Fi Multimedia (WMM) mechanism provides enhanced QoS over wireless connection for better performance in multimedia transmission like on-line gaming and video streaming, which are classified as a top priority.

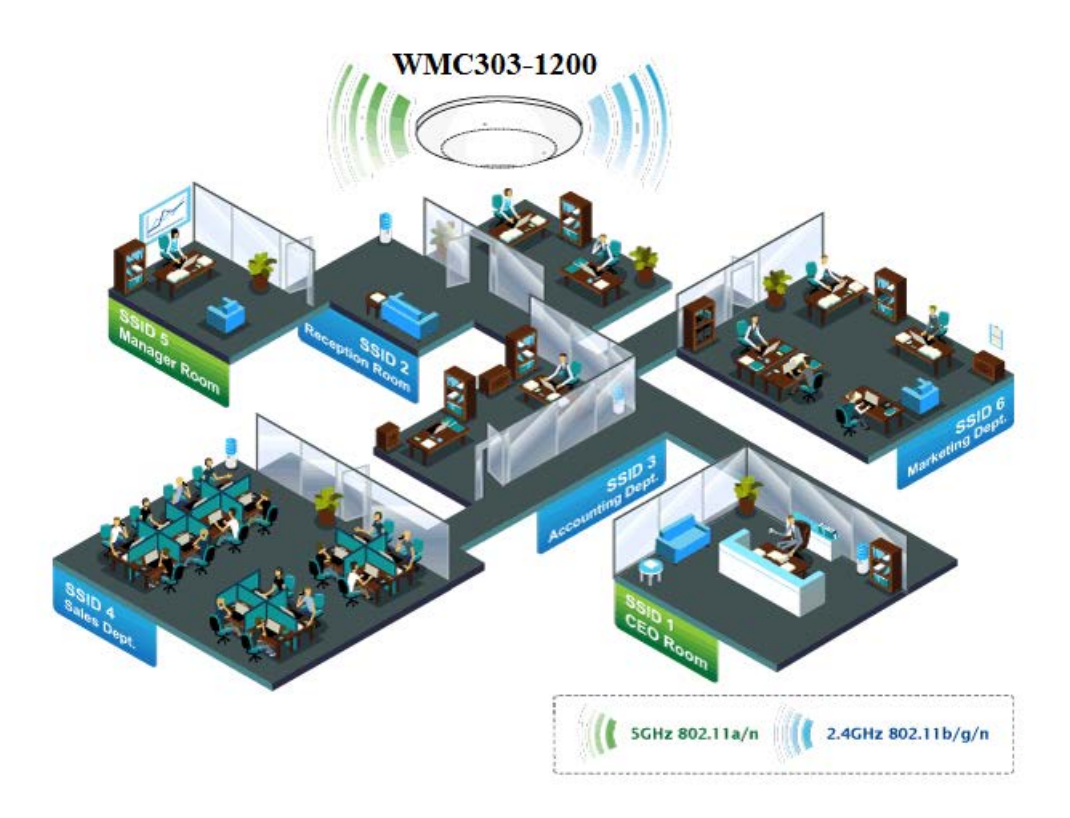

#### **Multiple Operation Modes for Various Applications**

The WMC303-1200 supports AP, Client, WDS Bridge, Repeater and Universal Repeater modes, through which it provides more flexibility for users when wireless network is established. Compared with general wireless access point, the WMC303-1W-1T-1200 offers more powerful and flexible capability for wireless clients.

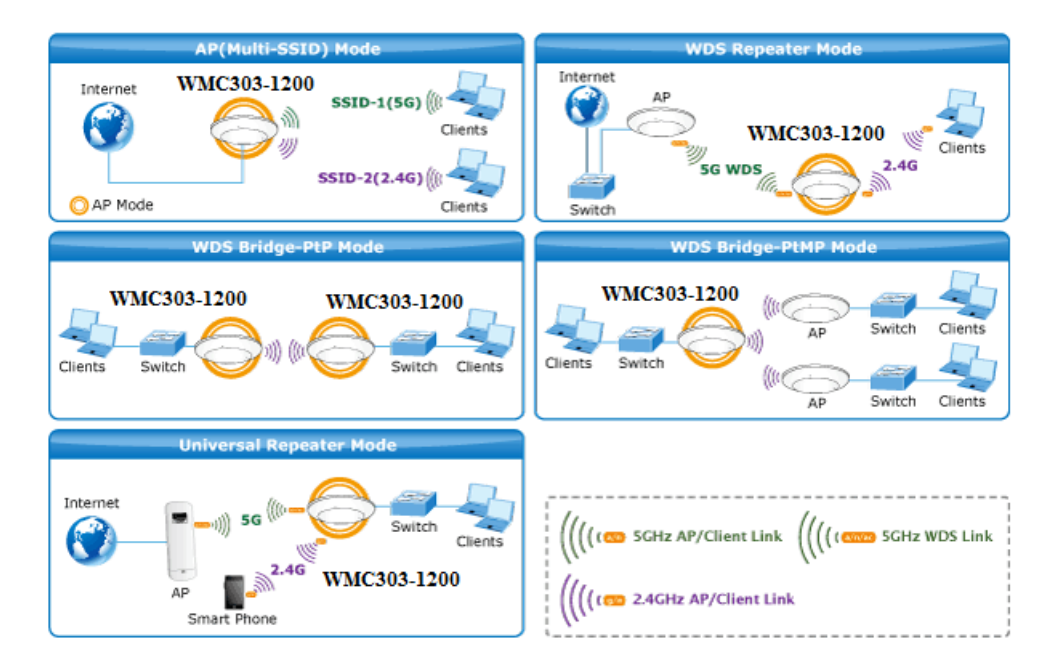

#### Flexible Deployment with PoE Feature

Compliant with the IEEE 802.3at Power over Ethernet standard, the WMC303-1200 can be powered and networked by a single UTP cable. It thus reduces the needs of extra cables and dedicated electrical outlets on the wall, ceiling or any other place where it is difficult to reach. The wireless network deployment becomes more flexible and worry-free from the power outlet locations.

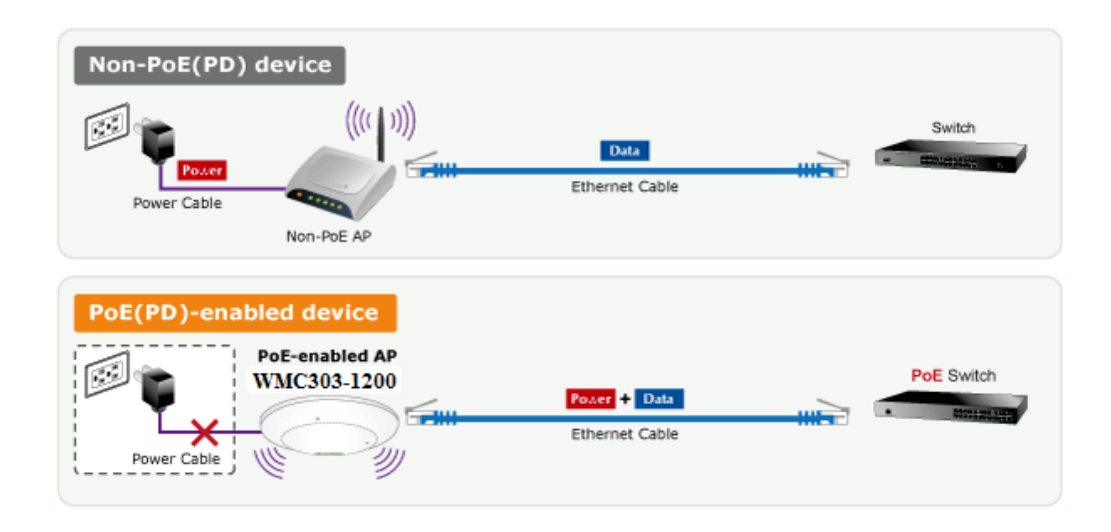

#### **Easy Installation and Management**

With user-friendly Web UI and step-by-step Quick Setup Wizard, the WMC303-1200 is easy to install, even for users who never experience setting up a wireless network. Furthermore, with SNMP-based management interface, the WMC303-1200 is convenient to be managed and configured remotely in a small business wireless network.

# **1.3 Product Features**

#### Standard Compliant Hardware Interface

- Complies with IEEE 802.11ac (draft 2.0) and IEEE 802.11a/b/g/n standards
- 1 x 10/100/1000Base-TX Port with 1-port PoE (PD, Powered Device)
- IEEE 802.3at Power over Ethernet design

#### RF Interface Characteristics

- Features 2.4GHz (802.11b/g/n) and 5GHz (802.11a/n/ac) concurrent dual band for more efficiency of carrying high load traffic
- 2T2R MIMO technology for enhanced throughput and coverage
- Provides multiple adjustable transmit power control
- High speed up to 1.2Gbps (300Mbps for 2.4GHz + 867Mbps for 5GHz) wireless data rate

#### Comprehensive Wireless Advanced Features

- Multiple Wireless Modes: AP, Client, WDS PtP/ PtMP, WDS Repeater, Universal Repeater
- Supports up to 10 multiple-SSIDs (2.4GHz+5GHz) to allow users to access different networks through a single AP
- Supports VLAN function to limit the clients to access the specific internal network resource
- Supports WMM (Wi-Fi Multimedia) and wireless QoS to enhance the efficiency of multimedia application
- Supports IAPP (Inter Access Point Protocol) and wireless roaming to enable clients to roam across different wireless networks
- Supports 5-level Transmitting Power Control to adapt various environments
- Supports wireless schedule to automatically enable or disable the wireless function based on predefined schedule

#### Secure Network Connection

- Advanced security: 64/128-bit WEP, WPA / WPA2, WPA-PSK / WPA2-PSK (TKIP/AES encryption) and 802.1x Radius Authentication
- Supports MAC address filtering

#### Easy Installation & Management

- Flexible deployment with standard 802.3at PoE/ PD supported
- Web-based UI and Quick Setup Wizard for easy configuration
- Remote Management allows configuration from a remote site
- SNMP-based management interface
- System status monitoring includes DHCP Client and System Log

# 1.4 Product Specifications

| Product       1200Mbps 802.11ac Dual Band Ceiling Mount Wireless Access Point         Hardware Specifications       Interfaces       LAN       1 x 10/100/1000Base-T RJ45 port<br>Auto-negotiation and Auto MDI/MDI-X         Antennas       Gain:       2 x 2.4GHz 2.5dBi PCBA antenna<br>2 x 5GHz 4dBi PCBA antenna         Reset Button       Reset button on the top cover<br>Press over 7 seconds to reset the device to factory default         LED Indicators       PWR<br>Allow LED to turn off via software control         Material       Plastic         Dimensions (Φ x H)       194 x 49 mm         Weight       300 ±5g         Power Consumption       20W (max.)         Mounting       Ceiling Mount         Wireless Interface Specifications       IEEE 802.11ac (Draft 2.0) 5GHz         Standard       IEEE 802.11a/ 5GHz |
|----------------------------------------------------------------------------------------------------|
| Hardware Specifications         Interfaces       LAN       1 x 10/100/1000Base-T RJ45 port<br>Auto-negotiation and Auto MDI/MDI-X         Antennas       Gain:       2 x 2.4GHz 2.5dBi PCBA antenna<br>2 x 5GHz 4dBi PCBA antenna         Reset Button       Reset button on the top cover<br>Press over 7 seconds to reset the device to factory default         LED Indicators       PWR<br>Allow LED to turn off via software control         Material       Plastic         Dimensions (Φ x H)       194 x 49 mm         Weight       300 ±5g         Power Requirements       802.3at PoE, 48-56V DC input         Power Consumption       20W (max.)         Mounting       Ceiling Mount         Wireless Interface Specifications         IEEE 802.11ac (Draft 2.0) 5GHz         IEEE 802.11ac (Draft 2.0) 5GHz                        |
| InterfacesLAN1 x 10/100/1000Base-T RJ45 port<br>Auto-negotiation and Auto MDI/MDI-XAntennasGain:2 x 2.4GHz 2.5dBi PCBA antenna<br>2 x 5GHz 4dBi PCBA antenna<br>2 x 5GHz 4dBi PCBA antennaReset ButtonReset button on the top cover<br>Press over 7 seconds to reset the device to factory defaultLED IndicatorsPWR<br>Allow LED to turn off via software controlMaterialPlasticDimensions (Φ x H)194 x 49 mmWeight300 ±5gPower Requirements802.3at PoE, 48-56V DC inputPower Consumption20W (max.)MountingCeiling MountWireless Interface SpecificationsStandardIEEE 802.11ac (Draft 2.0) 5GHz<br>IEEE 802 11a/n 5GHz                                                                                                    |
| Interfaces       LAN       Auto-negotiation and Auto MDI/MDI-X         Antennas       Gain:       2 x 2.4GHz 2.5dBi PCBA antenna<br>2 x 5GHz 4dBi PCBA antenna         Reset Button       Reset button on the top cover<br>Press over 7 seconds to reset the device to factory default         LED Indicators       PWR<br>Allow LED to turn off via software control         Material       Plastic         Dimensions (Φ x H)       194 x 49 mm         Weight       300 ±5g         Power Requirements       802.3at PoE, 48-56V DC input         Power Consumption       20W (max.)         Mounting       Ceiling Mount         Wireless Interface Specifications         IEEE 802.11ac (Draft 2.0) 5GHz                                                                                                    |
| AntennasGain:2 x 2.4GHz 2.5dBi PCBA antenna<br>2 x 5GHz 4dBi PCBA antennaReset ButtonReset button on the top cover<br>Press over 7 seconds to reset the device to factory defaultLED IndicatorsPWR<br>Allow LED to turn off via software controlMaterialPlasticDimensions (Φ x H)194 x 49 mmWeight300 ±5gPower Requirements802.3at PoE, 48-56V DC inputPower Consumption20W (max.)MountingCeiling MountWireless Interface SpecificationsStandardIEEE 802.11ac (Draft 2.0) 5GHz<br>IEEE 802 11a/n 5GHz                                                                                                    |
| Reset Button       2 x 5GHz 4dBi PCBA antenna         Reset Button       Reset button on the top cover         Press over 7 seconds to reset the device to factory default         LED Indicators       PWR         Allow LED to turn off via software control         Material       Plastic         Dimensions (Φ x H)       194 x 49 mm         Weight       300 ±5g         Power Requirements       802.3at PoE, 48-56V DC input         Power Consumption       20W (max.)         Mounting       Ceiling Mount         Wireless Interface Specifications         IEEE 802.11ac (Draft 2.0) 5GHz         IEEE 802.11ac (Draft 2.0) 5GHz                                                                                                    |
| Reset ButtonReset button on the top cover<br>Press over 7 seconds to reset the device to factory defaultLED IndicatorsPWR<br>Allow LED to turn off via software controlMaterialPlasticDimensions (Φ x H)194 x 49 mmWeight300 ±5gPower Requirements802.3at PoE, 48-56V DC inputPower Consumption20W (max.)MountingCeiling MountWireless Interface SpecificationsIEEE 802.11ac (Draft 2.0) 5GHz<br>IEFE 802 11a/n 5GHz                                                                                                    |
| Press over 7 seconds to reset the device to factory default         LED Indicators       PWR<br>Allow LED to turn off via software control         Material       Plastic         Dimensions (Φ x H)       194 x 49 mm         Weight       300 ±5g         Power Requirements       802.3at PoE, 48-56V DC input         Power Consumption       20W (max.)         Mounting       Ceiling Mount         Wireless Interface Specifications       IEEE 802.11ac (Draft 2.0) 5GHz         Standard       IEEE 802 11a/n 5GHz                                                                                                    |
| LED IndicatorsPWR<br>Allow LED to turn off via software controlMaterialPlasticDimensions (Ф x H)194 x 49 mmWeight300 ±5gPower Requirements802.3at PoE, 48-56V DC inputPower Consumption20W (max.)MountingCeiling MountWireless Interface SpecificationsIEEE 802.11ac (Draft 2.0) 5GHzIEEE 802 11a/n 5GHz                                                                                                    |
| Allow LED to turn off via software control         Material       Plastic         Dimensions (Φ x H)       194 x 49 mm         Weight       300 ±5g         Power Requirements       802.3at PoE, 48-56V DC input         Power Consumption       20W (max.)         Mounting       Ceiling Mount         Wireless Interface Specifications         IEEE 802.11ac (Draft 2.0) 5GHz         IEEE 802.11a/n 5GHz                                                                                                    |
| Material       Plastic         Dimensions (Φ x H)       194 x 49 mm         Weight       300 ±5g         Power Requirements       802.3at PoE, 48-56V DC input         Power Consumption       20W (max.)         Mounting       Ceiling Mount         Wireless Interface Specifications       IEEE 802.11ac (Draft 2.0) 5GHz         Standard       IEEE 802 11a/n 5GHz                                                                                                    |
| Dimensions (Ф X H)       194 x 49 mm         Weight       300 ±5g         Power Requirements       802.3at PoE, 48-56V DC input         Power Consumption       20W (max.)         Mounting       Ceiling Mount         Wireless Interface Specifications         IEEE 802.11ac (Draft 2.0) 5GHz         IEEE 802 11a/n 5GHz                                                                                                    |
| Weight       300 ±5g         Power Requirements       802.3at PoE, 48-56V DC input         Power Consumption       20W (max.)         Mounting       Ceiling Mount         Wireless Interface Specifications         IEEE 802.11ac (Draft 2.0) 5GHz         IEEE 802 11a/n 5GHz                                                                                                    |
| Power Requirements       802.3at POE, 48-56V DC input         Power Consumption       20W (max.)         Mounting       Ceiling Mount         Wireless Interface Specifications         IEEE 802.11ac (Draft 2.0) 5GHz         IEEE 802 11a/n 5GHz                                                                                                    |
| Power consumption     2000 (max.)       Mounting     Ceiling Mount       Wireless Interface Specifications     IEEE 802.11ac (Draft 2.0) 5GHz       Standard     IEEE 802 11a/n 5GHz                                                                                                    |
| Wireless Interface Specifications       IEEE 802.11ac (Draft 2.0) 5GHz       Standard                                                                                                    |
| Standard     IEEE 802.11ac (Draft 2.0) 5GHz                                                                                                    |
| Standard IEEE 802.11ac (Dialt 2.0) SGH2                                                                                                    |
|                                                                                                    |
| IEEE 802.11b/g/n 2.4GHz                                                                                                    |
| 802 11ac: 2T2R MU-MIMO                                                                                                    |
| Antenna Structure 802.11n: 2T2R MIMO                                                                                                    |
| Modulation DSSS                                                                                                    |
| 802.11ac: OFDM (BPSK / OPSK / 16QAM / 64QAM / 256QAM)                                                                                                    |
| Data Modulation 802 11a/g/n: OEDM (BPSK / OPSK / 16QAM / 64QAM)                                                                                                    |
| 802.11b: DSSS (DBPSK / DQPSK / CCK)                                                                                                    |
| Pand Mode 24G / 5G concurrent mode                                                                                                    |
|                                                                                                    |
| 2.4GHz America/ PCC. 2.412~2.462GHz                                                                                                    |
| Frequency Range         America/ ECC: 5 180, 5 240GHz, 5 725, 5 850GHz                                                                                                    |
| 5GHz Furope/ ETSI: 5 180~5 240GHz                                                                                                    |
|                                                                                                    |
| 2.4GHz Furope/ ETSI: 1~13                                                                                                    |
|                                                                                                    |
| <u>36 40 44 48 149 153 157 161 165</u>                                                                                                    |
|                                                                                                    |
| Operating Channels                                                                                                    |
| 5GHz 5GHz 26 40 44 48                                                                                                    |
| 50, 40, 44, 40                                                                                                    |
| 5GHz channel list will vary in different countries according to their                                                                                                    |
| regulations                                                                                                    |
|                                                                                                    |
| Channel Width 802.11n: 20/40/00/01/12                                                                                                    |

|                       | 802.11ac (VHT20, Nss2-MCS8): Up to 173.3Mbps                                                             |  |  |  |  |
|-----------------------|----------------------------------------------------------------------------------------------------|--|--|--|--|
|                       | 802.11ac (VHT40, Nss2-MCS9): Up to 400Mbps                                                               |  |  |  |  |
| Data Transmission     | 802.11ac (VHT80, Nss2-MCS9): Up to 867Mbps                                                               |  |  |  |  |
|                       | 802.11n (HT40): 270/243/216/162/108/81/54/27Mbps                                                         |  |  |  |  |
| Data mansinission     | 135/121.5/108/81/54/40.5/27/13.5Mbps (dynamic)                                                           |  |  |  |  |
| Rates                 | 802.11n (HT20): 130/117/104/78/52/39/26/13Mbps                                                           |  |  |  |  |
|                       | 65/58.5/52/39/26/19.5/13/6.5Mbps (dynamic)                                                               |  |  |  |  |
|                       | 802.11g: 54/48/36/24/18/12/9/6Mbps (dynamic)                                                             |  |  |  |  |
|                       | 802.11b: 11/5.5/2/1Mbps (dynamic)                                                                        |  |  |  |  |
|                       | 802.11ac (draft): up to 30m                                                                              |  |  |  |  |
|                       | 802.11n: up to 70m                                                                                       |  |  |  |  |
| Transmission Distance | 802.11g: up to 30m                                                                                       |  |  |  |  |
|                       | The estimated transmission distance is based on the theory. The actual                                   |  |  |  |  |
|                       | distance will vary in different environments.                                                            |  |  |  |  |
|                       | 5GHz:                                                                                                    |  |  |  |  |
|                       | 802.11ac (VHT20): 22dBm                                                                                  |  |  |  |  |
|                       | 802.11ac (VHT40): 22dBm                                                                                  |  |  |  |  |
|                       | 802.11ac (VHT80): 22dBm                                                                                  |  |  |  |  |
| Max. RF Power         | 802.11n (HT20): 22dBm                                                                                    |  |  |  |  |
|                       | ου2.111 (Π140): 22αBm<br>802.11a: 22dBm                                                                  |  |  |  |  |
|                       | 2.4GHz:                                                                                                  |  |  |  |  |
|                       | 802.11n: 17 ±2.5dBm                                                                                      |  |  |  |  |
|                       | 802.11b/g: 20 ±2.5dBm                                                                                    |  |  |  |  |
|                       | 5GHz:                                                                                                    |  |  |  |  |
|                       | 802.11ac (VHT20): -91dBm @ Nss1-MCS0, -64dBm @ Nss2-MCS8                                                 |  |  |  |  |
|                       | 802.11ac (VHT40): -89dBm @ Nss1-MCS0, -59dBm @ Nss2-MCS9                                                 |  |  |  |  |
|                       | 802.11ac (VH180): -δ6αBM @ NSS1-MCS0, -56dBM @ NSS2-MCS9<br>802.11n (HT20): -92dBm @ MCS0, -71dBm @ MCS7 |  |  |  |  |
|                       | 802.11n (HT40): -89dBm @ MCS0, -66dBm @ MCS15                                                            |  |  |  |  |
| Receive Sensitivity   | 802.11a: -93 @ 6Mbps, -75dBm @ 54Mbps                                                                    |  |  |  |  |
|                       | 2.4GHz:                                                                                                  |  |  |  |  |
|                       | 802.11n 20MHz (MCS7): -69dBm @10% PER                                                                    |  |  |  |  |
|                       | 802.11n 40MHZ (MCS15): -660BM @10% PER                                                                   |  |  |  |  |
|                       | 802.11b (11Mbps): -88dBm @10% PER                                                                        |  |  |  |  |
| Software Features     |                                                                                                    |  |  |  |  |
|                       | Liniversal Repeater                                                                                      |  |  |  |  |
| Wireless Mode         | (AP+Client) ■ WDS PTP (Point to Point)                                                                   |  |  |  |  |
|                       | <ul> <li>Repeater</li> <li>WDS PTMP (Point to Multipoint)</li> </ul>                                     |  |  |  |  |
|                       | (WDS+AP) ■ Client                                                                                        |  |  |  |  |
|                       | AP (Access Point)                                                                                        |  |  |  |  |
| -                     | ■ WEP (64/128-bit) encryption security                                                                   |  |  |  |  |
| Encryption Security   | WPA/WPA2 (TKIP/AES)                                                                                      |  |  |  |  |
|                       |                                                                                                    |  |  |  |  |
| Wireless Security     | Provides wireless LAN ACL (Access Control List) filtering                                                |  |  |  |  |
|                       | Wireless MAC address filtering                                                                           |  |  |  |  |

|                                       | Supports WPS (Wi-Fi Protected Setup)                                       |  |  |  |  |
|---------------------------------------|----------------------------------------------------------------------------|--|--|--|--|
|                                       | Enable/ Disable SSID Broadcast                                             |  |  |  |  |
|                                       | WMM (Wi-Fi Multimedia): 802.11e Wireless QoS                               |  |  |  |  |
|                                       | Multiple SSID: up to 5 at 2.4GHz and 5GHz, respectively                    |  |  |  |  |
| Wireless Advanced                     | Wireless Isolation: Enables to isolate each connected wireless client from |  |  |  |  |
| Wilciess Advanced                     | communicating with each other                                              |  |  |  |  |
|                                       | IAPP (Inter Access Point Protocol): 802.11f Wireless Roaming               |  |  |  |  |
|                                       | Provides Wireless Statistics                                               |  |  |  |  |
|                                       | Wire: 253                                                                  |  |  |  |  |
| Max. Clients                          | 2.4GHz Wireless: 32                                                        |  |  |  |  |
|                                       | Built-in DHCP server supporting static IP address distributing             |  |  |  |  |
|                                       |                                                                            |  |  |  |  |
| LAN                                   | Supports 802 1d Spanning Tree                                              |  |  |  |  |
|                                       | Supports 802.10 VI AN                                                      |  |  |  |  |
|                                       | Web based (HTTP) management interface                                      |  |  |  |  |
|                                       | SNTP time synchronize                                                      |  |  |  |  |
| System Management                     |                                                                            |  |  |  |  |
| System Management                     | Lasy miniwale upgrade                                                      |  |  |  |  |
|                                       |                                                                            |  |  |  |  |
| Standards Conformance                 |                                                                            |  |  |  |  |
| Standards Comormance                  | IEEE 802 11ac (Draft 2.0, 2T2R, up to 867Mbps)                             |  |  |  |  |
|                                       | IEEE 802.11n (2T2R, up to 300Mbps)                                         |  |  |  |  |
|                                       | IEEE 802.11g                                                               |  |  |  |  |
|                                       | IEEE 802.11b                                                               |  |  |  |  |
| IEEE Standards                        | IEEE 802.11i                                                               |  |  |  |  |
|                                       | IEEE 802.3 10Base-T                                                        |  |  |  |  |
|                                       | IEEE 802.3u 100Base-TX                                                     |  |  |  |  |
|                                       | IEEE 802.3aD TUUUBASE-T                                                    |  |  |  |  |
| Other Protocols and                   |                                                                            |  |  |  |  |
| Standards                             | CSMA/CA, CSMA/CD, TCP/IP, DHCP, ICMP, SNTP                                 |  |  |  |  |
|                                       |                                                                            |  |  |  |  |
| Environment & Certifica               |                                                                            |  |  |  |  |
| Temperature                           | Operating: 0 ~ 50 degrees C                                                |  |  |  |  |
| · · · · · · · · · · · · · · · · · · · | Storage: -40 ~ 70 degrees C                                                |  |  |  |  |
| Humidity                              | Operating: 10 ~ 90% (non-condensing)                                       |  |  |  |  |
|                                       | Storage: 5 ~ 90% (non-condensing)                                          |  |  |  |  |
| Regulatory                            | FCC Part 15B & 15C, IC, RoHS                                               |  |  |  |  |

# Chapter 2. Hardware Installation

Please follow the instructions below to connect WMC303-1W-1T-1200 to the existing network devices and your computers.

# 2.1 Product Outlook

- **Dimensions**: 194 x 49 mm (Φ x H)
- Drawing :

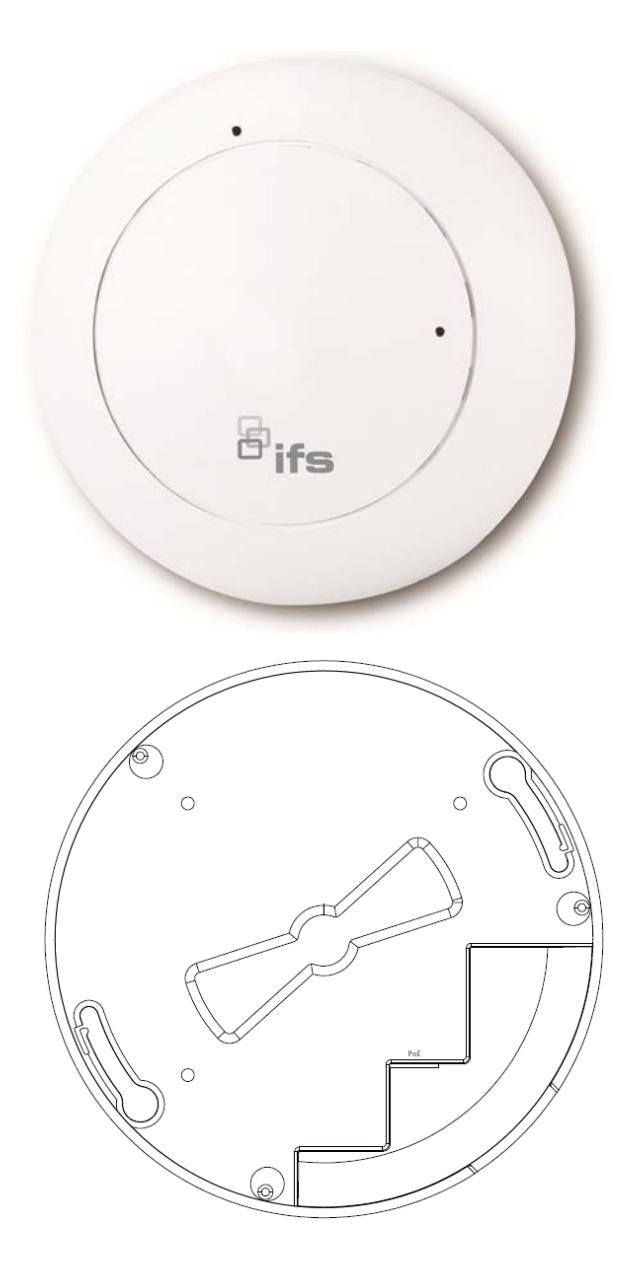

Figure 2-1 WMC303-1W-1T-1200 Product Drawing

# 2.1.1 Panel Layout

The front and rear panel provide a simple interface monitoring the AP. Figure 2-2 shows the hardware interface of the WMC303-1W-1T-1200.

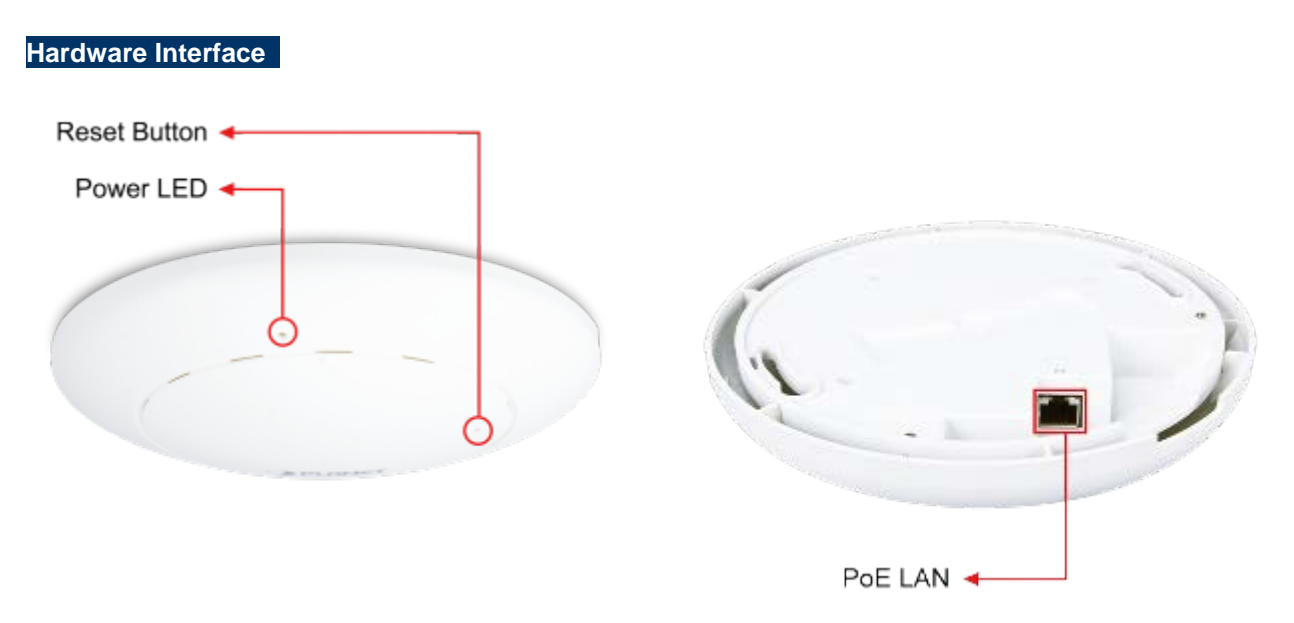

Figure 2-2 WMC303-1W-1T-1200 Panel Layout

## 2.1.2 Hardware Description

## LED definition

| LED | COLOR  | STATUS   | FUNCTION                                                 |
|-----|--------|----------|----------------------------------------------------------|
|     | Green  | On       | Device power on                                          |
|     | Green  | Off      | Device power off (control by S/W)                        |
|     | Orange | On       | System initializing, turned it off when system completed |
| PWR |        |          | Detect and identify the LED (control by S/W)             |
|     | Orange | Blinking | 1) Position LED on: LED blinks continuously.             |
|     |        |          | 2) Position LED off: the LED is off.                     |

## **Button definition**

| Object | Description                                                                                                    |
|--------|----------------------------------------------------------------------------------------------------|
| Reset  | To restore to the factory default setting, press and hold the Reset Button over 7 seconds, and then release it. |

## Port definition

| Object        | Description                                                      |
|---------------|------------------------------------------------------------------|
| PoE Port      | 10/100/1000Mbps RJ-45 port , Auto MDI/ MDI-X                     |
| (802.3at PoE) | Connect PoE port to the IEEE 802.3at PSE to power on the device. |

# Chapter 3. Connecting to the AP

# 3.1 System Requirements

- Broadband Internet Access Service (Cable/xDSL/Ethernet connection)
- One IEEE 802.3at PoE switch (supply power to the WMC303-1200)
- PCs with a working Ethernet Adapter and an Ethernet cable with RJ-45 connectors
- PCs running Windows 98/ME, NT4.0, 2000/XP, Windows Vista / Win 7, MAC OS 9 or later, Linux, UNIX or other platforms compatible with TCP/IP protocols

The AP in the following instructions refers to IFS WMC303-1200.
 It is recommended to use Internet Explorer 7.0 or above to access the AP.

# 3.2 Installing the AP

Before installing the AP, make sure your PoE switch is connected to the Internet through the broadband service successfully at this moment. If there is any problem, please contact your local ISP. After that, please install the AP according to the following steps. Don't forget to pull out the power plug and keep your hands dry.

**Step 1.** Drill the outlet hole indicated on the mounting label and stick the given mounting label to the installation location to let the Ethernet cable penetrate the outlet hole. Then, drill the mounting holes as indicated on the label.

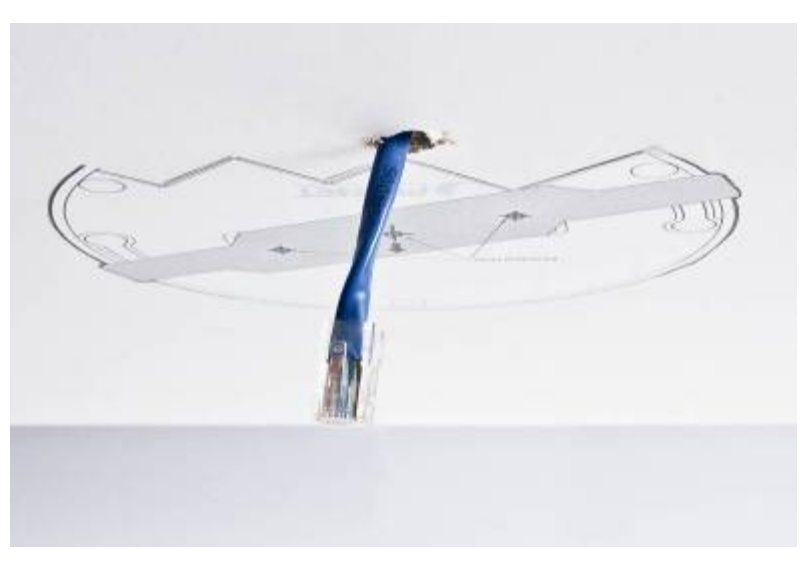

Figure 3-1 WMC303-1200 Installation Diagram 1

#### screws. ※ IEEE 802.3at PoE switch is required.

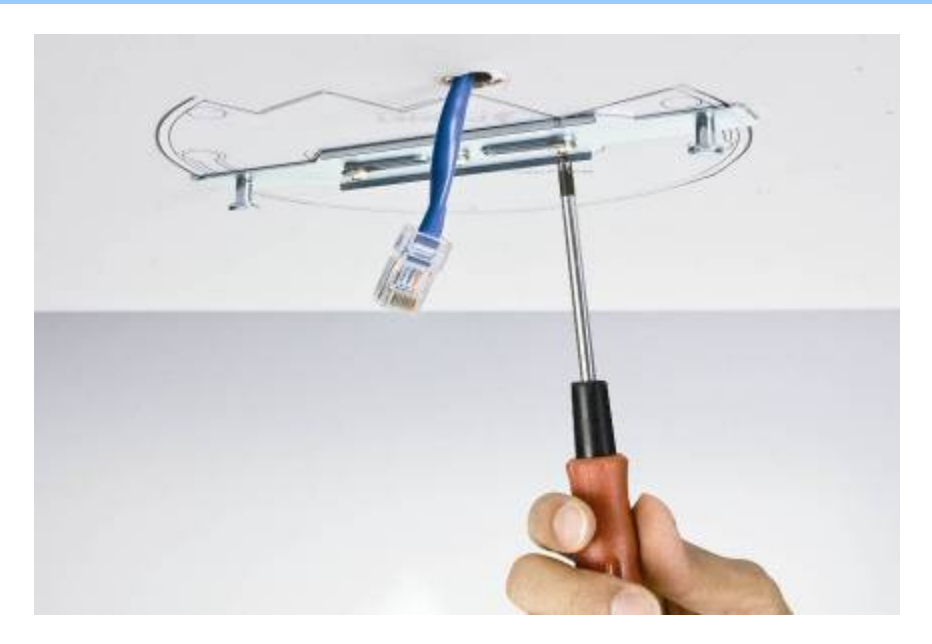

Figure 3-2 WMC303-1200 Installation Diagram 2

Step 3. Plug the RJ-45 Ethernet cable into the PoE port of the WMC303-1W-1T-1200.

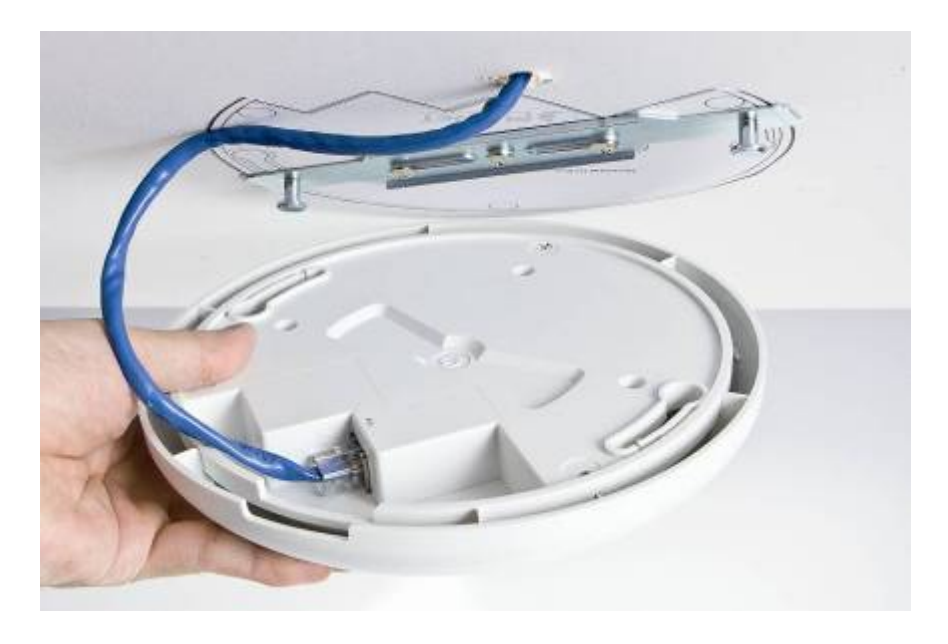

Figure 3-3 WMC303-1200 Installation Diagram 3

**Step 4.** Load the device into the mounting bracket, and be sure the device is mated with two fixed screws. Then, rotate the device clockwise to lock it in position.

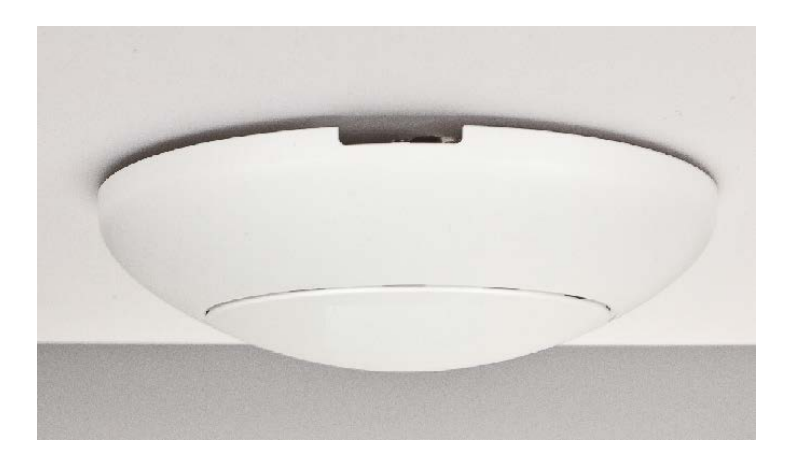

Figure 3-4 WMC303-1200 Installation Diagram 4

# **Step 5.** Plug the other end of the Ethernet cable into the PoE switch.

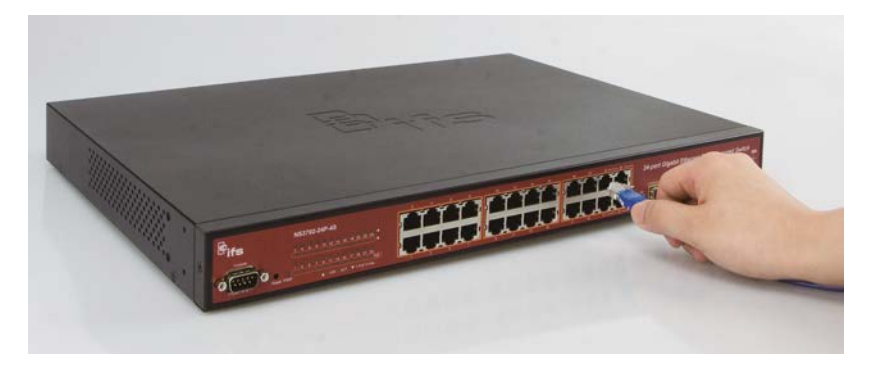

Figure 3-5 WMC303-1200 Installation Diagram 4

# Chapter 4. Quick Installation Guide

This chapter will show you how to configure the basic functions of your AP within minutes.

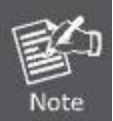

A computer with wired Ethernet connection to the Wireless AP is required for the first-time configuration.

# 4.1 Manual Network Setup - TCP/IP Configuration

The default IP address of the WMC303-1200 is **192.168.0.253**. And the default Subnet Mask is 255.255.255.0. These values can be changed as you want. In this guide, we use all the default values for description.

Connect the WMC303-1200 with your PC by an Ethernet cable plugging in LAN port on one side and in LAN port of PC on the other side. Please power on the WMC303-1200 by PoE switch through the PoE port.

In the following sections, we'll introduce how to install and configure the TCP/IP correctly in **Windows 7**. And the procedures in other operating systems are similar. First, make sure your Ethernet Adapter is working, and refer to the Ethernet adapter manual if needed.

# 4.1.1 Configuring the IP Address Manually

Summary:

- Set up the TCP/IP Protocol for your PC.
- Configure the network parameters. The IP address is 192.168.1.xxx (if the default IP address of the WMC303-1200 is 192.168.0.253, and the DSL router is 192.168.0.253, the "xxx" can be configured to any number from 1 to 252), Subnet Mask is 255.255.255.0.
- 1 Select **Use the following IP address** radio button, and then configure the IP address of the PC.
- 2 For example, as the default IP address of the WMC303-1200 is 192.168.0.253 and the DSL router is 192.168.0.253, you may choose from 192.168.0.1 to 192.168.0.252.

| Internet Protocol Version 4 (TCP/IPv4)                                                                                                    | Properties 🔹 👔 💌    |  |
|----------------------------------------------------------------------------------------------------|---------------------|--|
| General                                                                                                    |                     |  |
| You can get IP settings assigned automatically if your network supports<br>this capability. Otherwise, you need to ask your network administrator<br>for the appropriate IP settings. |                     |  |
| Obtain an IP address automatically                                                                                                    |                     |  |
| O Use the following IP address:                                                                                                    |                     |  |
| IP address:                                                                                                    | 192 . 168 . 0 . 200 |  |
| Subnet mask:                                                                                                    | 255 . 255 . 255 . 0 |  |
| Default gateway:                                                                                                    | · · ·               |  |
| Obtain DNS server address autom                                                                                                    | natically           |  |
| Output the following DNS server addresses                                                                                                    | resses:             |  |
| Preferred DNS server:                                                                                                    |                     |  |
| Alternate DNS server:                                                                                                    | · · ·               |  |
| Validate settings upon exit                                                                                                    | Advanced            |  |
|                                                                                                    | OK Cancel           |  |

Figure 4-1 TCP/IP Setting

Now click **OK** to save your settings.

Now, you can run the Ping command in the **command prompt** to verify the network connection between your PC and the AP. The following example is in **Windows 7** OS. Please follow the steps below:

- 1. Click on **Start > Run**.
- 2. Type "cmd" in the Search box.

| Files (1)          |  |  |
|--------------------|--|--|
| History            |  |  |
|                    |  |  |
|                    |  |  |
|                    |  |  |
|                    |  |  |
| O See more recultr |  |  |

Figure 4-2 Windows Start Menu

- 3. Open a command prompt, type ping **192.168.0.253** and then press **Enter**.
  - If the result displayed is similar to Figure 4-3, it means the connection between your PC and the AP has been established well.

| c:\Windows\system32\cmd.exe                                                                                                    | - • • |
|----------------------------------------------------------------------------------------------------|-------|
| C:\Users\FIBER LAB>ping 192.168.0.100                                                                                                    |       |
| Pinging 192.168.0.100 with 32 bytes of data:<br>Reply from 192.168.0.100: bytes=32 time<1ms TTL=64<br>Reply from 192.168.0.100: bytes=32 time<1ms TTL=64<br>Reply from 192.168.0.100: bytes=32 time<1ms TTL=64<br>Reply from 192.168.0.100: bytes=32 time<1ms TTL=64 |       |
| Ping statistics for 192.168.0.100:<br>Packets: Sent = 4, Received = 4, Lost = 0 (0% loss),<br>Approximate round trip times in milli-seconds:<br>Minimum = Oms, Maximum = Oms, Average = Oms                                                                          |       |
| C:\Users\FIBER LAB>_                                                                                                    |       |
|                                                                                                    | Ŧ     |

Figure 4-3 Successful result of Ping command

If the result displayed is similar to Figure 4-4, it means the connection between your PC and the AP has failed.

| C:\Windows\system32\cmd.exe                                                                                                    |   |
|----------------------------------------------------------------------------------------------------|---|
| C:\Users\FIBER LAB>ping 192.168.0.101                                                                                                    |   |
| Pinging 192.168.0.101 with 32 bytes of data:<br>Reply from 192.168.0.200: Destination host unreachable.<br>Reply from 192.168.0.200: Destination host unreachable.<br>Reply from 192.168.0.200: Destination host unreachable.<br>Reply from 192.168.0.200: Destination host unreachable. |   |
| Ping statistics for 192.168.0.101:<br>Packets: Sent = 4, Received = 4, Lost = 0 (0% loss),                                                                                                    |   |
| C:\Users\FIBER LAB>_                                                                                                    |   |
|                                                                                                    |   |
|                                                                                                    |   |
|                                                                                                    |   |
|                                                                                                    | - |

Figure 4-4 Failed Result of Ping Command

If the address is 0.0.0.0, check your adapter installation, security settings, and the settings on your AP. Some firewall software programs may block a DHCP request on newly installed adapters.

# 4.2 Starting Setup in the Web UI

It is easy to configure and manage the AP with the web browser.

Step 1. To access the configuration utility, open a web-browser and enter the default IP address <u>http://192.168.0.253</u> in the web address field of the browser.

| < 🔿 🕘 🥔 http   | p://192.168.0.100/                |
|----------------|-----------------------------------|
| File Edit View | Favorites Tools Help              |
| 🏠 🕶 🗟 👻 🖃      | 🖶 🔻 Page 🔻 Safety 👻 Tools 👻 🔞 👻 🚉 |

Figure 4-5 Login by default IP address

After a moment, a login window will appear. Enter **admin** for the User Name and Password, both in lower case letters. Then click the **OK** button or press the **Enter** key.

| Windows Security                    | y 💌                                                                                           |
|-------------------------------------|-----------------------------------------------------------------------------------------------|
| The server 192.<br>server reports t | 168.0.100 is asking for your user name and password. The<br>hat it is from WMC303-1W-1T-1200. |
| Warning: Your<br>authentication     | user name and password will be sent using basic<br>on a connection that isn't secure.         |
|                                     | admin       •••••       Image: Remember my credentials                                        |
|                                     | OK Cancel                                                                                     |

Figure 4-6 Login Window

Default IP Address: 192.168.0.100

Default User name: admin

Default Password: admin

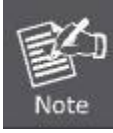

If the above screen does not pop up, it may mean that your web-browser has been set to a proxy. Go to Tools menu>Internet Options>Connections>LAN Settings on the screen that appears, cancel the Using Proxy checkbox, and click OK to finish it.

# Chapter 5. Configuring the AP

This chapter delivers a detailed presentation of AP's functionalities and features under 6 main menus below, allowing you to manage the AP with ease.

| Setup Menu:         |
|---------------------|
| > Setup Wizard      |
| > WLAN1 (5 GHz)     |
| > WLAN2 (2.4 GHz)   |
| > TCP / IP Settings |
| > Management        |
| > Logout            |
| > Reboot            |

Figure 5-1 Main Menu

During operation, if you are not clear about a certain feature, you can refer to the "**Help**" section in the right side of the screen to read all related helpful info.

# 5.1 Setup Wizard

The Setup Wizard will guide the user to configure the WMC303-1200 easily and quickly. Select the Setup Wizard on the left side of the screen and by clicking on Next on the Setup Wizard screen shown below, you will then name your WMC303-1200 and set up its security.

| SA                  |                                                                                         | <sup>(2)</sup> ifs                                                                                                    |
|---------------------|-----------------------------------------------------------------------------------------|----------------------------------------------------------------------------------------------------|
|                     |                                                                                         | WMC303-1W-1T-1200                                                                                                    |
| Setup Menu:         | Setup Wizard                                                                            | Setup Wizard                                                                                                    |
| > Setup Wizard      |                                                                                         | Click on the "Wizard" page and it will quide you to                                                                                                    |
| > WLAN1 (5 GHz)     | The Wread will quide you the through following store. Ranin by staking on Next          | setting up your AP step by step in a simple way. The<br>steps include LAN Interface Setup, Time Zone,                                                                                                    |
| > WLAN2 (2.4 GHz)   | rine vricario wili gurue you nie elirougin roliownig steps. Degin by clicking on rvext. | Wireless Basics and Wireless Encryption Setting.                                                                                                    |
| > TCP / IP Settings | 1. Setup LAN Interface<br>2. Choose your Time Zone                                      | LAN Interface<br>Set up the TCP/IP address of the access point.                                                                                                    |
| > Management        | 3. Wireless LAN Setting<br>4. Wireless Security Setting                                 | including its LAN IP Address, subnet mask and<br>gateway.                                                                                                    |
| > Logout            | Next>>                                                                                  | Time Zone Select<br>When enabled, it will turn on the Network Time                                                                                                    |
| > Reboot            |                                                                                         | Synchronization from the Internet. And based on the<br>installation site (by country), the daylight saving time<br>can be adjusted by turning it outlot. Then, select the<br>time zone of the country was are currently in. The AP |
|                     |                                                                                         | will set its time based on your selection.                                                                                                    |
|                     |                                                                                         | Wireless Setting<br>For writeless bandwidth, there are 5GHz and/or<br>2.4/EHz setting pages where options include. Band,<br>Mode, Channel Width and Channel Number.                                                                |
|                     |                                                                                         | Witeless Security<br>For wireless access excurity, there are 5GHz and/or<br>2.43Hz security setting pages where options include<br>disable encryption, and WEP/WPAWPA2 encryption<br>key.                                          |

Figure 5-2 Setup Wizard

# Step 1: LAN Interface Setup

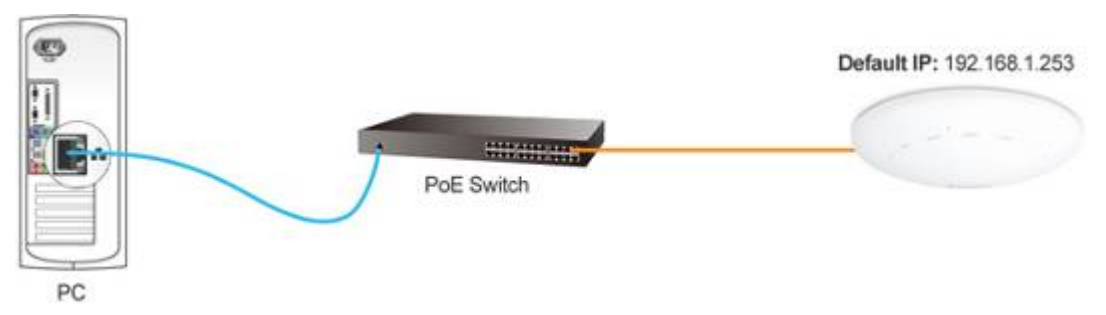

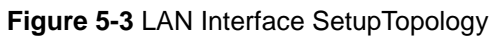

# LAN Interface Setup

| IP Address:      | 192 . 168 . 0 . 100                |
|------------------|------------------------------------|
| Subnet Mask:     | 255.255.255.0                      |
| Default Gateway: | 192.168.0.253                      |
|                  | Cancel < <back next="">&gt;</back> |

Figure 5-4 Wizard – LAN Interface Setup

The page includes the following fields:

| Object          | Description                                                                  |
|-----------------|------------------------------------------------------------------------------|
| IP Address      | Displays the current IP address of the AP. (Default = <b>192.168.0.100</b> ) |
| Subnet Mask     | Displays LAN mask of the AP. (Default = <b>255.255.255.0</b> )               |
| Default Gateway | IP address of the associated router. (Default = <b>192.168.0.253</b> )       |

## Step 2: Time Zone Setting

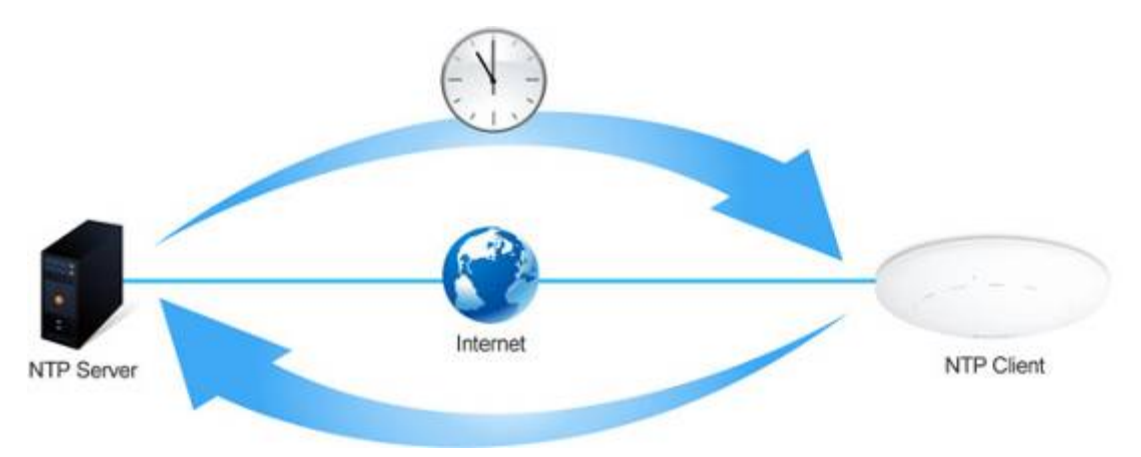

Figure 5-5 Time Zone Setup Topology

| Time Zone Setting                     |                                                                                    |
|---------------------------------------|------------------------------------------------------------------------------------|
| Enable NT     Automatics              | P client update<br>ally Adjust Daylight Saving                                     |
| Time Zone<br>Select :<br>NTP server : | (GMT-08:00)Pacific Time (US & Canada); Tijuana 💙<br>192.5.41.209 - North America 💙 |
|                                       | Cancel < <back next="">&gt;</back>                                                 |

Figure 5-6 Wizard – Time Zone Setup

The page includes the following fields:

| Object                   | Description                                                         |
|--------------------------|---------------------------------------------------------------------|
| Enable NTP client update | Check this box to connect NTP Server and synchronize internet time. |
| Automatically adjust     | Check this box and system will adjust the daylight saving           |
| Daylight Saving          | automatically.                                                      |
| Time Zone Select         | Select the Time Zone from the drop-down menu.                       |
| NTP Server               | Select the NTP Server from the drop-down menu.                      |
| Enable NTP client update | Check this box to connect NTP Server and synchronize internet time. |

# Step 3: Wireless 5GHz Basic Settings

# Wireless 5GHz Basic Settings

| Band:            | 5 GHz (A+N+AC) 💙                   |
|------------------|------------------------------------|
| Mode:            | AP 🗸                               |
| SSID:            | WMC303-5Ghz                        |
| Channel Width:   | 80MHz 💌                            |
| ControlSideband: | Lower                              |
| Channel Number:  | 149 💌                              |
|                  |                                    |
|                  | Cancel < <back next="">&gt;</back> |
|                  |                                    |

Figure 5-7 Wizard – Wireless 5GHz Basic Settings

The page includes the following fields:

| Object           | Description                                                           |
|------------------|-----------------------------------------------------------------------|
| Band             | Supports 802.11a, 802.11n, 802.11ac and mixed. Please choose its band |
|                  | according to your clients.                                            |
| Mode             | Supports AP, Client, WDS and AP+WDS mode.                             |
| SSID             | Service Set Identifier identifies your wireless network.              |
| Channel Width    | Select 80MHz if you use 802.11ac; select 40MHz if you use 802.11n;    |
|                  | otherwise, 20MHz for the 802.11a mode.                                |
| Control Sideband | It is only valid when you choose channel width 40MHz.                 |
| Channel Number   | Indicates the channel setting for the AP.                             |

#### Step 4: Wireless 5GHz Security Settings

Secure your wireless network by turning on the WPA or WEP security feature on the router. For this section you can set **WEP** and **WPA-PSK** security mode.

| Wireless 5GHz Security Setup |      |   |                                    |  |
|------------------------------|------|---|------------------------------------|--|
| Encryption:                  | None | ¥ | Cancel < <back next="">&gt;</back> |  |

Figure 5-8 Wizard – Wireless 5GHz Security Setup

## Encryption: WEP

The following picture shows how to set the WEP security.

| Wireless 5GHz Security Setup |                                    |  |
|------------------------------|------------------------------------|--|
| Encryption: WE               | P ¥                                |  |
| Key Length:                  | 64-bit 💌                           |  |
| Key Format:                  | Hex (10 characters) 💌              |  |
| Key Setting:                 | ****                               |  |
|                              | Cancel < <back next="">&gt;</back> |  |

Figure 5-9 5GHz Wireless Security Setup - WEP Setting

The page includes the following fields:

| Object      | Description                                                            |
|-------------|------------------------------------------------------------------------|
| Key length  | WEP supports 64-bit or 128-bit security key.                           |
| Key Format  | User can enter key in ASCII or Hex format.                             |
| Key Setting | Enter the key whose format is limited by the Key format, ASCII or Hex. |
## Encryption: WPA-PSK

The following picture shows how to set up **WPA-PSK** security. You can select **WPA (TKIP)**, **WPA2 (AES)** and **Mixed mode**.

| Wireless 5GHz Security Setup |                                    |  |
|------------------------------|------------------------------------|--|
| Encryption: WPA2(AES)        |                                    |  |
| Pre-Shared Key:              | Passphrase 💌                       |  |
| Tre-shared Key.              | Cancel < <back next="">&gt;</back> |  |

Figure 5-10 5GHz Wireless Security Setup – WPA Setting

The page includes the following fields:

| Object                | Description                                              |
|-----------------------|----------------------------------------------------------|
| Pre-Shared Key Format | Specify the format of the key, pass phrase or hex.       |
| Pre-Shared Key        | Enter the key whose format is limited by the key format. |

#### Step 5: Wireless 2.4GHz Basic Settings

## Wireless 2.4GHz Basic Settings

| Band:            | 2.4 GHz (B+G+N) 💌                  |
|------------------|------------------------------------|
| Mode:            | AP 🗸                               |
| SSID:            | WMC303-2.4Ghz                      |
| Channel Width:   | 40MHz 💌                            |
| ControlSideband: | Upper 💙                            |
| Channel Number:  | 11 💌                               |
|                  | Cancel < <back next="">&gt;</back> |

Figure 5-11 Wizard – Wireless 2.4GHz Basic Settings

| Object           | Description                                                                                     |
|------------------|-------------------------------------------------------------------------------------------------|
| Band             | Supports 802.11b, 802.11g, 802.11n and mixed. Please choose its band according to your clients. |
| Mode             | Supports AP, Client, WDS and AP+WDS mode.                                                       |
| SSID             | Service Set Identifier, it identifies your wireless network.                                    |
| Channel Width    | Select 40MHz if you use 802.11n, otherwise 20MHz for the 802.11b/g mode.                        |
| Control Sideband | It is only valid when you choose channel width 40MHz.                                           |
| Channel Number   | Indicates the channel setting for the AP.                                                       |

## Step 6: Wireless 2.4GHz Security Settings

Secure your wireless network by turning on the WPA or WEP security feature on the router. For this section you can set **WEP** and **WPA-PSK** security mode.

| Wireless 2.4GHz Security Setup |      |   |        |                                          |          |
|--------------------------------|------|---|--------|------------------------------------------|----------|
| Encryption:                    | None | ~ | Cancel | < <back< th=""><th>Finished</th></back<> | Finished |

Figure 5-12 Wizard – Wireless 2.4GHz Security Setup

## Encryption: WEP

The following picture shows how to set the WEP security.

| Wireless 2.4GHz Security Setup |                                           |  |
|--------------------------------|-------------------------------------------|--|
| Encryption: W                  | EP 💌                                      |  |
| Key Length:                    | 64-bit 💌                                  |  |
| Key Format:                    | Hex (10 characters) 💌                     |  |
| Key Setting:                   | ****                                      |  |
|                                | Cancel < <back finished<="" td=""></back> |  |

Figure 5-13 2.4GHz Wireless Security Setup – WEP Setting

| Object      | Description                                                            |  |
|-------------|------------------------------------------------------------------------|--|
| Key Length  | WEP supports 64-bit or 128-bit security key.                           |  |
| Key Format  | User can enter key in ASCII or Hex format.                             |  |
| Key Setting | Enter the key whose format is limited by the Key format, ASCII or Hex. |  |

## Encryption: WPA-PSK

The following picture shows how to set **WPA-PSK** security. You can select **WPA (TKIP)**, **WPA2 (AES)** and **Mixed mode**.

| Wireless 2.4GHz Security Setup |                                           |  |
|--------------------------------|-------------------------------------------|--|
| Encryption: WPA2(AES) 🗸        |                                           |  |
| Pre-Shared Key Format:         | Passphrase 🗸                              |  |
| Pre-Shared Key:                |                                           |  |
|                                | Cancel < <back finished<="" th=""></back> |  |

Figure 5-14 2.4GHz Wireless Security Setup – WPA Setting

The page includes the following fields:

| Object                | Description                                              |
|-----------------------|----------------------------------------------------------|
| Pre-Shared Key Format | Specify the format of the key, pass phrase or hex.       |
| Pre-Shared Key        | Enter the key whose format is limited by the key format. |

Click the Finished button to make your wireless configuration to take effect and finish the Setup Wizard.

| X                   |                                                        | <sup>6</sup> ifs                                                                                                    |
|---------------------|--------------------------------------------------------|----------------------------------------------------------------------------------------------------|
|                     |                                                        | WMC303-1W-1T-1200                                                                                                    |
| Setup Menu:         | Change setting successfully!                           | System Log                                                                                                    |
| > Setup Wizard      | Do not turn off or reboot the Device during this time. | System Log helps to see the system information after                                                                           |
| > WLAN1 (5 GHz)     | Please wait 38 seconds                                 | It is turned on. Also this log information can be<br>exported to an external log server.                                       |
| > WLAN2 (2.4 GHz)   |                                                        | Enable Log Turn on the log feature to see just the                                                                             |
| > TCP / IP Settings |                                                        | wreases momentation by cacking on the wreases<br>checkbox. To click on the System, it will show all the<br>system information. |
| > Management        |                                                        | Enable Remote Log When enabled, you can key in                                                                                 |
| > Logout            |                                                        | the IP address of external log server so that the<br>external server can receive the log information.                          |
| > Reboot            |                                                        |                                                                                                    |

# Figure 5-15 Setup Wizard - Finished

After rebooting, please check whether you can access the Internet or not on the "Status" page.

# 5.2 TCP / IP Settings

This page is used to configure the parameters for local area network which connects to the LAN port of your AP. Here you may change the setting for IP address, subnet mask, DHCP, etc.

# 5.2.1 LAN Settings

On the LAN Settings page, you can configure the IP parameters of the LAN on the screen as shown below.

#### LAN Interface Setup

This page is used to configure the parameters for local area network which connects to the LAN port of your Access Point. Here you may change the setting for IP addresss, subnet mask, DHCP, etc..

| PC                    | Default IP: 192.168.0.100                 |
|-----------------------|-------------------------------------------|
| IP Address:           | 192.168.0.100                             |
| Subnet Mask:          | 255.255.255.0                             |
| Default Gateway:      | 192.168.0.253                             |
| DHCP:                 | Disabled 💌                                |
| DHCP Client Range:    | 192.168.1.100 - 192.168.1.200 Show Client |
| DHCP Lease Time:      | 480 (1 ~ 10080 minutes)                   |
| Static DHCP:          | Set Static DHCP                           |
| Domain Name:          | Planet                                    |
| 802.1d Spanning Tree: | Disabled 💌                                |
| Clone MAC Address:    | 0000000000                                |
| UPnP Enable:          | Enabled 💌                                 |
| Apply Changes Reset   | ]                                         |

Figure 5-16 LAN Setting

The page includes the following fields:

| Object            | Description                                                                                         |
|-------------------|----------------------------------------------------------------------------------------------------|
| IP Address        | The default LAN IP address of the WMC303-1W-1T-1200 is                                              |
|                   | <b>192.168.0.100</b> . You can change it according to your request.                                 |
| Subnet Mask       | Default is <b>255.255.255.0</b> . You can change it according to your request.                      |
| Default Gateway   | Default is <b>192.168.0.253</b> . You can change it according to your request.                      |
| DHCP              | You can select a <b>Disabled</b> , <b>Client</b> , <b>and Server</b> . Default is <b>Disabled</b> , |
|                   | meaning the WMC303-1200 must connect to a router to assign IP                                       |
|                   | addresses to clients.                                                                               |
| DHCP Client Range | For the Server mode, you must enter the DHCP client IP address                                      |
|                   | range in the field. And you can click the "Show Client" button to show                              |

|                      | the Active DHCP Client Table.                                       |  |
|----------------------|---------------------------------------------------------------------|--|
| Static DHCP          | Click the "Set Static DHCP" button and you can reserve some IP      |  |
|                      | addresses for those network devices with the specified MAC          |  |
|                      | addresses anytime when they request IP addresses.                   |  |
| Domain Name          | Default is <b>IFS</b> .                                             |  |
| 802.1d Spanning Tree | You can enable or disable the Spanning Tree function.               |  |
| Clone MAC Address    | You can input an MAC address here for using clone function.         |  |
| UPnP Enable          | You can enable or disable the UPnP function.                        |  |
|                      | The UPnP feature allows the devices, such as Internet computers, to |  |
|                      | access the local host resources or devices as needed. UPnP devices  |  |
|                      | can be automatically discovered by the UPnP service application on  |  |
|                      | the LAN.                                                            |  |

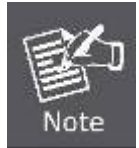

If you change the IP address of LAN, you must use the new IP address to login the AP.

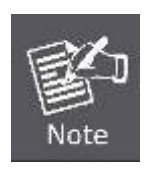

When the IP address of the WMC303-1200 is changed, the clients on the network often need to wait for a while or even reboot before they can access the new IP address. For an immediate access to the AP, please flush the netbios cache on the client computer by running the "nbtstat –r" command before using the device name of the WMC303-1200 to access its Web Management page.

# 5.3 WLAN1 (5GHz)

The wireless menu of WLAN1 (5GHz) contains submenus of the settings about wireless network. Please refer to the following sections for the details.

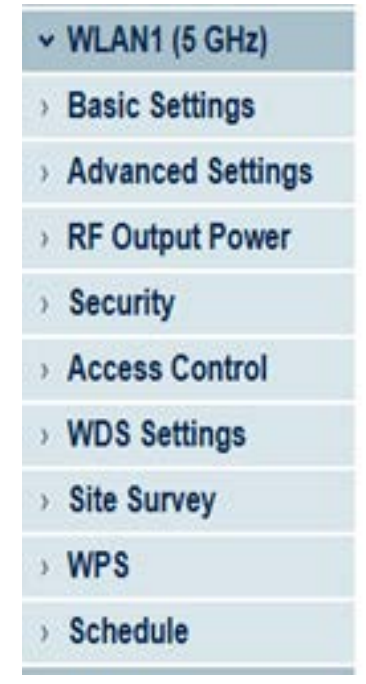

Figure 5-17 5GHz Wireless Main Menu

## 5.3.1 Basic Settings

Choose menu "WLAN1 (5GHz)  $\rightarrow$  Basic Settings" and you can configure the 5GHz basic settings for the wireless network on this page. After the configuration is done, please click the "Apply Changes" button to save the settings.

First of all, the wireless AP supports multiple wireless modes for different network applications, which include:

- AP
- Multiple SSIDs
- Universal Repeater
- Client
- WDS
- AP+WDS

It is so easy to combine the WMC303-1W-1T-1200 with the existing wired network. The WMC303-1W-1T-1200 definitely provides a total network solution for the home and the SOHO users.

■ AP

Standard Access Point

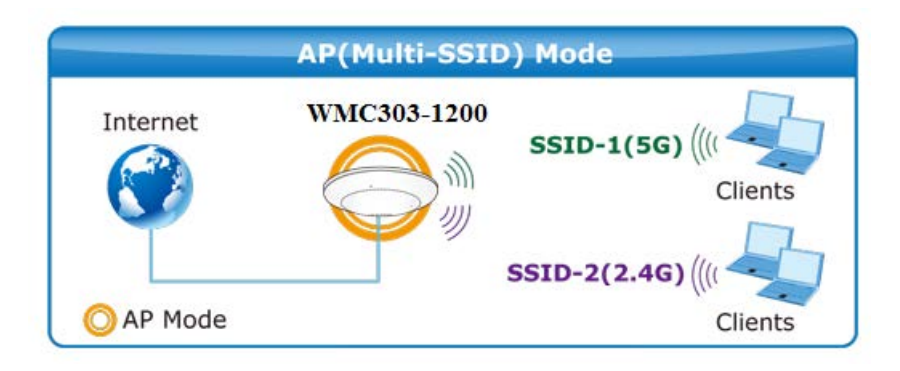

## Wireless Basic Settings - WLAN1 (5 GHz)

This page is used to configure the parameters for wireless LAN clients which may connect to your Access Point. Here you may change wireless encryption settings as well as wireless network parameters.

| Disable Wire                | less LAN Interface                           |
|-----------------------------|----------------------------------------------|
| Band:                       | 5 GHz (A+N+AC) 🔽                             |
| Mode:                       | AP V MultipleAP                              |
| Network Type:               | Infrastructure 💌                             |
| SSID:                       | WMC303-1200 5Ghz Add to Profile              |
| Channel Width:              | 80MHz 💌                                      |
| Control<br>Sideband:        | Auto 🗸                                       |
| Channel<br>Number:          | 149                                          |
| Broadcast SSID:             | Enabled 💌                                    |
| WMM:                        | Enabled                                      |
| Data Rate:                  | Auto                                         |
| TX restrict:                | 0 Mbps (0:no restrict)                       |
| RX restrict:                | 0 Mbps (0:no restrict)                       |
| Associated<br>Clients:      | Show Active Clients                          |
| Enable Mac                  | Clone (Single Ethernet Client)               |
| Enable Universimultaneouly) | ersal Repeater Mode (Acting as AP and client |
| SSID of Extended            | Add to Profile                               |
| Interface: IFS              | Rpt0                                         |
| Apply Change                | Reset                                        |

Figure 5-18 5GHz Wireless Basic Settings of AP

| Object               | Object Description                                                         |  |
|----------------------|----------------------------------------------------------------------------|--|
| Disable Wireless LAN | Check the box to disable the wireless function.                            |  |
| Interface            |                                                                            |  |
| Band                 | Select the desired mode. Default is "5GHz (A+N+AC)". It is strongly        |  |
|                      | recommended that you set the Band to "5GHz (A+N+AC)", and all of           |  |
|                      | 802.11a, 802.11n, and 802.11ac wireless stations can connect to the        |  |
|                      | WMC303-1W-1T-1200.                                                         |  |
|                      | <b>5 GHz (A)</b> : 802.11a mode, rate is up to 54Mbps                      |  |
|                      | <b>5 GHz (N)</b> : 802.11n mode, rate is up to 300Mbps                     |  |
|                      | <b>5 GHz (AC)</b> : 802.11n mode, rate is up to 867Mbps(2T2R)              |  |
|                      | ■ 5 GHz (A+N): 802.11a/n mode, rate is up to 300Mbps                       |  |
|                      | ■ 5 GHz (N+AC): 802.11n/ac mode, rate is up to 300Mbps or                  |  |
|                      | 867Mbps                                                                    |  |
|                      | ■ 5 GHz (A+N+AC): 802.11a/n/ac mode, rate is up to 54Mbps,                 |  |
|                      | 300Mbps, or 867Mbps                                                        |  |
| Mode                 | There are four kinds of wireless mode selections:                          |  |
|                      | ■ AP                                                                       |  |
|                      | ■ Client                                                                   |  |
|                      | ■ WDS                                                                      |  |
|                      | ■ AP+WDS                                                                   |  |
|                      | If you select WDS or AP+WDS, please click " <b>WDS, Settings</b> " submenu |  |
|                      | for the related configuration. Furthermore, click the "Multiple A          |  |
|                      | button to enable multiple SSID functions.                                  |  |
|                      |                                                                            |  |
| SSID                 | The ID of the wireless network. User can access the wireless network       |  |
|                      | through it only. However, if you switch to Client Mode, this field         |  |
|                      | becomes the SSID of the AP you want to connect with.                       |  |
|                      | Default: IFS AP 5G                                                         |  |
| Channel Width        | You can select <b>20MHz</b> , <b>40MHz</b> or <b>80MHz</b> .               |  |
| Channel Number       | You can select the operating frequency of wireless network.                |  |
|                      | Default: <b>10</b>                                                         |  |
|                      |                                                                            |  |
| Broadcast SSID       | If you enable "Broadcast SSID", every wireless station located within      |  |
|                      | the coverage of the AP can discover its signal easily. If you are building |  |
|                      | a public wireless network, enabling this feature is recommended. In        |  |
|                      | private network, disabling "Broadcast SSID" can provide better             |  |
|                      | wireless network security.                                                 |  |
|                      | Default is " <b>Enabled</b> ".                                             |  |
| Data Rate            | Set the wireless data transfer rate to a certain value. Since most of      |  |
|                      | wireless devices will negotiate with each other and pick a proper data     |  |

|                                          | transfer rate automatically, it's not necessary to change this value<br>unless you know what will happen after modification.<br>Default is "Auto".     |
|------------------------------------------|----------------------------------------------------------------------------------------------------|
| Associated Clients                       | Click the "Show Active Clients" button to show the status table of                                                                                     |
|                                          | active wireless clients.                                                                                                    |
| Enable Universal                         | Universal Repeater is a technology used to extend wireless coverage.                                                                                   |
| Repeater Mode                            | To enable Universal Repeater Mode, check the box and enter the                                                                                         |
| (Acting as AP and client simultaneously) | SSID you want to broadcast in the field below. Then please click<br>"Security" submenu for the related settings of the AP you want to<br>connect with. |

## Multiple-SSID

Enable multiple-SSID can broadcast multiple WLAN SSID's using virtual interfaces. You can have different encryption settings for each WLAN and you can restrict what they have access to.

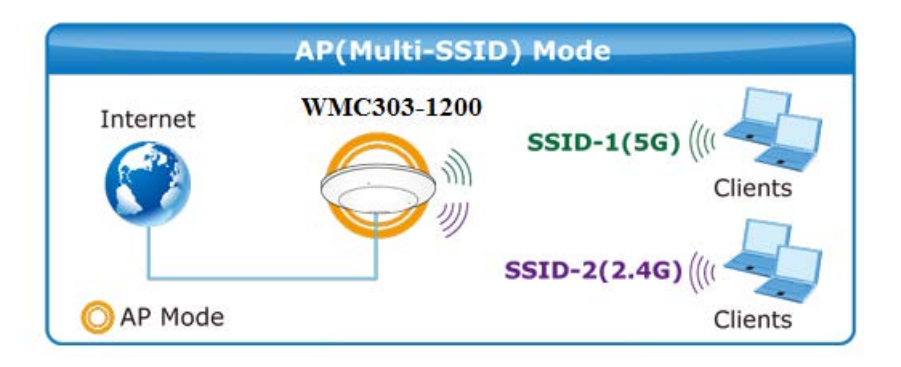

Choose menu "WLAN1 (5GHz)  $\rightarrow$  Basic Settings  $\rightarrow$  Multiple AP" to configure the device as a general wireless access point with multiple SSIDs.

| Wireless Ba                                               | asic Settings - WLAN1 (5 GHz)                                                                                                    |
|-----------------------------------------------------------|----------------------------------------------------------------------------------------------------|
| This page is used to<br>Access Point. Here<br>parameters. | configure the parameters for wireless LAN clients which may connect to your<br>you may change wireless encryption settings as well as wireless network |
| Disable Wire                                              | eless LAN Interface                                                                                                    |
| Band:                                                     | 5 GHz (A+N+AC) 💌                                                                                                    |
| Mode:                                                     | AP V MultipleAP                                                                                                    |
| Network Type:                                             | Infrastructure 🗸                                                                                                    |
| SSID:                                                     | WMC303-5Ghz Add to Profile                                                                                                    |

Figure 5-19 5GHz Wireless Basic Settings - Multiple AP

The device supports up to four multiple Service Set Identifiers. You can back to the **Basic Settings** page to set the Primary SSID. The SSID's factory default setting is **IFS 5G VAP1~4 (Multiple-SSID 1~4)**. The SSID can be easily changed to connect to an existing wireless network or to establish a new wireless network.

When the information for the new SSID is finished, click the **Apply Changes** button to let your changes take effect.

#### Multiple APs Multiple APs - WLAN1 (5 GHz)

This page shows and updates the wireless setting for multiple APs.

| N0. | Enable   | Band             | SSID       | Data Rate | Broadcast<br>SSID | WMM       | Access | Tx Restrict<br>(Mbps) | Rx Restrict<br>(Mbps) | Active<br>Client<br>List | WLAN<br>mode |
|-----|----------|------------------|------------|-----------|-------------------|-----------|--------|-----------------------|-----------------------|--------------------------|--------------|
| AP1 |          | 5 GHz (A+N+AC) 💌 | IFS 5G VAP | Auto 💌    | Enabled 💌         | Enabled 🗸 | LAN 🛩  | 0                     | 0                     | Show                     | AP           |
| AP2 |          | 5 GHz (A+N+AC) 🖌 | IFS 5G VAP | Auto 💌    | Enabled 💌         | Enabled 🗸 | LAN 🛩  | 0                     | 0                     | Show                     | AP           |
| AP3 | <b>V</b> | 5 GHz (A+N+AC) 💌 | IFS 5G VAP | Auto 💌    | Enabled 💌         | Enabled 🗸 | LAN 🛩  | 0                     | 0                     | Show                     | AP           |
| AP4 |          | 5 GHz (A+N+AC) 💌 | IFS 5G VAP | Auto 💌    | Enabled 💌         | Enabled 🗸 | LAN 🛩  | 0                     | 0                     | Show                     | AP           |
|     |          |                  |            |           |                   |           |        |                       |                       |                          |              |

Apply Changes Reset

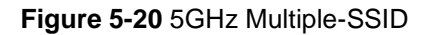

Once you have applied and saved those settings, you can then go to the "WLAN1 (5GHz)  $\rightarrow$  Security" page on the AP to set up security settings for each of the SSIDs.

#### Universal Repeater

This mode allows the AP with its own BSS to relay data to a root AP to which it is associated with WDS disabled. The wireless repeater relays signal between its stations and the root AP for greater wireless range.

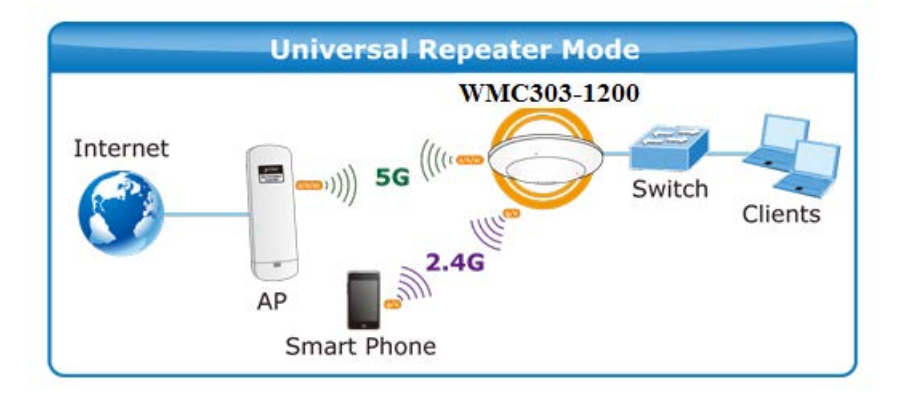

1. Example of how to configure **Universal Repeater Mode**. Please take the following steps:

To configure each wireless parameter, please go to the "WLAN1 (5GHz)  $\rightarrow$  Basic Settings" page.

Step 1. Configure wireless mode to "AP" and then check "Enable Universal Repeater Mode (Acting as AP and client simultaneously)". Click "Apply Changes" to take effect.

| Wireless Basic Settings | - WLAN1 | (5 GHz) |
|-------------------------|---------|---------|
|-------------------------|---------|---------|

| Disable Wire                | less LAN Interface                          |                  |
|-----------------------------|---------------------------------------------|------------------|
| Band:                       | 5 GHz (A+N+AC) 💌                            |                  |
| Mode:                       | AP V MultipleAP                             |                  |
| Network Type:               | Infrastructure 💟                            |                  |
| SSID:                       |                                             | Add to Profile   |
| Enable Mac (                | Clone (Single Ethernet Client)              |                  |
| Enable Unive simultaneouly) | rsal Repeater Mode (Acting as AP and client |                  |
| SSID of Extended            |                                             | Add to Profile   |
| Interface: IFS A            | AP 5G                                       | / 44 10 1 10 110 |
| Apply Chang                 | es Reset                                    |                  |

Figure 5-21 5GHz Universal Repeater-1

Step 2. Go to 5GHz Site Survey page to find the root AP. Select the root AP that you want to repeat the signal and then click "Next".

## Wireless Site Survey - WLAN1 (5GHz)

| This page provides tool to s<br>manually when client mode | can the wireless net | work. If any    | Access Point or | IBSS is fo   | ound, you | a could cl              | hoose to con | er |
|-----------------------------------------------------------|----------------------|-----------------|-----------------|--------------|-----------|-------------------------|--------------|----|
| Vireless Router<br>Site Survey                            | Recomment            | ded olgh        | arotrengt       |              |           |                         |              |    |
| SSID                                                      | BSSID                | Channel         | Туре            | Encrypt      | Signal    | Select                  |              |    |
| WMC303-1200                                               | 9c:F6:1A:00:3c:2d    | 149<br>(A+N+AC) | AP              | WPA2-<br>PSK | 67        | 0                       |              |    |
| WMC303-1200                                               | 9c:F6:1A:00:b4:6a    | 157 (A+N)       | AP              | WPA2-<br>PSK | 30        | $\overline{\mathbf{O}}$ |              |    |
|                                                           |                      |                 |                 |              | Nex       | (t>>                    | -            |    |

Figure 5-22 5GHz Universal Repeater-2

Step 3. Select the correct encryption method and enter the security key. Then, click "Connect".

| Wireless Site Surve                                                       | y - WLAN1 (5GHz)                                                                              |
|---------------------------------------------------------------------------|-----------------------------------------------------------------------------------------------|
| This page provides tool to scan the<br>manually when client mode is enabl | wireless network. If any Access Point or IBSS is found, you could choose to connect it<br>ed. |
| Wireless Router                                                           | >70%     ((()                                                                                 |
| Encryption: WPA2 💙                                                        |                                                                                               |
| Authentication Mode:                                                      | C Enterprise (RADIUS) 💿 Personal (Pre-Shared Key)                                             |
| WPA2 Cipher Suite:                                                        | TKIP AES                                                                                      |
| Pre-Shared Key Format:                                                    | Passphrase 💌                                                                                  |
| Pre-Shared Key:                                                           | •••••                                                                                         |
| < <back connect<="" td=""><td></td></back>                                |                                                                                               |

Figure 5-23 5GHz Universal Repeater-3

# Step 4. Check "Add to Wireless Profile" and click "Reboot Now".

|                           | Connect successfully!                   |                                |
|---------------------------|-----------------------------------------|--------------------------------|
|                           | Add to Wireless Profile                 |                                |
|                           | Reboot Now Reboot Later                 |                                |
|                           | Figure 5-24 5GHz Universal Repeater-4   |                                |
| ton 5 Go to "Management-> | Status" page to check whether the state | of Repeater interface should b |

Step 5. Go to "Management-> Status" page to check whether the state of Repeater interface should be "Connected".

| Wireless 1 Repeater Interface Configuration |                       |  |  |
|---------------------------------------------|-----------------------|--|--|
| Mode                                        | Infrastructure Client |  |  |
| SSID                                        | WMC303-5G             |  |  |
| Encryption                                  | WPA2                  |  |  |
| BSSID                                       | 9c:F6:1A:00:b4:6a     |  |  |
| State                                       | Connected             |  |  |

Figure 5-25 5GHz Universal Repeater-5

### Client (Infrastructure)

Combine the Wireless Router to the Ethernet devices such as TV, game player, or HDD and DVD, to make them be wireless stations.

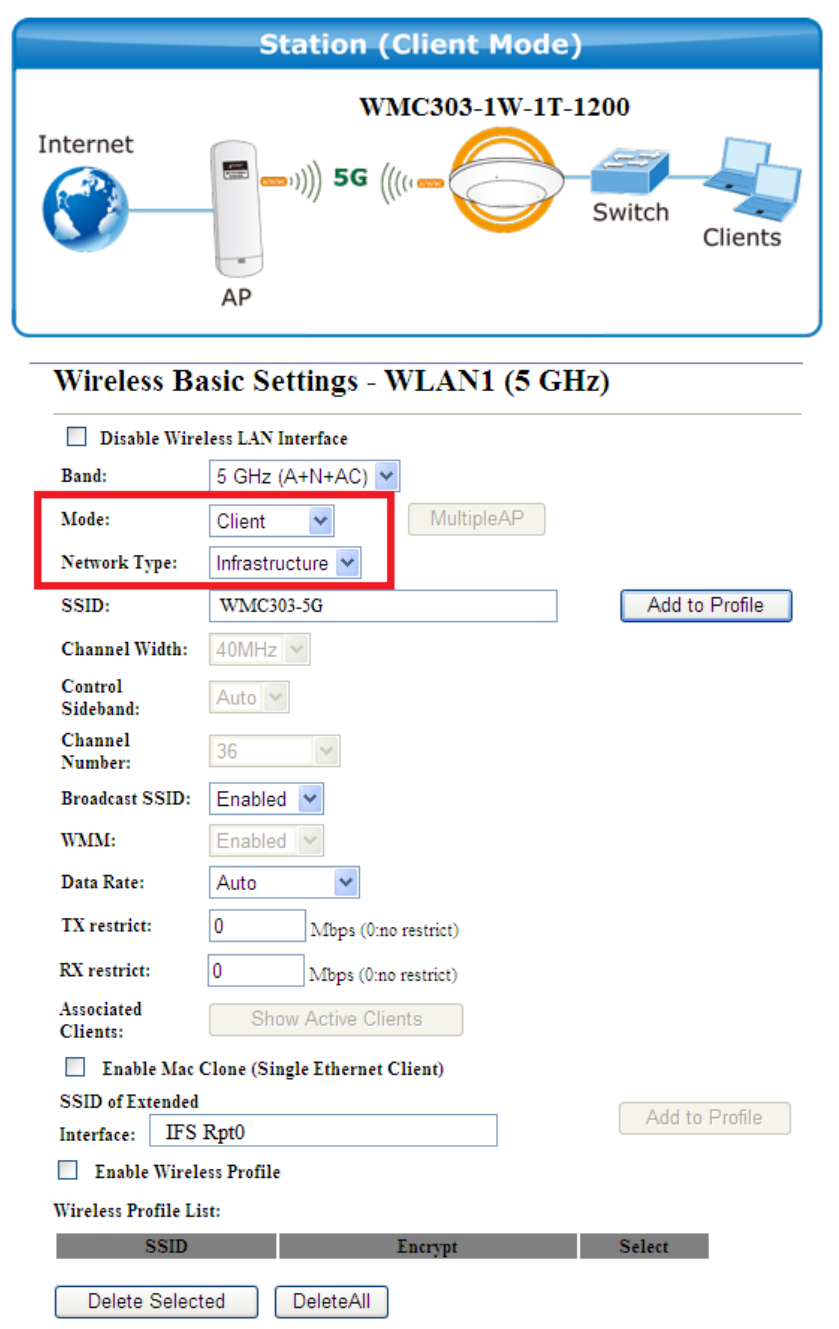

Figure 5-26 5GHz Wireless Basic Settings - Client

| Object               | Description                                                                                                    |  |  |
|----------------------|----------------------------------------------------------------------------------------------------|--|--|
| Disable Wireless LAN | Check the box to disable the wireless function.                                                                                                    |  |  |
| Interface            |                                                                                                    |  |  |
| Band                 | Select the desired mode. Default is " <b>5GHz (A+N+AC)</b> ". It is strongly recommended that you set the Band to " <b>5GHz (A+N+AC)</b> ", and all of 802.11a, 802.11n, and 802.11ac wireless stations can connect to the WMC303-1200.                                                                                                    |  |  |
|                      | <ul> <li>5 GHz (A): 802.11a mode, rate is up to 54Mbps</li> <li>5 GHz (N): 802.11n mode, rate is up to 300Mbps</li> <li>5 GHz (AC): 802.11n mode, rate is up to 867Mbps(2T2R)</li> <li>5 GHz (A+N): 802.11a/n mode, rate is up to 300Mbps</li> <li>5 GHz (N+AC): 802.11n/ac mode, rate is up to 300Mbps or 867Mbps</li> <li>5 GHz (A+N+AC): 802.11a/n/ac mode, rate is up to 54Mbps, 300Mbps, or 867Mbps</li> </ul> |  |  |
| Mode                 | There are four kinds of wireless mode selections:      AP     Client     WDS     AP+WDS  If you select WDS or AP+WDS, please click "WDS Settings" submenu                                                                                                    |  |  |
|                      | button to enable multiple SSID function.                                                                                                    |  |  |
| Network Type         | In <b>Infrastructure</b> , the wireless LAN serves as a wireless station. And the user can use the PC equipped with the WMC303-1200 to access the wireless network via other access points. In <b>Ad hoc</b> , the wireless LAN will use the Ad-hoc mode to operate.                                                                                                    |  |  |
|                      | Default is " <b>Infrastructure</b> ".                                                                                                    |  |  |
|                      | Note: Only while the wireless mode is set to " <b>Client</b> ", then the <b>Network Type</b> can be configured.                                                                                                    |  |  |
| SSID                 | The ID of the wireless network. User can access the wireless network via its ID. However, if you switch to Client mode, this field becomes the SSID of the AP you want to connect with.                                                                                                    |  |  |
|                      | Default: WMC303 5G                                                                                                    |  |  |
| Broadcast SSID       | If you enable "Broadcast SSID", every wireless station located within<br>the coverage of the WMC303-1200 can discover its signal easily. If you<br>are building a public wireless network, enabling this feature is<br>recommended. In private network, disabling "Broadcast SSID" can<br>provide better wireless network security.                                                                                 |  |  |

|                                              | Default is "Enabled".                                                                                                    |
|----------------------------------------------|----------------------------------------------------------------------------------------------------|
| Data Rate                                    | Set the wireless data transfer rate to a certain value. Since most of wireless devices will negotiate with each other and pick a proper data transfer rate automatically, <b>it's not necessary to change this value unless you know what will happen after modification.</b><br>Default is " <b>Auto</b> ". |
| Enable Mac Clone<br>(Single Ethernet Client) | Enable Mac Clone.                                                                                                    |

> Example of how to configure **Client Mode**. Please take the following steps:

To configure each wireless parameter, please go to the "WLAN1 (5GHz)  $\rightarrow$  Basic Settings" page.

#### Step 1. Go to "WLAN1 (5GHz) $\rightarrow$ Site Survey" page and click "Site Survey" button.

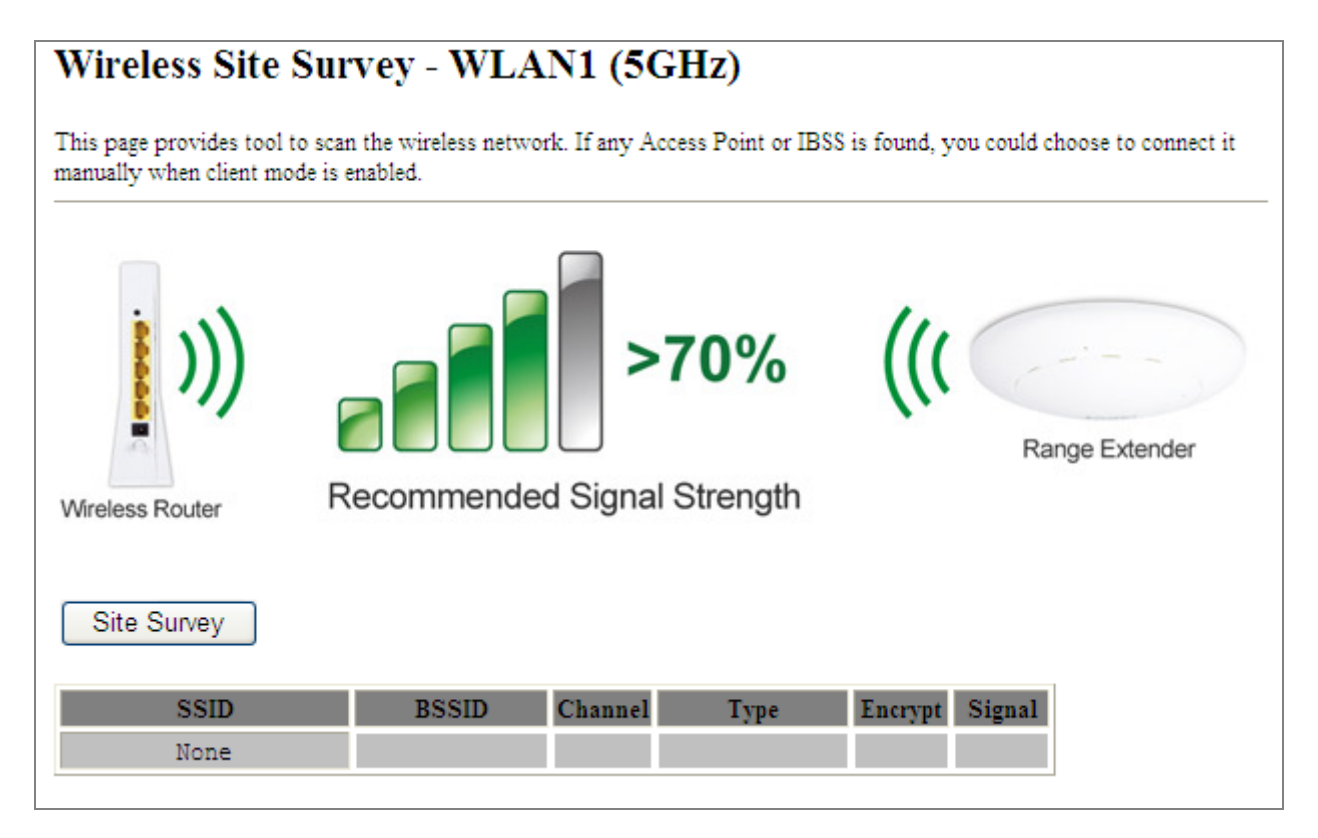

Figure 5-27 Client – Survey

Step 2. Choose the root AP from the list. If the root AP is not listed in the table, re-click "Site Survey" to update the list.

# Wireless Site Survey - WLAN1 (5GHz)

This page provides tool to scan the wireless network. If any Access Point or IBSS is found, you could choose to connect it manually when client mode is enabled.

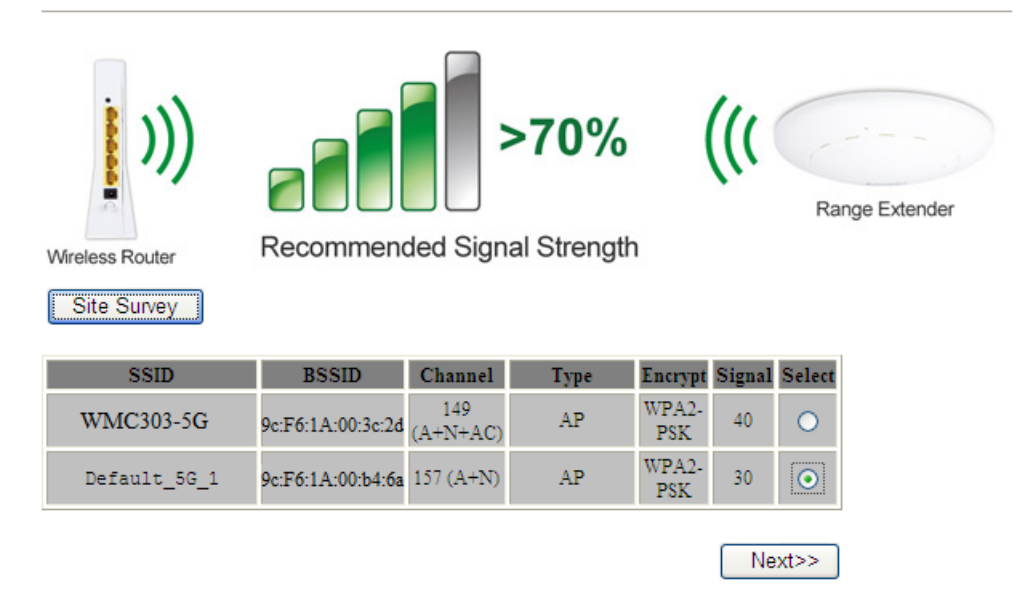

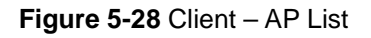

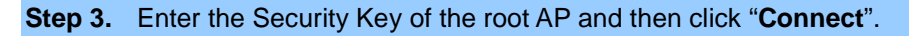

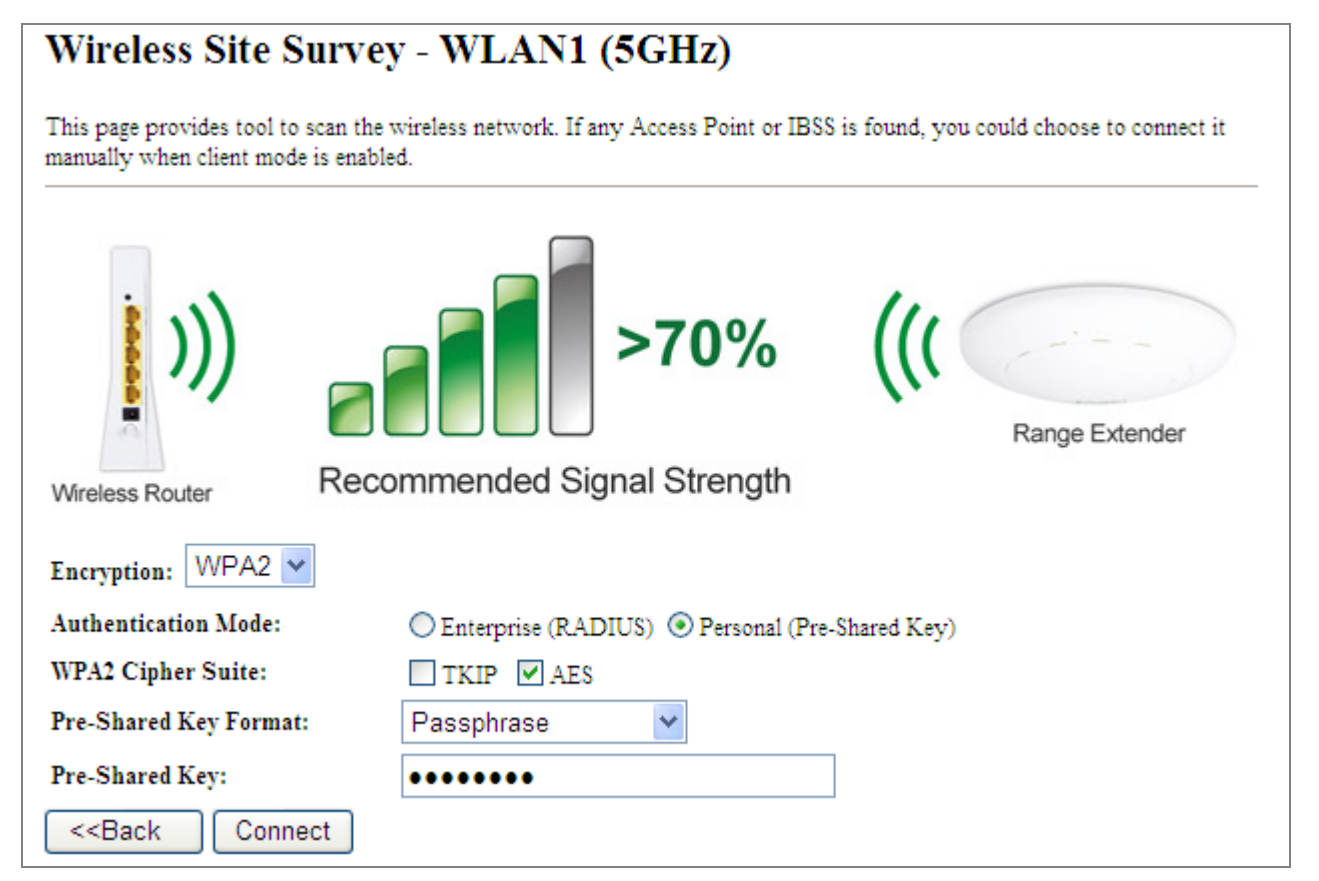

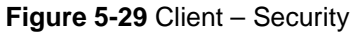

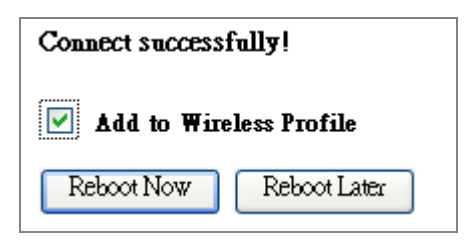

Figure 5-30 Client - Status

# ■ WDS

Connect this Wireless AP with up to 8 WDS-capable wireless APs to expand the scope of network.

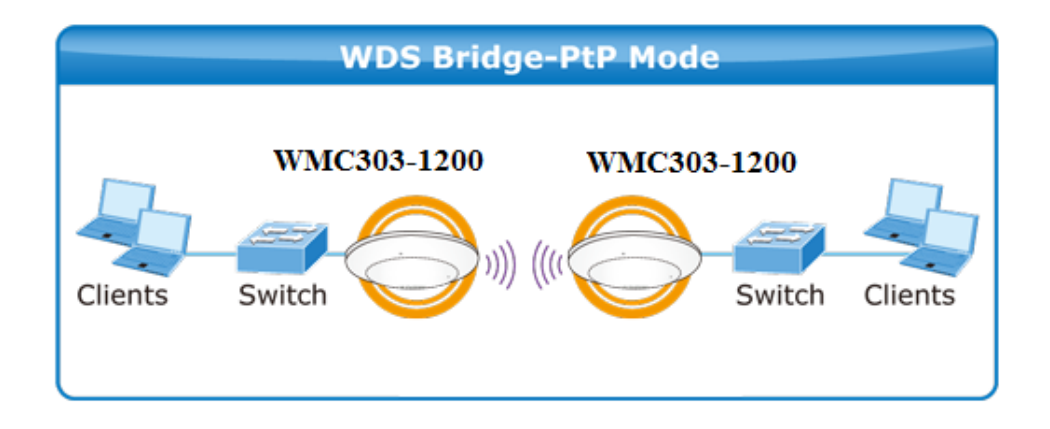

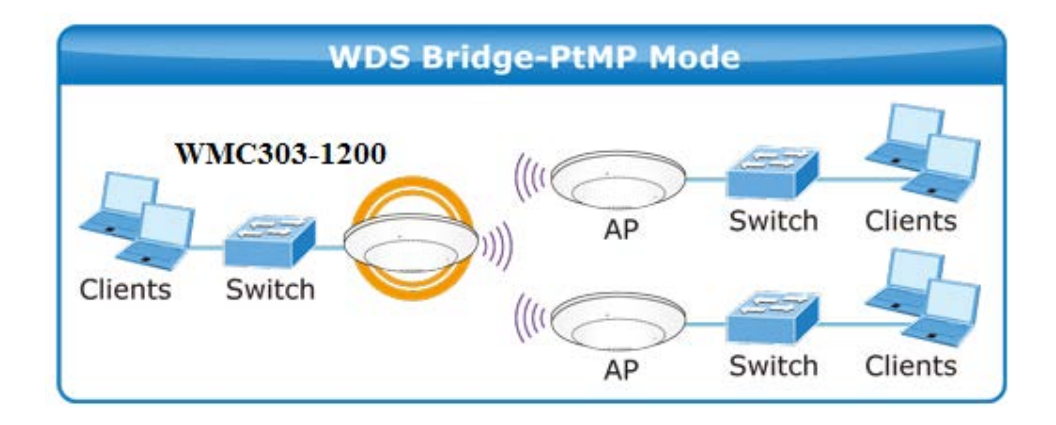

## Wireless Basic Settings - WLAN1 (5 GHz)

This page is used to configure the parameters for wireless LAN clients which may connect to your Access Point. Here you may change wireless encryption settings as well as wireless network parameters.

| Disable Wireless LAN Interface                                         |                                |  |
|------------------------------------------------------------------------|--------------------------------|--|
| Band:                                                                  | 5 GHz (A+N+AC) 🗸               |  |
| Mode:                                                                  | WDS MultipleAP                 |  |
| Network Type:                                                          | Infrastructure 🗸               |  |
| SSID:                                                                  | WMC303 5G Add to Profile       |  |
| Channel Width:                                                         | 80MHz 💌                        |  |
| Control<br>Sideband:                                                   | Auto 🗸                         |  |
| Channel<br>Number:                                                     | 40                             |  |
| Broadcast SSID:                                                        | Enabled 💌                      |  |
| WMM:                                                                   | Enabled 💌                      |  |
| Data Rate:                                                             | Auto 💌                         |  |
| TX restrict:                                                           | 0 Mbps (0:no restrict)         |  |
| RX restrict:                                                           | 0 Mbps (0:no restrict)         |  |
| Associated<br>Clients:                                                 | Show Active Clients            |  |
| Enable Mac                                                             | Clone (Single Ethernet Client) |  |
| Enable Universal Repeater Mode (Acting as AP and client simultaneouly) |                                |  |
| SSID of Extended                                                       |                                |  |
| Interface: IFS                                                         | Rpt0                           |  |
|                                                                        |                                |  |
| Apply Change                                                           | es Reset                       |  |

Figure 5-31 5GHz Wireless Basic Settings – WDS

The page includes the following fields:

| Object               | Description                                                                                                    |  |
|----------------------|----------------------------------------------------------------------------------------------------|--|
| Disable Wireless LAN | Check the box to disable the wireless function.                                                                                      |  |
| Interface            |                                                                                                    |  |
| Band                 | Select the desired mode. Default is "5GHz (A+N+AC)". It is strongly recommended that you set the Band to "5GHz (A+N+AC)", and all of |  |
|                      | 802.11a, 802.11n, and 802.11ac wireless stations can connect to the WMC303-1200.                                                     |  |
|                      | ■ 5 GHz (A): 802.11a mode, rate is up to 54Mbps                                                                                      |  |
|                      | 5 GHz (N): 802.11n mode, rate is up to 300Mbps                                                                                       |  |
|                      | 5 GHz (AC): 802.11n mode, rate is up to 867Mbps(2T2R)                                                                                |  |
|                      | ■ 5 GHz (A+N): 802.11a/n mode, rate is up to 300Mbps                                                                                 |  |
|                      | ■ 5 GHz (N+AC): 802.11n/ac mode, rate is up to 300Mbps or                                                                            |  |

|                  | 867Mbps                                                                   |  |  |
|------------------|---------------------------------------------------------------------------|--|--|
|                  | ■ 5 GHz (A+N+AC): 802.11a/n/ac mode, rate is up to 54Mbps,                |  |  |
|                  | 300Mbps, or 867Mbps                                                       |  |  |
| Mode             | There are four kinds of wireless mode selections:                         |  |  |
|                  | ■ AP                                                                      |  |  |
|                  | Client                                                                    |  |  |
|                  | ■ WDS                                                                     |  |  |
|                  | AP+WDS                                                                    |  |  |
|                  | If you select WDS or AP+WDS, please click " <b>WDS Settings</b> " submenu |  |  |
|                  | for the related configuration. Furthermore, click the "Multiple AP"       |  |  |
|                  | button to enable multiple SSID function.                                  |  |  |
| Channel Width    | You can select <b>20MHz</b> , <b>40MHz</b> or <b>80MHz</b> .              |  |  |
| Control Sideband | You can select <b>Upper</b> or <b>Lower</b> .                             |  |  |
| Channel Number   | You can select the operating frequency of wireless network.               |  |  |
| Data Rate        | Set the wireless data transfer rate to a certain value. Since most of     |  |  |
|                  | wireless devices will negotiate with each other and pick a proper data    |  |  |
|                  | transfer rate automatically, it's not necessary to change this value      |  |  |
|                  | unless you know what will happen after modification.                      |  |  |
|                  | Default is " <b>Auto"</b> .                                               |  |  |

# AP+ WDS

Connect this wireless AP with up to 8 WDS-capable wireless APs, and connect another AP to provide service for all wireless stations within its coverage.

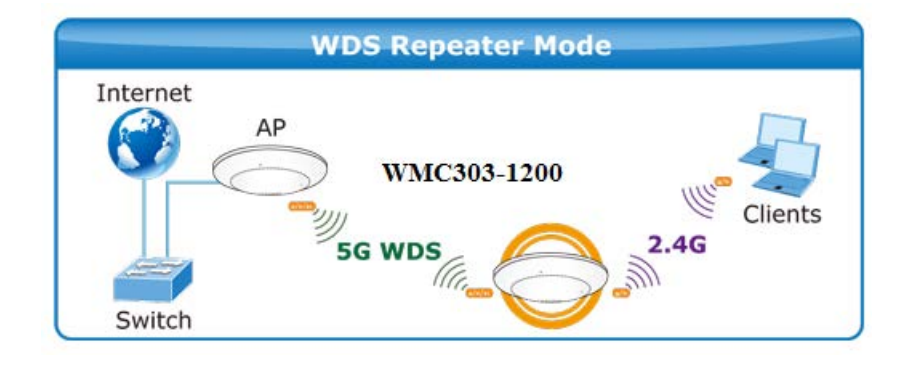

#### Wireless Basic Settings - WLAN1 (5 GHz)

| Disable Wireless LAN Interface                                         |                          |  |
|------------------------------------------------------------------------|--------------------------|--|
| Band:                                                                  | 5 GHz (A+N+AC) 🗸         |  |
| Mode:                                                                  | AP+WDS V MultipleAP      |  |
| Network Type:                                                          | Infrastructure V         |  |
| SSID:                                                                  | WMC303 5G Add to Profile |  |
| Channel Width:                                                         | 80MHz 💌                  |  |
| Control<br>Sideband:                                                   | Auto                     |  |
| Channel<br>Number:                                                     | 40                       |  |
| Broadcast SSID:                                                        | Enabled 💌                |  |
| WMM:                                                                   | Enabled 😪                |  |
| Data Rate:                                                             | Auto                     |  |
| TX restrict:                                                           | 0 Mbps (0:no restrict)   |  |
| RX restrict:                                                           | 0 Mbps (0:no restrict)   |  |
| Associated<br>Clients:                                                 | Show Active Clients      |  |
| Enable Mac Clone (Single Ethernet Client)                              |                          |  |
| Enable Universal Repeater Mode (Acting as AP and client simultaneouly) |                          |  |
| SSID of Extended                                                       |                          |  |
| Interface: IFS I                                                       | Interface: IFS Rpt0      |  |
| Apply Changes Reset                                                    |                          |  |

Figure 5-32 5GHz Wireless Basic Settings – WDS+AP

| Object               | Description                                                                                                    |  |  |  |
|----------------------|----------------------------------------------------------------------------------------------------|--|--|--|
| Disable Wireless LAN | Check the box to disable the wireless function.                                                                                          |  |  |  |
| Interface            |                                                                                                    |  |  |  |
| Country              | Select your region from the pull-down list.                                                                                              |  |  |  |
|                      | This field specifies the region where the wireless function of the Router                                                                |  |  |  |
|                      | can be used. It may be illegal to use the wireless function of the Router                                                                |  |  |  |
|                      | in a region other than one of those specified in this field. If your coun                                                                |  |  |  |
|                      | or region is not listed, please contact your local government agency for                                                                 |  |  |  |
| Devid                |                                                                                                    |  |  |  |
| Band                 | Select the desired mode. Default is "5GHZ (A+N+AC)". It is strongly                                                                      |  |  |  |
|                      | recommended that you set the band to <b>SGHZ (A+N+AC)</b> , and all of                                                                   |  |  |  |
|                      | WMC303-1200                                                                                                    |  |  |  |
|                      |                                                                                                    |  |  |  |
|                      | <b>5 GHz (A)</b> : 802.11a mode, rate is up to 54Mbps                                                                                    |  |  |  |
|                      | <b>5 GHz (N)</b> : 802.11n mode, rate is up to 300Mbps                                                                                   |  |  |  |
|                      | <b>5 GHz (AC)</b> : 802.11n mode, rate is up to 867Mbps(2T2R)                                                                            |  |  |  |
|                      | <b>5 GHz (A+N)</b> : 802.11a/n mode, rate is up to 300Mbps                                                                               |  |  |  |
|                      | ■ 5 GHz (N+AC): 802.11n/ac mode, rate is up to 300Mbps or                                                                                |  |  |  |
|                      | $\mathbf{E} = \mathbf{E} \mathbf{C} \mathbf{H} \mathbf{E} \mathbf{A} \cdot \mathbf{N} \cdot \mathbf{A} \mathbf{C} \mathbf{C} \mathbf{C}$ |  |  |  |
|                      | 300Mbps, or 867Mbps                                                                                                    |  |  |  |
| Mode                 | There are four kinds of wireless mode selections:                                                                                        |  |  |  |
| mouo                 | AP                                                                                                    |  |  |  |
|                      | ■ Client                                                                                                    |  |  |  |
|                      | ■ WDS                                                                                                    |  |  |  |
|                      | AP+WDS                                                                                                    |  |  |  |
|                      | If you select WDS or AP+WDS, please click " <b>WDS Settings</b> " submenu                                                                |  |  |  |
|                      | for the related configuration. Furthermore, click the " <b>Multiple AP</b> "                                                             |  |  |  |
|                      | button to enable multiple SSID functions.                                                                                                |  |  |  |
|                      |                                                                                                    |  |  |  |
| SSID                 | The ID of the wireless network. User can access the wireless network                                                                     |  |  |  |
|                      | Via its ID only. However, if you switch to Client Mode, this field                                                                       |  |  |  |
|                      | becomes the SSID of the AP you want to connect with.                                                                                     |  |  |  |
|                      | Default: WMC303 5G                                                                                                    |  |  |  |
| Channel Width        | You can select <b>20MHz</b> , <b>40MHz</b> or <b>80MHz</b> .                                                                             |  |  |  |
| Control Sideband     | You can select <b>Upper</b> or <b>Lower</b> .                                                                                            |  |  |  |
| Channel Number       | You can select the operating frequency of wireless network.                                                                              |  |  |  |
| Broadcast SSID       | If you enable "Broadcast SSID", every wireless station located within                                                                    |  |  |  |
|                      | the coverage of the WMC303-1200 can discover its signal easily. If you                                                                   |  |  |  |
|                      | are building a public wireless network, enabling this feature is                                                                         |  |  |  |

|                                          | recommended. In private network, disabling "Broadcast SSID" can<br>provide better wireless network security.<br>Default is " <b>Enabled</b> ".                                                                                                    |
|------------------------------------------|----------------------------------------------------------------------------------------------------|
| Data Rate                                | Set the wireless data transfer rate to a certain value. Since most of wireless devices will negotiate with each other and pick a proper data transfer rate automatically, <b>it's not necessary to change this value unless you know what will happen after modification.</b><br>Default is " <b>Auto</b> ". |
| Associated Clients                       | Click the " <b>Show Active Clients</b> " button to show the status table of active wireless clients.                                                                                                    |
| Enable Universal                         | Universal Repeater is a technology used to extend wireless coverage.                                                                                                    |
| Repeater Mode                            | To enable Universal Repeater mode, check the box and enter the                                                                                                    |
| (Acting as AP and client simultaneously) | SSID you want to broadcast in the field below. Then please click<br>"Security" submenu for the related settings of the AP you want to<br>connect with.                                                                                                    |

# 5.3.2 Advanced Settings

Choose menu "WLAN1 (5GHz)→ Advanced Settings" and you can configure the 5GHz advanced settings for the wireless network on this page. After the configuration, please click the "Apply" button to save the settings.

| Wireless Advanced Settings - WLAN1 (5GHz)                                             |                                          |                                                                                                    |
|---------------------------------------------------------------------------------------|------------------------------------------|----------------------------------------------------------------------------------------------------|
| These settings are only for n<br>wireless LAN. These setting<br>on your Access Point. | nore technically a<br>is should not be c | dvanced users who have a sufficient knowledge about<br>hanged unless you know what effect the changes will have |
| Fragment Threshold:                                                                   | 2346                                     | (256-2346)                                                                                                    |
| RTS Threshold:                                                                        | 2347                                     | (0-2347)                                                                                                    |
| Beacon Interval:                                                                      | 100                                      | (20-1024 ms)                                                                                                    |
| IAPP:                                                                                 | Enabled                                  | ○ Disabled                                                                                                    |
| Protection:                                                                           | ○ Enabled                                | Oisabled                                                                                                    |
| Aggregation:                                                                          | Enabled                                  | ○ Disabled                                                                                                    |
| Short GI:                                                                             | Enabled                                  | ◯ Disabled                                                                                                    |
| WLAN Partition:                                                                       | ◯ Enabled                                | <ul> <li>Disabled</li> </ul>                                                                                    |
| STBC:                                                                                 | Enabled                                  | ○ Disabled                                                                                                    |
| LDPC:                                                                                 | Enabled                                  | ○ Disabled                                                                                                    |
| Apply Changes                                                                         | Reset                                    |                                                                                                    |

Figure 5-33 Wireless Advanced Settings - 5GHz

The page includes the following fields:

| Object             | Description                                                                 |
|--------------------|-----------------------------------------------------------------------------|
| Fragment Threshold | You can specify the maximum size of packet during the fragmentation         |
|                    | of data to be transmitted. If you set this value too low, it will result in |
|                    | bad performance.                                                            |
|                    | Default is "2346".                                                          |
| RTS Threshold      | When the packet size is smaller than the RTS threshold, the access          |
|                    | point will not use the RTS/CTS mechanism to send this packet.               |
|                    | Default is "2347".                                                          |
| Beacon Interval    | The interval of time that this access point broadcasts a beacon.            |
|                    | Beacon is used to synchronize the wireless network. Default is "100".       |
| IAPP               | IAPP (Inter-Access Point Protocol) enabled is recommended as it             |
|                    | describes an optional extension to IEEE 802.11 that provides wireless       |
|                    | access-point communications among multivendor systems.                      |
|                    | Default is "Enabled".                                                       |
| Protection         | It is recommended to enable the protection mechanism. This                  |
|                    | mechanism can decrease the rate of data collision between 802.11b           |
|                    | and 802.11g wireless stations. When the protection mode is enabled,         |
|                    | the throughput of the AP will be a little lower due to the transmission of  |
|                    | Defeult in "Dischled"                                                       |
| Aggregation        | It is a function where the values of multiple rows are grouped together     |
| Aggregation        | Default is "Enabled"                                                        |
| Short GI           | It is used to set the time that the receiver waits for RF reflections to    |
|                    | settle out before sampling data.                                            |
|                    | Default is "Enabled"                                                        |
| WLAN Partition     | This feature is also called "WLAN isolation" or "Block Relay". If this is   |
|                    | enabled, wireless clients cannot exchange data through the                  |
|                    | WMC303-1200.                                                                |
|                    | Default is "Disabled".                                                      |
| STBC               | Activate Space Time Blocking Code (STBC) which does not need                |
|                    | channel statement information (CSI).                                        |
|                    | Default Setting: "Enabled"                                                  |
| LDPC               | Low-density Parity-check Code is wireless data transmit algorithm.          |
|                    | Default Setting: "Enabled"                                                  |

# 5.3.3 RF Output Power

Choose menu "WLAN1 (5GHz)  $\rightarrow$  RF Output Power" to adjust to different levels of transmitting power for the wireless network according to various environments on this page. After the configuration, please click the "Apply Changes" button to save the settings.

## Wireless RF Output Power - WLAN1 (5GHz)

RF Output Power Control provides the flexibility to control the WiFi Transmit power to optimize the wireless range. Wifi power consumption for a Access Point could be reduced to up to 75% from its peak power consumption for serving a small to medium size home, while boosted to maximum power for a large homes and businesses. The WMC300-1200 supports output power control levels up to 5. You can change the RF output power level here depends on the various environments and signal strength.

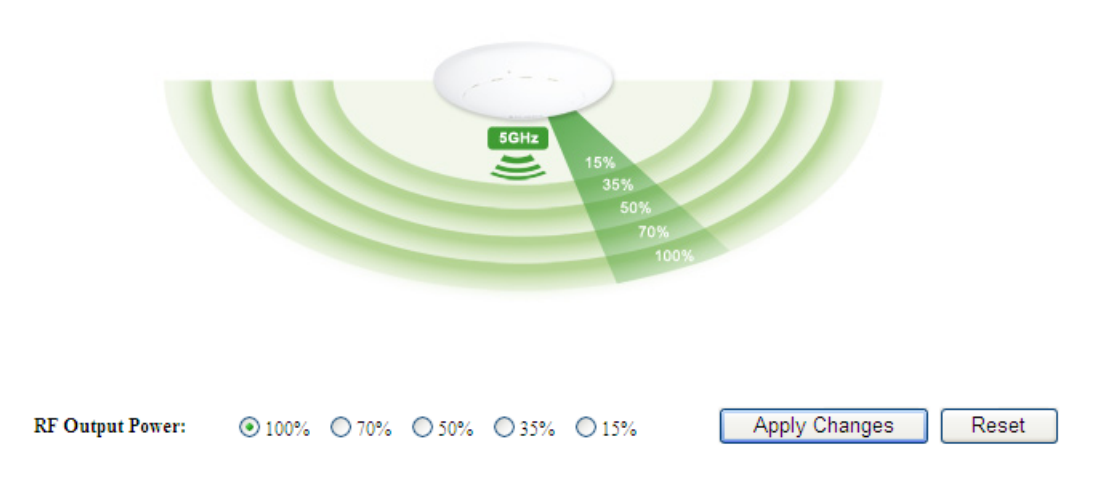

Figure 5-34 RF Output Power - 5GHz

RF Output Power Control provides the flexibility to control the Wi-Fi transmit power to optimize the wireless range. Wi-Fi power consumption for an Access Point could be reduced to up to 75% from its peak power consumption for serving small to medium size homes, while boosted to maximum power for large homes and businesses. The WMC303-1200 supports output power control levels up to 5. You can change the RF output power level here in accordance with various environments and signal strength.

#### 5.3.4 Security

Choose menu "WLAN1 (5GHz)  $\rightarrow$  Security" and you can configure the settings of wireless security for the wireless network on this page. After the configuration, please click the "Apply Changes" button to save the settings.

| Wireless<br>This page allow<br>unauthorized ac | security Setup -<br>rs you setup the wireless secu<br>ccess to your wireless network | • WLAN1 (5)<br>rity. Turn on WEP or '<br>c. | GHZ)<br>WPA by using Encryption Keys could p | prevent any |
|------------------------------------------------|--------------------------------------------------------------------------------------|---------------------------------------------|----------------------------------------------|-------------|
| Select SSID:                                   | Root AP - IFS AP 5G                                                                  | ✓ Apply                                     | Changes Reset                                |             |
| Internet                                       | Wireless Router                                                                      |                                             |                                              | 5GHz        |
|                                                | Home Network                                                                         |                                             | 5GHz Wi-Fi Network                           |             |
| Ener                                           | yption:                                                                              | Disable 💌                                   |                                              |             |
| 802.1                                          | x Authentication:                                                                    |                                             |                                              |             |

Figure 5-35 Wireless Security Settings – 5GHz

| Object                | Description                                                                                                    |
|-----------------------|----------------------------------------------------------------------------------------------------|
| Select SSID           | Select the SSID you want to configure the wireless security function, which                                                                                   |
|                       | includes the root one and the client one.                                                                                                    |
| Encryption            | Disable:                                                                                                    |
|                       | No security setup for wireless connection.                                                                                                    |
|                       | WEP:                                                                                                    |
|                       | It is based on the IEEE 802.11 standard. And the default setting of                                                                                           |
|                       | authentication is Automatic, which can select Open System or Shared Key                                                                                       |
|                       | authentication type automatically based on the wireless station's capability                                                                                  |
|                       | and request. Furthermore, you can select <b>Key Length</b> and enter 10 and 26                                                                                |
|                       | <b>Hexadecimal</b> digits (any combination of 0-9, a-f, A-F, zero key is not promoted) or 5 and 12 <b>ASCII</b> characters in the <b>Encruption Key</b> field |
|                       | promoted) of 5 and 15 ASCII characters in the Encryption Rey held.                                                                                            |
|                       | WPA:                                                                                                    |
|                       | WPA is a medium level encryption and is supported by most wireless devices                                                                                    |
|                       | and operating systems.                                                                                                    |
|                       | WPA2:                                                                                                    |
|                       | WPA2 is a high level encryption and is supported by most wireless devices                                                                                     |
|                       | and operating systems.                                                                                                    |
|                       | WPA / WPA2 / WPA-Mixed:                                                                                                    |
|                       | WPA Mixed Mode allows the use of both WPA and WPA2 at the same time.                                                                                          |
| Authentication Mode   | When you select the authentication mode based on Enterprise (Radius                                                                                           |
|                       | Server), please enter the <b>IP Address</b> , <b>Port</b> , and <b>Password</b> of the Radius                                                                 |
|                       | Server.                                                                                                    |
|                       | Personal (Pre-Shared Key)                                                                                                    |
|                       | When you select the other authentication mode based on Personal                                                                                               |
|                       | (Pre-Shared Key), please enter at least 8 ASCII characters (Passphrase) or                                                                                    |
|                       | 64 Hexadecimal characters. All of the Cipner Suites support IKIP and AES.                                                                                     |
| 802.1x Authentication | Enable 802.1x authentication function and then please enter the IP Address,                                                                                   |
|                       | Port, and Password of the Radius Server.                                                                                                    |

# 5.3.5 Access Control

Choose menu "WLAN1 (5GHz)  $\rightarrow$  Access Control" to allow or deny the computer of specified MAC address to connect with the WMC303-1200 on this page. After the configuration, please click the "Apply Changes" button to save the settings.

| Wireless Access Control - WLAN1 (5GHz)                                                                                                    |  |  |
|----------------------------------------------------------------------------------------------------|--|--|
| If you choose 'Allowed Listed', only those clients whose wireless MAC addresses are in the access control list will be able to connect to your Access Point. When 'Deny Listed' is selected, these wireless clients on the list will not be able to connect the Access Point. |  |  |
| Wireless Access Control Mode: Disable V<br>Disable                                                                                                    |  |  |
| MAC Address: Deny Listed                                                                                                    |  |  |
| Apply Changes Reset                                                                                                    |  |  |
| Current Access Control List:                                                                                                    |  |  |
| MAC Address Comment Select                                                                                                    |  |  |
| Delete Selected Delete All Reset                                                                                                    |  |  |

Figure 5-36 Wireless Access Control – 5GHz

| Object                 | Description                                                                    |
|------------------------|--------------------------------------------------------------------------------|
| Wireless Access        | You can choose to set the Allowed-List, Denied-List, or disable this function. |
| Control Mode           |                                                                                |
| MAC Address            | Enter the MAC address you want to allow or deny connection to the              |
|                        | WMC303-1200 in the field.                                                      |
| Comment                | You can make some comment on each MAC address on the list.                     |
| Current Access Control | You can select some MAC addresses and click the "Delete Selected" button to    |
| List                   | delete it.                                                                     |

To deny a PC at the MAC address of 9c:F6:1A:00:00:01 (for example) to connect to your wireless network, do as follows:

- Step 1. Select "Deny" from MAC Address Filter drop-down menu.
- Step 2. Enter 9c:F6:1A:00:00:01 in the MAC address box and click "Add".
- **Step 3.** Click the "**OK**" button to save your settings and you can add more MAC addresses, if you like, simply repeat the above steps.

## Wireless Access Control - WLAN1 (5GHz)

If you choose 'Allowed Listed', only those clients whose wireless MAC addresses are in the access control list will be able to connect to your Access Point. When 'Deny Listed' is selected, these wireless clients on the list will not be able to connect the Access Point.

| Wireless Access Control Mode: | eny Listed 💌 |        |
|-------------------------------|--------------|--------|
| MAC Address:                  | Comment:     |        |
| Apply Changes Reset           |              |        |
| Current Access Control List:  |              |        |
| MAC Address                   | Comment      | Select |
| 9C:F6:1A:00:00:01             | deny         |        |
| Delete Selected Delete        | All Reset    |        |

Figure 5-37 Wireless Access Control – Deny

# 5.3.6 WDS

**WDS (Wireless Distribution System)** feature can be used to extend your existing 2.4G or 5G wireless network coverage. Here we present you how to configure such feature in 2.4GHz, which also applies to 5GHz.

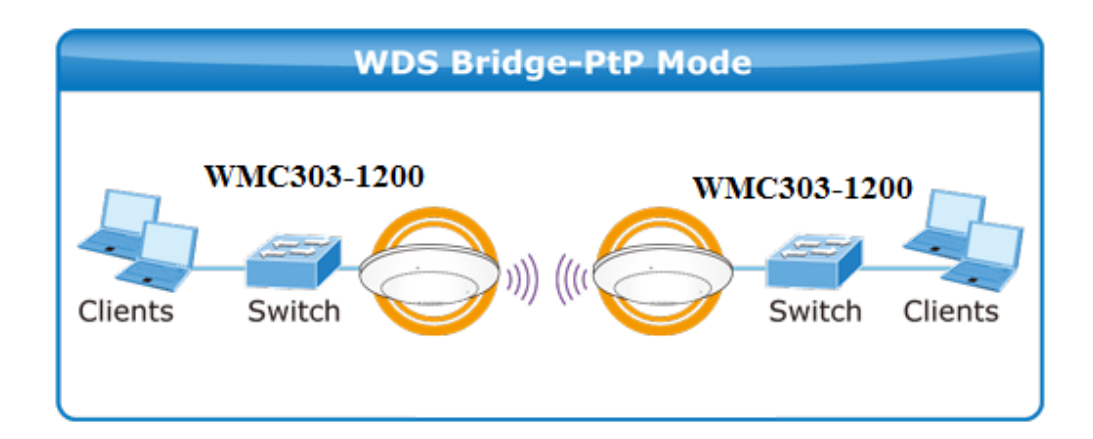

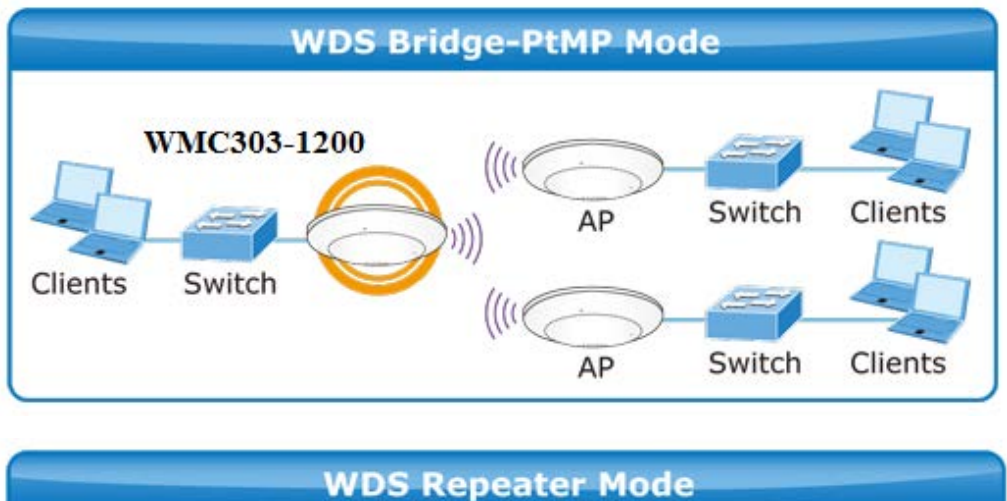

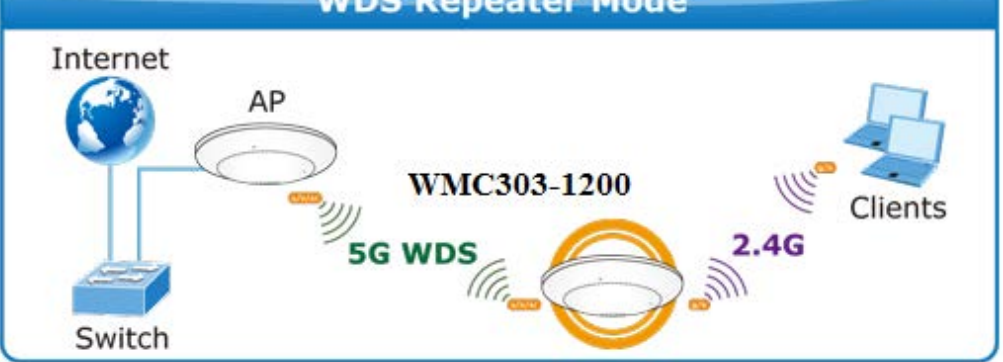

Before configuring the WDS Setting page, you have to select the wireless mode to "WDS" on the WLAN1 (5GHz) -> Basic Settings web page.

# Wireless Basic Settings - WLAN1 (5 GHz)

| Disable Wirel  | ess LAN Interface    |
|----------------|----------------------|
| Band:          | 5 GHz (A+N+AC) 💌     |
| Mode:          | WDS MultipleAP       |
| Network Type:  | Infrastructure 🗸     |
| SSID:          | AP 5G Add to Profile |
| Channel Width: | 80MHz 💌              |

Figure 5-38 WDS Mode - 5GHz

Choose menu "WLAN1 (5GHz)  $\rightarrow$  WDS Settings" to configure WDS to connect the WMC303-1W-1T-1200 with another AP on this page. After the configuration, please click the "Apply Changes" button to save the settings.

| WDS Settings - W                                                                                                    | VLAN1 (5GH                                                                 | Iz)                                                                                     |            |
|----------------------------------------------------------------------------------------------------|----------------------------------------------------------------------------|-----------------------------------------------------------------------------------------|------------|
| Wireless Distribution System uses wireless media to communicate with other APs, like the Ethernet does. To do this, you must set these APs in the same channel and set MAC address of other APs which you want to communicate with in the table and then enable the WDS. |                                                                            |                                                                                         |            |
| Enable WDS                                                                                                    |                                                                            |                                                                                         |            |
| MAC Address:                                                                                                    |                                                                            |                                                                                         |            |
| Data Rate: Auto                                                                                                    | ~                                                                          |                                                                                         |            |
| Comment:                                                                                                    |                                                                            |                                                                                         |            |
| Apply Changes F                                                                                                    | Reset Set                                                                  | Security Show                                                                           | Statistics |
| Current WDS AP List:                                                                                                    |                                                                            |                                                                                         |            |
| Current WDS AP List:<br>MAC Address                                                                                                    | Tx Rate (Mbps)                                                             | Comment                                                                                 | Select     |
| Current WDS AP List:<br>MAC Address<br>9c:F6:1A:11:11:11                                                                                                    | Tx Rate (Mbps)<br>Auto                                                     | Comment<br>peer-1                                                                       | Select     |
| Current WDS AP List:<br>MAC Address<br>9c:F6:1A:11:11:11<br>9c:F6:1A:22:22:22                                                                                                    | <b>Tx Rate (Mbps)</b><br>Auto<br>Auto                                      | Comment<br>peer-1<br>peer-2                                                             | Select     |
| Current WDS AP List:<br>MAC Address<br>9c:F6:1A:11:11:11<br>9c:F6:1A:22:22:22<br>9c:F6:1A:33:33:33                                                                                                    | Tx Rate (Mbps)<br>Auto<br>Auto<br>Auto                                     | Comment<br>peer-1<br>peer-2<br>peer-3                                                   | Select     |
| Current WDS AP List:<br>MAC Address<br>9c:F6:1A:11:11:11<br>9c:F6:1A:22:22:22<br>9c:F6:1A:33:33:33<br>9c:F6:1A:44:44:44                                                                                                    | Tx Rate (Mbps)<br>Auto<br>Auto<br>Auto<br>Auto                             | Comment<br>peer-1<br>peer-2<br>peer-3<br>peer-4                                         | Select     |
| Current WDS AP List:<br>MAC Address<br>9c:F6:1A:11:11:11<br>9c:F6:1A:22:22:22<br>9c:F6:1A:33:33:33<br>9c:F6:1A:44:44:44<br>9c:F6:1A:55:55:55                                                                                                    | Tx Rate (Mbps)<br>Auto<br>Auto<br>Auto<br>Auto<br>Auto                     | Comment<br>peer-1<br>peer-2<br>peer-3<br>peer-4<br>peer-5                               | Select     |
| Current WDS AP List:<br>MAC Address<br>9c:F6:1A:11:11:11<br>9c:F6:1A:22:22:22<br>9c:F6:1A:33:33:33<br>9c:F6:1A:44:44:44<br>9c:F6:1A:55:55:55<br>9c:F6:1A:66:66:66                                                                                                    | Tx Rate (Mbps)<br>Auto<br>Auto<br>Auto<br>Auto<br>Auto<br>Auto             | Comment<br>peer-1<br>peer-2<br>peer-3<br>peer-4<br>peer-5<br>peer-6                     | Select     |
| Current WDS AP List:<br>MAC Address<br>9c:F6:1A:11:11:11<br>9c:F6:1A:22:22:22<br>9c:F6:1A:33:33:33<br>9c:F6:1A:44:44:44<br>9c:F6:1A:55:55:55<br>9c:F6:1A:66:66:66<br>9c:F6:1A:77:77:77                                                                                   | Tx Rate (Mbps)AutoAutoAutoAutoAutoAutoAutoAutoAutoAutoAutoAuto             | Comment<br>peer-1<br>peer-2<br>peer-3<br>peer-4<br>peer-5<br>peer-6<br>peer-7           | Select     |
| Current WDS AP List:<br><u>MAC Address</u><br>9c:F6:1A:11:11:11<br>9c:F6:1A:22:22:22<br>9c:F6:1A:33:33:33<br>9c:F6:1A:44:44:44<br>9c:F6:1A:55:55:55<br>9c:F6:1A:66:66:66<br>9c:F6:1A:77:77:77<br>9c:F6:1A:88:88:88                                                       | Tx Rate (Mbps)AutoAutoAutoAutoAutoAutoAutoAutoAutoAutoAutoAutoAutoAutoAuto | Comment<br>peer-1<br>peer-2<br>peer-3<br>peer-4<br>peer-5<br>peer-6<br>peer-7<br>peer-8 | Select     |

Figure 5-39 WDS Settings - 5GHz

| WDS Security Security                                         | etup -wlan1                                                                                             |
|---------------------------------------------------------------|----------------------------------------------------------------------------------------------------|
| This page allows you setup th<br>WDS device has adopted the s | e wireless security for WDS. When enabled, you must make sure each<br>ame encryption algorithm and Key. |
| Encryption:                                                   | None 🗸                                                                                                  |
| WEP Key Format:                                               | ASCII (5 characters) 🗸                                                                                  |
| WEP Key:                                                      |                                                                                                    |
| Pre-Shared Key Format:                                        | Passphrase 😪                                                                                            |
| Pre-Shared Key:                                               |                                                                                                    |
| Apply Changes                                                 | Reset                                                                                                   |

Figure 5-40 WDS - Set Security

| Object              | Description                                                        |
|---------------------|--------------------------------------------------------------------|
| Enable WDS          | Check the box to enable the WDS function. Please select WDS or     |
|                     | AP+WDS in the Mode of Wireless Basic Settings before you enable    |
|                     | WDS on this page.                                                  |
| MAC Address         | You can enter the MAC address of the AP you want to connect with.  |
| Data Rate           | Default is " <b>Auto"</b> .                                        |
| Comment             | You can make some comment for each MAC address on the list.        |
| Set Security        | Click the "Set Security" button to configure the wireless security |
|                     | parameters of the AP you want to connect via WDS.                  |
| Show Statics        | Click the "Show Statics" button to show the WDS AP.                |
| Current WDS AP List | You can select some MAC addresses of the AP and click the "Delete  |
|                     | Selected" button to delete it.                                     |

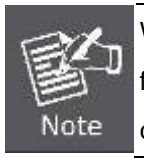

WDS feature can only be implemented between 2 wireless devices that both support the WDS feature. Plus, **channel**, **security settings** and **security key** must be **the same** on both such devices.

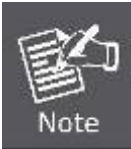

To encrypt your wireless network, click "**Set Security**". For the detail of wireless security, see <u>section 5.3.3</u>. Do remember to reboot the device after you save your wireless security settings; otherwise, the WDS feature may not function.

## 5.3.7 Site Survey

Choose menu "WLAN1 (5GHz)  $\rightarrow$  Site Survey" to scan the available local AP. If any Access Point is found, you could choose any one to connect with manually when the **Client Mode** is enabled.

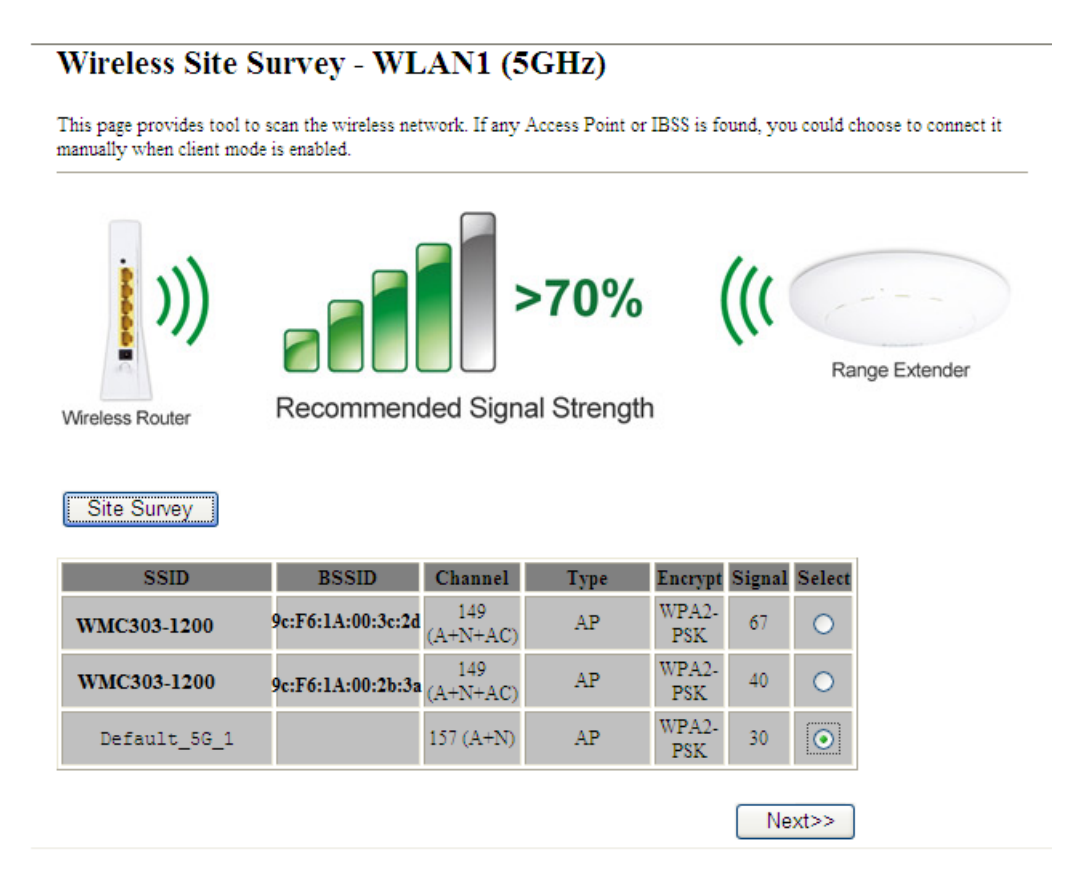

Figure 5-41 Site Survey – 5GHz

## 5.3.8 WPS

WPS (Wi-Fi Protected Setup) is designed to ease setup of security Wi-Fi networks and subsequently network management. This Wireless Router supports WPS features for AP mode, AP+WDS mode, Infrastructure-Client mode, and the wireless root interface of Universal Repeater mode.

Simply enter a PIN code or press the software PBC button or hardware WPS button (if any) and a secure wireless connection is established.

- PBC: If you find the WPS LED blinking for 2 minutes after you press the hardware WPS button on the device, it means that PBC encryption method is successfully enabled. And an authentication will be performed between your router and the WPS/PBC-enabled wireless client device during this time; if it succeeds, the wireless client device connects to your device, and the WPS LED turns off. Repeat steps mentioned above if you want to connect more wireless client devices to the device.
- PIN : To use this option, you must know the PIN code from the wireless client and enter it in corresponding field on your device while using the same PIN code on client side for such connection.

| Object            | Description                                                               |
|-------------------|---------------------------------------------------------------------------|
| Disable WPS       | You can check the box to disable the WPS function.                        |
| WPS Status        | Here you can check if the connection via WPS is established or not.       |
| Self-PIN Number   | It is the PIN number of the WMC303-1W-1T-1200 here.                       |
| Push Button       | Click the "Start PBC" to activate WPS as well in the client device within |
| Configuration     | 2 minutes.                                                                |
| Client PIN Number | In addition to the PBC method, you can also use the PIN method to         |
|                   | activate the WPS. Just enter the PIN number of the client device in the   |
|                   | field and click the "Start PIN" button.                                   |

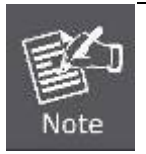

The WPS encryption can be implemented only between your Router and another WPS-capable device.

> Example of how to establish wireless connection using **WPS**. Please take the following steps:

Step 1. Choose menu "WLAN1 (5GHz) → WPS" to configure the setting for WPS. After the configuration, please click the "Apply Changes" button to save the settings.

#### Step 2. Add a new device.

If the wireless adapter supports Wi-Fi Protected Setup (WPS), you can establish a wireless connection between wireless adapter and AP using either Push Button Configuration (PBC) method or PIN method.

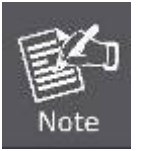

To build a successful connection by WPS, you should also do the corresponding configuration of the new device for WPS function.

#### A. By Push Button Configuration (PBC)

i. Click the "Start PBC" Button on the WPS page of the AP.

| WPS Status:                    | O Configured <ul> <li>UnConfigured</li> </ul> |
|--------------------------------|-----------------------------------------------|
|                                | Reset to UnConfigured                         |
| Auto-lock-down state: unlocked | Unlock                                        |
| Self-PIN Number:               | 12345678                                      |
| Push Button Configuration:     | Start PBC                                     |
| STOP WSC                       | Stop WSC                                      |
| Client PIN Number:             | Start PIN                                     |

Figure 5-42 WPS-PBC - 5GHz-1

| Start PBC successfully!                                           |
|-------------------------------------------------------------------|
| You have to run Wi-Fi Protected Setup in client within 2 minutes. |
| OK                                                                |

Figure 5-43 WPS-PBC - 5GHz-2

- ii. Press and hold the WPS Button equipped on the adapter directly for 2 or 3 seconds. Or you can click the WPS button with the same function in the configuration utility of the adapter. The process must be finished within 2 minutes.
- iii. Wait for a while until the next screen appears. Click **OK** to complete the WPS configuration.

#### B. By PIN

If the new device supports Wi-Fi Protected Setup and the PIN method, you can add it to the network by PIN with the following two methods.

Method One: Enter the PIN of your Wireless adapter into the configuration utility of the AP

i. Enter the PIN code of the wireless adapter in the field behind **Client PIN Number** in the following figure. Then click **Start PIN**.

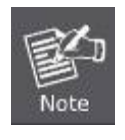

The PIN code of the adapter is always displayed on the WPS configuration screen.

| WPS Status:                    | O Configured  InConfigured |
|--------------------------------|----------------------------|
|                                | Reset to UnConfigured      |
| Auto-lock-down state: unlocked | Unlock                     |
| Self-PIN Number:               | 123abc12                   |
| Push Button Configuration:     | Start PBC                  |
| STOP WSC                       | Stop WSC                   |
| Client PIN Number:             | Start PIN                  |

Figure 5-44 WPS-PIN - 5GHz-1

| Applied WPS PIN successfully!                           |
|---------------------------------------------------------|
| You have to run Wi-Fi Protected Setup within 2 minutes. |
| ОК                                                      |

Figure 5-45 WPS-PIN – 5GHz-2

For the configuration of the wireless adapter, please choose the option that you want to enter PIN into the AP (Enrollee) in the configuration utility of the WPS and click Next until the process finishes.

Method Two: Enter the PIN of the AP into the configuration utility of your Wireless adapter

i. Click the "Start PBC" Button on the WPS page of the AP. Get the Current PIN code of the AP in WPS page (each AP has its unique PIN code).

| WPS Status:                    | ○ Configu | red 💿 UnConfigured                                             |
|--------------------------------|-----------|----------------------------------------------------------------|
|                                | Res       | et to UnConfigured                                             |
| Auto-lock-down state: unlocked | Unlock    |                                                                |
| Self-PIN Number:               | 123abc12  | Enter this PIN into the wireless adapter's configuration page. |
| Push Button Configuration:     | Start Pl  | BC                                                             |
| STOP WSC                       | Stop W    | ISC                                                            |
| Client PIN Number:             |           | Start PIN                                                      |

#### Figure 5-46 WPS-PIN – 5GHz-3

 For the configuration of the wireless adapter, please choose the option that you want to enter the PIN of the AP (Registrar) in the configuration utility of the Wireless adapter and enter it into the field. Then click Next until the process finishes.

# 5.3.9 Schedule

Wireless Schedules will enable or disable your wireless access at a set time based on your predefined schedule. This feature is often used for restricting access to all users (such as children, employees and guests) during specific times of the day for parental control or security reasons.

Choose menu "WLAN1 (5GHz) → Schedule" to configure the schedule rule of enabling wireless function. After the configuration, please click the "Apply Changes" button to save the settings.

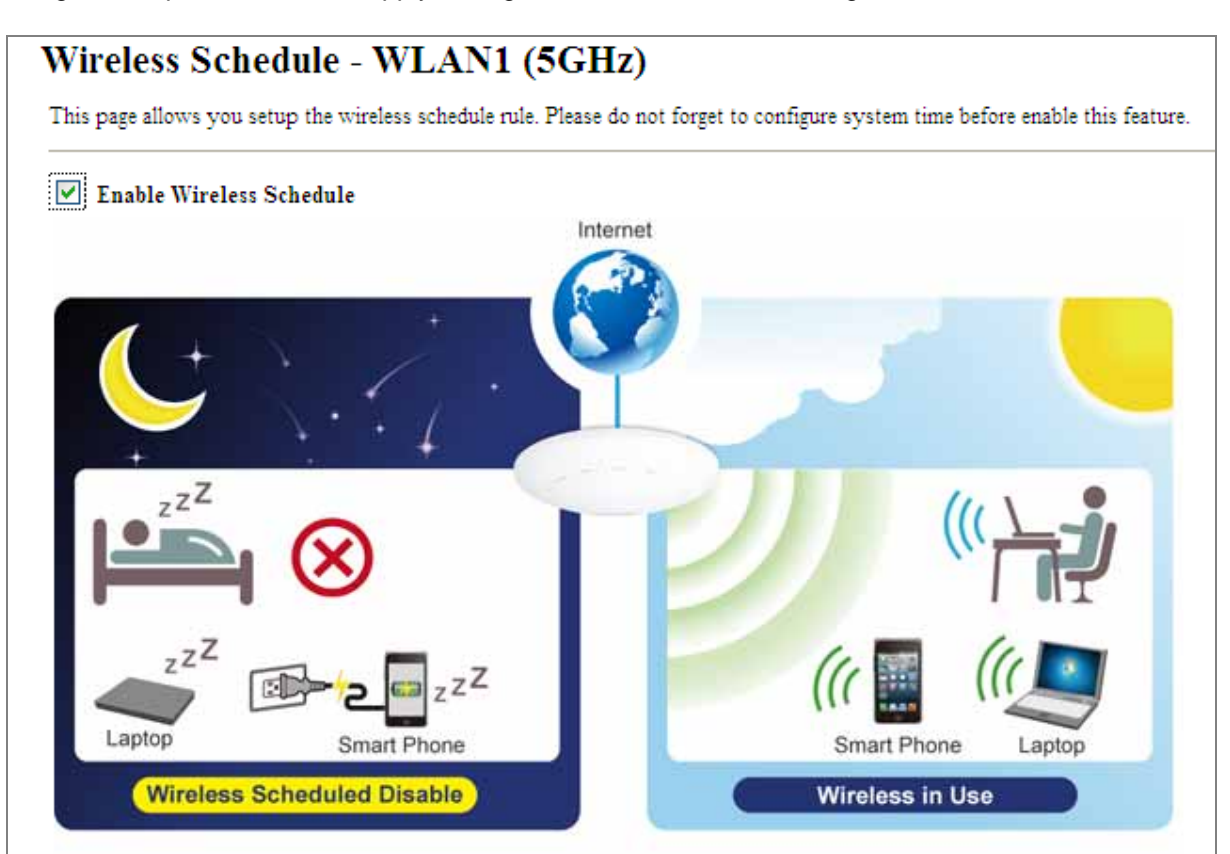

# Schedulable Wireless ON/OFF Control

| Enable              | Day   | From                   | Το                     |  |  |
|---------------------|-------|------------------------|------------------------|--|--|
|                     | Sun 💌 | 00 🗙 (hour) 00 🗙 (min) | 00 🕶 (hour) 00 💌 (min) |  |  |
|                     | Sun 💌 | 00 🔽 (hour) 00 🔽 (min) | 00 🕶 (hour) 00 🕶 (min) |  |  |
|                     | Sun 💌 | 00 🔽 (hour) 00 🔽 (min) | 00 🔽 (hour) 00 🔽 (min) |  |  |
|                     | Sun 💌 | 00 💌 (hour) 00 💌 (min) | 00 🔽 (hour) 00 🔽 (min) |  |  |
|                     | Sun 💌 | 00 💌 (hour) 00 💌 (min) | 00 🔽 (hour) 00 🔽 (min) |  |  |
|                     | Sun 💌 | 00 💌 (hour) 00 💌 (min) | 00 🔽 (hour) 00 🔽 (min) |  |  |
|                     | Sun 💌 | 00 🖌 (hour) 00 🖌 (min) | 00 🖌 (hour) 00 🖌 (min) |  |  |
|                     | Sun 💌 | 00 🖌 (hour) 00 🖌 (min) | 00 🖌 (hour) 00 🖌 (min) |  |  |
|                     | Sun 💌 | 00 🔽 (hour) 00 🔽 (min) | 00 🔽 (hour) 00 🔽 (min) |  |  |
|                     | Sun 💌 | 00 🔽 (hour) 00 🚩 (min) | 00 🖌 (hour) 00 🖌 (min) |  |  |
| Apply Changes Reset |       |                        |                        |  |  |

Figure 5-47 Schedule - 5GHz
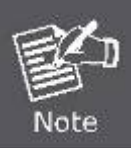

When setting the Wireless Schedule, it is important to ensure that your **System Clock** settings have been configured. If not, your Wireless Schedule will not function correctly.

## 5.4 WLAN2 (2.4GHz)

The Wireless menu contains submenus of the settings about wireless network. Please refer to the following sections for the details.

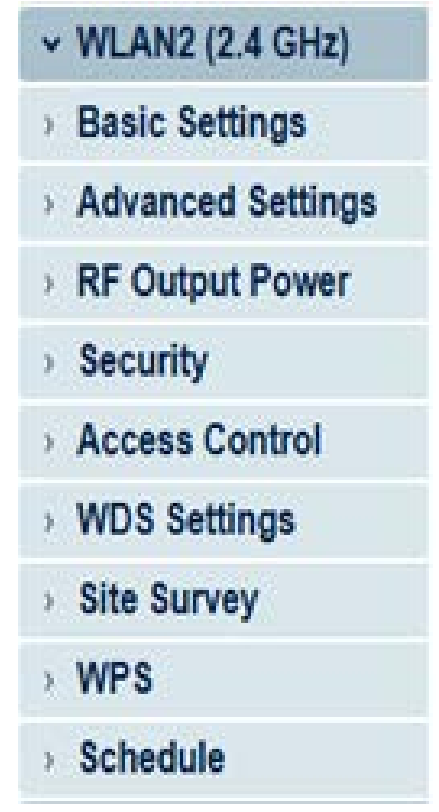

Figure 5-48 2.4GHz Wireless Main Menu

## 5.4.1 Basic Settings

Choose menu "WLAN2 (2.4GHz)  $\rightarrow$  Basic Settings" to configure the 2.4GHz basic settings for the wireless network on this page. After the configuration is done, please click the "Apply Changes" button to save the settings.

First of all, the wireless AP supports multiple wireless modes for different network applications, which include:

- AP
- Multiple SSIDs
- Universal Repeater
- Client
- WDS
- AP+WDS

It is so easy to combine the WMC303-1200 with the existing wired network. The WMC303-1200 definitely provides a total network solution for the home and the SOHO users.

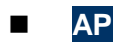

## Standard Access Point

|          | WMC303-1200 |                  |
|----------|-------------|------------------|
| Internet | WMC505-1200 | SSID-1(5G) (((   |
|          |             | Clients          |
|          | <b>V</b>    |                  |
|          |             | SSID-2(2.4G) ((( |

Wireless Basic Settings - WLAN2 (2.4GHz)

| Disable Wire                                                           | less LAN Interface             |  |
|------------------------------------------------------------------------|--------------------------------|--|
| Band:                                                                  | 2.4 GHz (B+G+N) 🔽              |  |
| Mode:                                                                  | AP V MultipleAP                |  |
| Network Type:                                                          | Infrastructure 👻               |  |
| SSID:                                                                  | WMC303 2G Add to Profile       |  |
| Channel Width:                                                         | 40MHz 💌                        |  |
| Control<br>Sideband:                                                   | Upper 💌                        |  |
| Channel<br>Number:                                                     | 11 💌                           |  |
| Broadcast SSID:                                                        | Enabled 💌                      |  |
| WMM:                                                                   | Enabled                        |  |
| Data Rate:                                                             | Auto 💌                         |  |
| TX restrict:                                                           | 0 Mbps (0:no restrict)         |  |
| RX restrict:                                                           | 0 Mbps (0:no restrict)         |  |
| Associated<br>Clients:                                                 | sociated Show Active Clients   |  |
| Enable Mac                                                             | Clone (Single Ethernet Client) |  |
| Enable Universal Repeater Mode (Acting as AP and client simultaneouly) |                                |  |
| SSID of Extended                                                       | Add to Profile                 |  |
| Interface: IFS                                                         | Rpt0                           |  |
| Apply Change                                                           | Reset                          |  |

Figure 5-49 2.4GHz Wireless Basic Settings – AP

| Object               | Description                                                                                                    |  |
|----------------------|----------------------------------------------------------------------------------------------------|--|
| Disable Wireless LAN | Check the box to disable the wireless function.                                                                                                    |  |
| Interface            |                                                                                                    |  |
| Band                 | <ul> <li>Select the desired mode. Default is "2.4GHz (B+G+N)". It is strongly recommended that you set the Band to "2.4GHz (B+G+N)", and all of 802.11b, 802.11g, and 802.11n wireless stations can connect to the WMC303-1W-1T-1200.</li> <li>2.4 GHz (B): 802.11b mode, rate is up to 11Mbps</li> <li>2.4 GHz (G): 802.11g mode, rate is up to 54Mbps</li> <li>2.4 GHz (N): 802.11n mode, rate is up to 300Mbps(2T2R)</li> <li>2.4 GHz (B+G): 802.11b/g mode, rate is up to 11Mbps or 54Mbps</li> <li>2.4 GHz (G+N): 802.11b/g mode, rate is up to 54Mbps or 300Mbps</li> <li>2.4 GHz (B+G+N): 802.11b/g mode, rate is up to 54Mbps or 300Mbps</li> <li>2.4 GHz (B+G+N): 802.11b/g/n mode, rate is up to 11Mbps, 54Mbps, or 300Mbps</li> </ul> |  |
| Mode                 | <ul> <li>There are four kinds of wireless mode selections:</li> <li>AP</li> <li>Client</li> <li>WDS</li> <li>AP+WDS</li> <li>If you select WDS or AP+WDS, please click "WDS Settings" submenu for the related configuration. Furthermore, click the "Multiple AP" button to enable multiple SSID function.</li> </ul>                                                                                                    |  |
| SSID                 | The ID of the wireless network. User can access the wireless network via the ID only. However, if you switch to Client Mode, this field becomes the SSID of the AP you want to connect with. Default: <b>WMC303 2G</b>                                                                                                    |  |
| Channel Width        | You can select <b>20MHz</b> , or <b>40MHz</b> .                                                                                                    |  |
| Channel Number       | You can select the operating frequency of wireless network.<br>Default: <b>11</b>                                                                                                    |  |
| Broadcast SSID       | If you enable "Broadcast SSID", every wireless station located within<br>the coverage of the AP can discover its signal easily. If you are building<br>a public wireless network, enabling this feature is recommended. In<br>private network, disabling "Broadcast SSID" can provide better<br>wireless network security.<br>Default is " <b>Enabled</b> ".                                                                                                    |  |
| Data Rate            | Set the wireless data transfer rate to a certain value. Since most of wireless devices will negotiate with each other and pick a proper data transfer rate automatically, <b>it's not necessary to change this value</b>                                                                                                    |  |

| unless you know what will happen after modification.                 |
|----------------------------------------------------------------------|
| Default is " <b>Auto"</b> .                                          |
| Click the "Show Active Clients" button to show the status table of   |
| active wireless clients.                                             |
| Universal Repeater is a technology used to extend wireless coverage. |
| To enable Universal Repeater mode, check the box and enter the       |
| SSID you want to broadcast in the field below. Then please click     |
| "Security" submenu for the related settings of the AP you want to    |
| connect with.                                                        |
|                                                                      |

## Multiple-SSID

Enable multiple-SSID can broadcast multiple WLAN SSID's using virtual interfaces. You can have different encryption settings for each WLAN and you can restrict what they have access to.

| Internet                              | WMC303-1200 |                  |
|---------------------------------------|-------------|------------------|
|                                       |             | SSID-1(5G) (((   |
|                                       |             | Clients          |
|                                       |             |                  |
| · · · · · · · · · · · · · · · · · · · |             | SSID-2(2.4G) ((( |

Choose menu "WLAN1 (2.4GHz)  $\rightarrow$  Basic Settings  $\rightarrow$  Multiple AP" to configure the device as a general wireless access point with multiple SSIDs.

## Wireless Basic Settings - WLAN2 (2.4GHz)

| Disable Wireless LAN Interface |                   |            |                |
|--------------------------------|-------------------|------------|----------------|
| Band:                          | 2.4 GHz (B+G+N) 💙 |            |                |
| Mode:                          | AP 💌              | MultipleAP |                |
| Network Type:                  | Infrastructure 💌  |            |                |
| SSID:                          | WMC303 2G         |            | Add to Profile |

Figure 5-50 2.4GHz Wireless Basic Settings – Multiple AP

The device supports up to four multiple Service Set Identifiers. You can back to the **Basic Settings** page to set the Primary SSID. The SSID's factory default setting is **IFS 2.4G VAP1~4 (Multiple-SSID 1~4)**. The SSID can be easily changed to connect to an existing wireless network or to establish a new wireless network. When the information for the new SSID is finished, click the **Apply Changes** button to let your changes take effect.

## Multiple APs Multiple APs - WLAN2 (2.4GHz)

This page shows and updates the wireless setting for multiple APs.

| No. | Enable              | Band              | SSID        | Data Rate | Broadcast<br>SSID | WMM       | Access | Tx Restrict<br>(Mbps) | Rx Restrict<br>(Mbps) | Active<br>Client<br>List | WLAN<br>mode |
|-----|---------------------|-------------------|-------------|-----------|-------------------|-----------|--------|-----------------------|-----------------------|--------------------------|--------------|
| AP1 | <ul><li>✓</li></ul> | 2.4 GHz (B+G+N) 💌 | IFS 2.4G VA | Auto 💌    | Enabled 💌         | Enabled 🗸 | LAN 🔽  | 0                     | 0                     | Show                     | AP           |
| AP2 | <ul><li>✓</li></ul> | 2.4 GHz (B+G+N) 💌 | IFS 2.4G VA | Auto 💌    | Enabled 💌         | Enabled 🗸 | LAN 🔽  | 0                     | 0                     | Show                     | AP           |
| AP3 |                     | 2.4 GHz (B+G+N) 💌 | IFS 2.4G VA | Auto 💌    | Enabled 💌         | Enabled 🗸 | LAN 🔽  | 0                     | 0                     | Show                     | AP           |
| AP4 |                     | 2.4 GHz (B+G+N) 💌 | IFS 2.4G VA | Auto 💌    | Enabled 💌         | Enabled 🗸 | LAN 🛩  | 0                     | 0                     | Show                     | AP           |

Apply Changes Reset

#### Figure 5-51 2.4GHz Multiple-SSID

Once you have applied and saved those settings, you can then go to the "WLAN1 (2.4GHz)  $\rightarrow$  Security" page on the AP to set up security settings for each of the SSIDs.

#### Universal Repeater

This mode allows the AP with its own BSS to relay data to a root AP to which it is associated with WDS disabled. The wireless repeater relays signal between its stations and the root AP for greater wireless range.

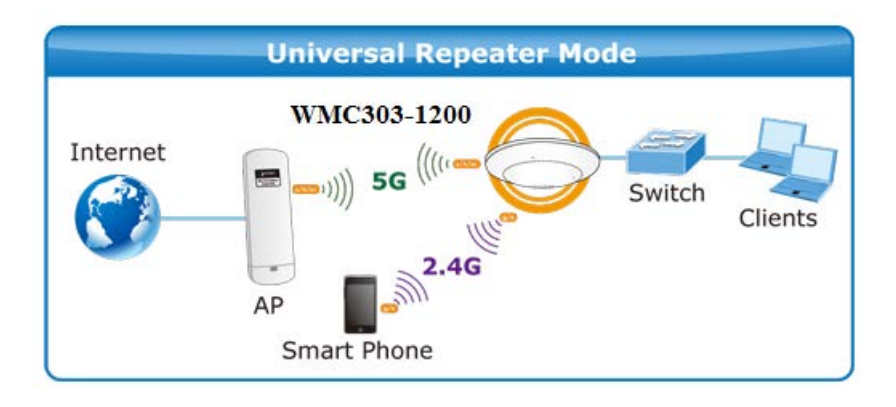

2. Example of how to configure **Universal Repeater Mode**. Please take the following steps:

To configure each wireless parameter, please go to the "WLAN2 (2.4GHz)  $\rightarrow$  Basic Settings" page.

Step 1. Configure wireless mode to "AP" and then check "Enable Universal Repeater Mode (Acting as AP and client simultaneously)". Click "Apply Changes" to take effect.

| Wireless Basic Settings - WLAN2 (2.4GHz)                  |                                                                                                    |                                           |  |  |
|-----------------------------------------------------------|----------------------------------------------------------------------------------------------------|-------------------------------------------|--|--|
| This page is used to<br>Access Point. Here<br>parameters. | configure the parameters for wireless LAN clients which<br>you may change wireless encryption settings as well as v | n may connect to your<br>vireless network |  |  |
| Disable Wire                                              | eless LAN Interface                                                                                                 |                                           |  |  |
| Band:                                                     | 2.4 GHz (B+G+N) 🔽                                                                                                   |                                           |  |  |
| Mode:                                                     | AP V MultipleAP                                                                                                    |                                           |  |  |
| Network Type:                                             | Infrastructure 😪                                                                                                    |                                           |  |  |
| SSID:                                                     | IFS 2.4G VA                                                                                                    | Add to Profile                            |  |  |
| Enable Mac                                                | Clone (Single Ethernet Client)                                                                                      |                                           |  |  |
| Enable Univ<br>simultaneouly)                             | ersal Repeater Mode (Acting as AP and client                                                                        |                                           |  |  |
| SSID of Extended Interface: IFS Rprt1 Add to Profile      |                                                                                                    |                                           |  |  |
| Apply Changes Reset                                       |                                                                                                    |                                           |  |  |

Figure 5-52 2.4GHz Universal Repeater-1

Step 2. Go to 2.4GHz Site Survey page to find the root AP. Select the root AP that you want to repeat the signal, and then click "Next".

## Wireless Site Survey - WLAN2 (2.4GHz)

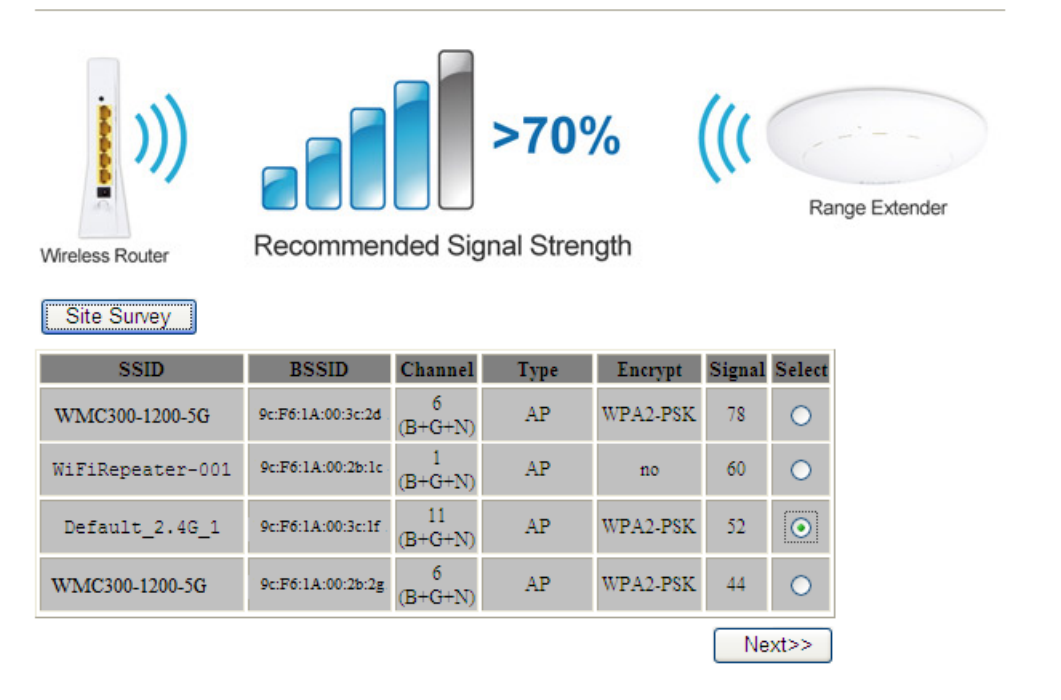

Figure 5-53 2.4GHz Universal Repeater-2

Step 3. Select the correct encryption method and enter the security key. Then, click "Connect".

| Wireless Site Surv<br>This page provides tool to scan the<br>manually when client mode is ena | ey - WLAN2 (2.4GHz)<br>ne wireless network. If any Access Point or IBSS is found, you could choose to connect it<br>bled. |
|-----------------------------------------------------------------------------------------------|----------------------------------------------------------------------------------------------------|
| Wireless Router                                                                               | <pre>&gt;70% ((( Compared a signal Strength</pre>                                                                         |
| Encryption: WPA2 🗸                                                                            |                                                                                                    |
| Authentication Mode:                                                                          | C Enterprise (RADIUS)      Personal (Pre-Shared Key)                                                                      |
| WPA2 Cipher Suite:                                                                            | TKIP AES                                                                                                    |
| Pre-Shared Key Format:                                                                        | Passphrase 👻                                                                                                    |
| Pre-Shared Key:                                                                               | •••••                                                                                                    |
| < <back connect<="" td=""><td></td></back>                                                    |                                                                                                    |

Figure 5-54 2.4GHz Universal Repeater-3

## Step 4. Check "Add to Wireless Profile" and click "Reboot Now".

| Connect successfully!   |   |
|-------------------------|---|
| Add to Wireless Profile |   |
| Reboot Now Reboot Late  | r |

Figure 5-55 2.4GHz Universal Repeater-4

Step 5. Go to "Management-> Status" page to check whether the state of Repeater interface should be "Connected".

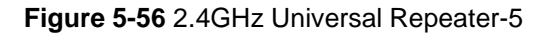

## Client (Infrastructure)

Combine the Wireless Router to the Ethernet devices such as TV, Game player, or HDD and DVD, to make them be wireless stations.

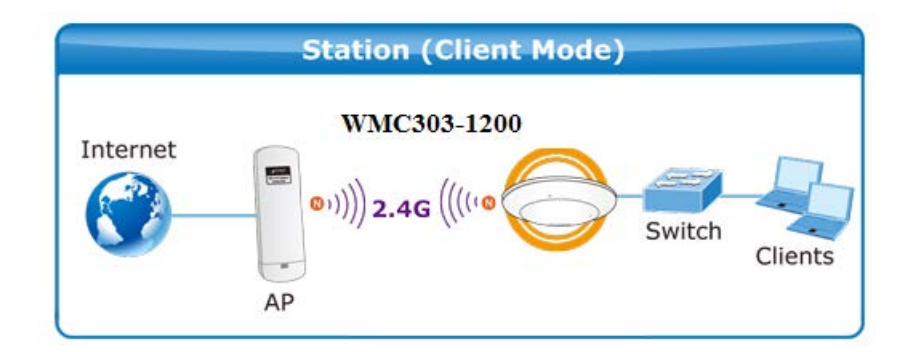

## Wireless Basic Settings - WLAN2 (2.4GHz)

| Disable Wire           | Disable Wireless LAN Interface |  |  |
|------------------------|--------------------------------|--|--|
| Band:                  | 2.4 GHz (B+G+N) 💌              |  |  |
| Mode:                  | Client V MultipleAP            |  |  |
| Network Type:          | Infrastructure 💌               |  |  |
| SSID:                  | IFS AP 2G Add to Profile       |  |  |
| Channel Width:         | 40MHz 🗸                        |  |  |
| Control<br>Sideband:   | Upper 🗸                        |  |  |
| Channel<br>Number:     | 11                             |  |  |
| Broadcast SSID:        | Enabled 💌                      |  |  |
| WMM:                   | Enabled V                      |  |  |
| Data Rate:             | Auto 🔽                         |  |  |
| TX restrict:           | 0 Mbps (0:no restrict)         |  |  |
| RX restrict:           | 0 Mbps (0:no restrict)         |  |  |
| Associated<br>Clients: | Show Active Clients            |  |  |
| Enable Mac             | Clone (Single Ethernet Client) |  |  |
| SSID of Extended       | Add to Brofile                 |  |  |
| Interface: Defau       | It_2.4G_1                      |  |  |
| Enable Wirel           | ess Profile                    |  |  |
| Wireless Profile Li    | st:                            |  |  |
| SSID                   | Encrypt Select                 |  |  |
| Delete Select          | ed DeleteAll                   |  |  |

Figure 5-57 2.4GHz Wireless Basic Settings - Client

| Object                            | Description                                                                                                    |
|-----------------------------------|----------------------------------------------------------------------------------------------------|
| Disable Wireless LAN<br>Interface | Check the box to disable the wireless function.                                                                                                    |
| Band                              | Select the desired mode. Default is " <b>2.4GHz (B+G+N)</b> ". It is strongly recommended that you set the Band to "2.4GHz (B+G+N)", and all of 802.11b, 802.11g, and 802.11n wireless stations can connect to the WMC303-1200. |

| Mode                                         | <ul> <li>2.4 GHz (B): 802.11b mode, rate is up to 11Mbps</li> <li>2.4 GHz (G): 802.11g mode, rate is up to 54Mbps</li> <li>2.4 GHz (N): 802.11n mode, rate is up to 300Mbps(2T2R)</li> <li>2.4 GHz (B+G): 802.11b/g mode, rate is up to 11Mbps or 54Mbps</li> <li>2.4 GHz (G+N): 802.11g/n mode, rate is up to 54Mbps or 300Mbps</li> <li>2.4 GHz (B+G+N): 802.11b/g/n mode, rate is up to 11Mbps, 54Mbps, or 300Mbps</li> <li>There are four kinds of wireless mode selections:</li> <li>AP</li> </ul> |
|----------------------------------------------|----------------------------------------------------------------------------------------------------|
|                                              | <ul> <li>Client</li> <li>WDS</li> <li>AP+WDS</li> <li>If you select WDS or AP+WDS, please click "WDS Settings" submenu for the related configuration. Furthermore, click the "Multiple AP"</li> </ul>                                                                                                    |
|                                              | button to enable multiple SSID function.                                                                                                    |
| Network Type                                 | In <b>Infrastructure</b> , the wireless LAN serves as a wireless station. And the user can use the PC equipped with the WMC303-1200 to access the wireless network via other access points. In <b>Ad hoc</b> , the wireless LAN will use the Ad-hoc mode to operate.                                                                                                    |
|                                              | Default is " <b>Infrastructure</b> ".                                                                                                    |
|                                              | Note: only while the wireless mode is set to " <b>Client</b> ", then the <b>Network</b><br><b>Type</b> can be configured.                                                                                                    |
| SSID                                         | The ID of the wireless network. User can access the wireless network via the ID only. However, if you switch to Client Mode, this field becomes the SSID of the AP you want to connect with.                                                                                                    |
|                                              | Default: IFS AP 2G                                                                                                    |
| Broadcast SSID                               | If you enable "Broadcast SSID", every wireless station located within<br>the coverage of the WMC303-1200 can discover its signal easily. If you<br>are building a public wireless network, enabling this feature is<br>recommended. In private network, disabling "Broadcast SSID" can<br>provide better wireless network security.                                                                                                    |
|                                              | Default is " <b>Enabled</b> ".                                                                                                    |
| Data Rate                                    | Set the wireless data transfer rate to a certain value. Since most of wireless devices will negotiate with each other and pick a proper data transfer rate automatically, <b>it's not necessary to change this value unless you know what will happen after modification.</b>                                                                                                    |
|                                              | Default is " <b>Auto"</b> .                                                                                                    |
| Enable Mac Clone<br>(Single Ethernet Client) | Enable Mac Clone.                                                                                                    |

> Example of how to configure **Client Mode**. Please take the following steps:

To configure each wireless parameter, please go to the "WLAN2 (2.4GHz)  $\rightarrow$  Basic Settings" page.

Step 1. Go to "WLAN2 (2.4GHz) → Site Survey" page and click "Site Survey" button.

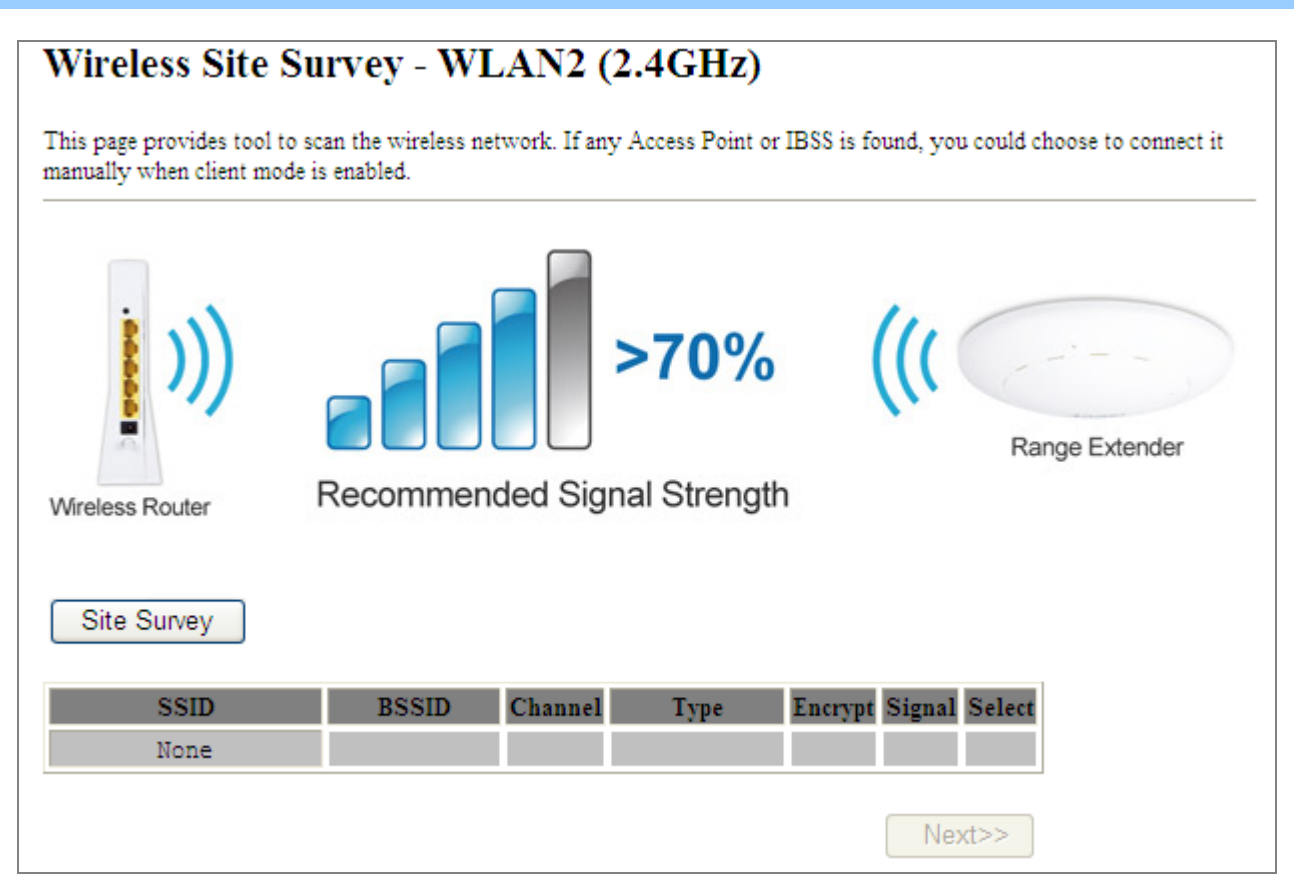

Figure 5-58 Client - Survey

# Step 2. Choose the root AP from the list. If the root AP is not listed in the table, re-click "Site Survey" to update the list.

## Wireless Site Survey - WLAN2 (2.4GHz)

This page provides tool to scan the wireless network. If any Access Point or IBSS is found, you could choose to connect it manually when client mode is enabled.

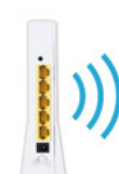

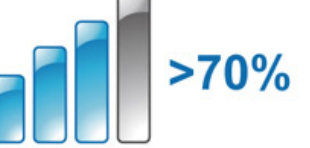

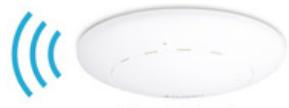

Range Extender

Wireless Router

Site Survey

Recommended Signal Strength

| SSID             | BSSID             | Channel       | Туре | Encrypt                  | Signal | Select  |
|------------------|-------------------|---------------|------|--------------------------|--------|---------|
| WMC303-1200-5G   | 9c:F6:1A:00:c3:2d | 6<br>(B+G+N)  | AP   | WPA2-PSK                 | 78     | 0       |
| WMC303-1200-5G   | 9c:F6:1A:00:2d:1b | 6<br>(B+G+N)  | AP   | WPA2-PSK                 | 78     | 0       |
| WiFiRepeater-001 | 9c:F6:1A:00:A2:01 | 1<br>(B+G+N)  | AP   | no                       | 60     | 0       |
| Default_2.4G_1   | 9c:F6:1A:00:c3:3h | 11<br>(B+G+N) | AP   | WPA2-PSK                 | 52     | $\odot$ |
| WMC303-1200-2G   | 9c:F6:1A:00:2j:33 | 6<br>(B+G+N)  | AP   | WPA2-PSK                 | 44     | 0       |
| ADN-4100-ENM     | 9c:F6:1A:00:2d:A4 | 1<br>(B+G+N)  | AP   | WPA-<br>PSK/WPA2-<br>PSK | 44     | 0       |
| WMC303-1200-2G   | 9c:F6:1A:00:a3:e4 | 11<br>(B+G+N) | AP   | WPA2-PSK                 | 29     | 0       |
|                  |                   |               |      |                          |        |         |

Next>>

Figure 5-59 Client – AP List

| Step 3. Enter the Security Key of the root AP and then click "Connect". |                                                                         |  |  |
|-------------------------------------------------------------------------|-------------------------------------------------------------------------|--|--|
| Wireless Site Survey                                                    | Wireless Site Survey - WLAN2 (2.4GHz)                                   |  |  |
| Wireless Router Reco                                                    | >70%     (((     Image Extender       Range Extender     Range Extender |  |  |
| Authentication Mode:                                                    | CEnterprise (RADIUS)  Personal (Pre-Shared Key)                         |  |  |
| WPA2 Cipher Suite:                                                      | TKIP AES                                                                |  |  |
| Pre-Shared Key Format:                                                  | Passphrase 💙                                                            |  |  |
| Pre-Shared Key:                                                         | •••••                                                                   |  |  |
| < <back connect<="" th=""><th></th></back>                              |                                                                         |  |  |

Figure 5-60 Client - Security

Step 4. Wait until the connection established. Check the "Add to Wireless Profile" option and then reboot it.

| Connect successfully! |              |  |
|-----------------------|--------------|--|
| ✓ Add to Wire         | less Profile |  |
| Reboot Now            | Reboot Later |  |

Figure 5-61 Client - Status

WDS

Connect this Wireless AP with up to 8 WDS-capable wireless APs to expand the scope of network.

| WDS Bridge-P | tP Mode                       |
|--------------|-------------------------------|
| WMC303-1200  | WMC303-1200<br>Switch Clients |

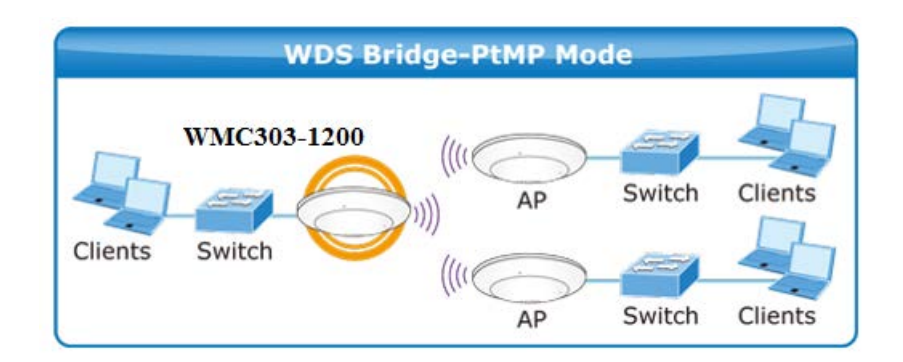

## Wireless Basic Settings - WLAN2 (2.4GHz)

This page is used to configure the parameters for wireless LAN clients which may connect to your Access Point. Here you may change wireless encryption settings as well as wireless network parameters.

| Disable Wire                                                           | less LAN Interface             |                |
|------------------------------------------------------------------------|--------------------------------|----------------|
| Band:                                                                  | 2.4 GHz (B+G+N) 🗸              |                |
| Mode:                                                                  | WDS MultipleAP                 |                |
| Network Type:                                                          | Infrastructure 🗸               |                |
| SSID:                                                                  | IFS AP 2G                      | Add to Profile |
| Channel Width:                                                         | 40MHz 💌                        |                |
| Control<br>Sideband:                                                   | Upper 💌                        |                |
| Channel<br>Number:                                                     | 11 💌                           |                |
| Broadcast SSID:                                                        | Enabled 💌                      |                |
| WMM:                                                                   | Enabled 💙                      |                |
| Data Rate:                                                             | Auto 💌                         |                |
| TX restrict:                                                           | 0 Mbps (0:no restrict)         |                |
| RX restrict:                                                           | 0 Mbps (0:no restrict)         |                |
| Associated<br>Clients:                                                 | Show Active Clients            |                |
| Enable Mac                                                             | Clone (Single Ethernet Client) |                |
| Enable Universal Repeater Mode (Acting as AP and client simultaneouly) |                                |                |
| SSID of Extended                                                       |                                | Add to Drofile |
| Interface: Default_2.4G_1                                              |                                |                |
| Apply Change                                                           | Reset                          |                |

Figure 5-62 2.4GHz Wireless Basic Settings – WDS

The page includes the following fields:

| Object               | Description                                                            |
|----------------------|------------------------------------------------------------------------|
| Disable Wireless LAN | Check the box to disable the wireless function.                        |
| Interface            |                                                                        |
| Band                 | Select the desired mode. Default is "2.4GHz (B+G+N)". It is strongly   |
|                      | recommended that you set the Band to "2.4GHz (B+G+N)", and all of      |
|                      | 802.11b, 802.11g, and 802.11n wireless stations can connect to the     |
|                      | WMC303-1200.                                                           |
|                      | ■ <b>2.4 GHz (B)</b> : 802.11b mode, rate is up to 11Mbps              |
|                      | <b>2.4 GHz (G)</b> : 802.11g mode, rate is up to 54Mbps                |
|                      | <b>2.4 GHz (N)</b> : 802.11n mode, rate is up to 300Mbps(2T2R)         |
|                      | 2.4 GHz (B+G): 802.11b/g mode, rate is up to 11Mbps or 54Mbps          |
|                      | ■ 2.4 GHz (G+N): 802.11g/n mode, rate is up to 54Mbps or 300Mbps       |
|                      | <b>2.4 GHz (B+G+N)</b> : 802.11b/g/n mode, rate is up to 11Mbps,       |
|                      | 54Mbps, or 300Mbps                                                     |
| Mode                 | There are four kinds of wireless mode selections:                      |
|                      | ■ AP                                                                   |
|                      | Client                                                                 |
|                      | ■ WDS                                                                  |
|                      | ■ AP+WDS                                                               |
|                      | If you select WDS or AP+WDS, please click "WDS Settings" submenu       |
|                      | for the related configuration. Furthermore, click the "Multiple AP"    |
|                      | button to enable multiple SSID function.                               |
| Channel Width        | You can select <b>20MHz</b> , or <b>40MHz</b>                          |
| Control Sideband     | You can select <b>Upper</b> or <b>Lower</b> .                          |
| Channel Number       | You can select the operating frequency of wireless network.            |
| Data Rate            | Set the wireless data transfer rate to a certain value. Since most of  |
|                      | wireless devices will negotiate with each other and pick a proper data |
|                      | transfer rate automatically, it's not necessary to change this value   |
|                      | unless you know what will happen after modification.                   |
|                      | Default is " <b>Auto"</b>                                              |
|                      |                                                                        |

## AP+ WDS

Connect this Wireless AP with up to 8 WDS-capable wireless APs, and connect another AP to provide service for all wireless stations within its coverage.

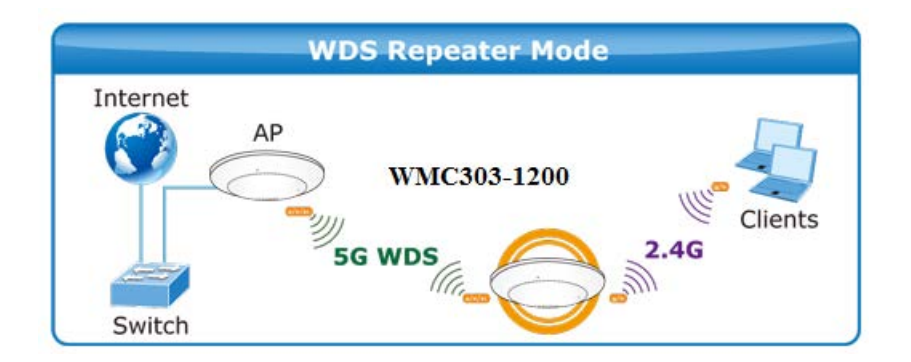

## Wireless Basic Settings - WLAN2 (2.4GHz)

This page is used to configure the parameters for wireless LAN clients which may connect to your Access Point. Here you may change wireless encryption settings as well as wireless network parameters.

| 🔲 Disable Wire                                                         | less LAN Interface             |  |
|------------------------------------------------------------------------|--------------------------------|--|
| Band:                                                                  | 2.4 GHz (B+G+N) 🗸              |  |
| Mode:                                                                  | AP+WDS V MultipleAP            |  |
| Network Type:                                                          | Infrastructure 💟               |  |
| SSID:                                                                  | IFS AP 2G Add to Profile       |  |
| Channel Width:                                                         | 40MHz 💌                        |  |
| Control<br>Sideband:                                                   | Upper 💌                        |  |
| Channel<br>Number:                                                     | 11 💌                           |  |
| Broadcast SSID:                                                        | Enabled 💌                      |  |
| WMM:                                                                   | Enabled                        |  |
| Data Rate:                                                             | Auto 💌                         |  |
| TX restrict:                                                           | 0 Mbps (0:no restrict)         |  |
| RX restrict:                                                           | 0 Mbps (0:no restrict)         |  |
| Associated<br>Clients:                                                 | Show Active Clients            |  |
| Enable Mac                                                             | Clone (Single Ethernet Client) |  |
| Enable Universal Repeater Mode (Acting as AP and client simultaneouly) |                                |  |
| SSID of Extended                                                       | SSID of Extended               |  |
| Interface: Defau                                                       | It_2.4G_1                      |  |
| Apply Change                                                           | Reset                          |  |

Figure 5-63 2.4GHz Wireless Basic Settings - WDS+AP

| Object               | Description                                                               |  |
|----------------------|---------------------------------------------------------------------------|--|
| Disable Wireless LAN | Check the box to disable the wireless function.                           |  |
| Interface            |                                                                           |  |
| Country              | Select your region from the pull-down list.                               |  |
|                      | This field specifies the region where the wireless function of the Router |  |
|                      | can be used. It may be illegal to use the wireless function of the Router |  |

|                  | in a region other than one of those specified in this field. If your country |
|------------------|------------------------------------------------------------------------------|
|                  | or region is not listed, please contact your local government agency for     |
|                  | assistance.                                                                  |
| Band             | Select the desired mode. Default is "2.4GHz (B+G+N)". It is strongly         |
|                  | recommended that you set the Band to "2.4GHz (B+G+N)", and all of            |
|                  | 802.11b, 802.11g, and 802.11n wireless stations can connect to the           |
|                  | WMC303-1200.                                                                 |
|                  | <b>2.4 GHz (B)</b> : 802.11b mode, rate is up to 11Mbps                      |
|                  | <b>2.4 GHz (G)</b> : 802.11g mode, rate is up to 54Mbps                      |
|                  | <b>2.4 GHz (N)</b> : 802.11n mode, rate is up to 300Mbps(2T2R)               |
|                  | ■ <b>2.4 GHz (B+G)</b> : 802.11b/g mode, rate is up to 11Mbps or 54Mbps      |
|                  | ■ 2.4 GHz (G+N): 802.11g/n mode, rate is up to 54Mbps or 300Mbps             |
|                  | ■ <b>2.4 GHz (B+G+N)</b> : 802.11b/g/n mode, rate is up to 11Mbps,           |
|                  | 54Mbps, or 300Mbps                                                           |
| Mode             | There are four kinds of wireless mode selections:                            |
|                  |                                                                              |
|                  | Client                                                                       |
|                  | ■ WDS                                                                        |
|                  | AP+WDS                                                                       |
|                  | If you select WDS or AP+WDS, please click "WDS Settings" submenu             |
|                  | for the related configuration. Furthermore, click the "Multiple AP"          |
|                  | button to enable multiple SSID function.                                     |
| SSID             | The ID of the wireless network. User can access the wireless network         |
|                  | via the ID only. However, if you switch to Client Mode, this field           |
|                  | becomes the SSID of the AP you want to connect with.                         |
|                  | Default: IFS AP 2G                                                           |
| Channel Width    | You can select <b>20MHz</b> , or <b>40MHz</b>                                |
| Control Sideband | You can select <b>Upper</b> or <b>Lower</b> .                                |
| Channel Number   | You can select the operating frequency of wireless network.                  |
| Broadcast SSID   | If you enable "Broadcast SSID", every wireless station located within        |
|                  | the coverage of the WMC303-1200 can discover its signal easily. If you       |
|                  | are building a public wireless network, enabling this feature is             |
|                  | recommended. In private network, disabling "Broadcast SSID" can              |
|                  | provide better wireless network security.                                    |
|                  | Default is "Enabled".                                                        |
| Data Rate        | Set the wireless data transfer rate to a certain value. Since most of        |
|                  | wireless devices will negotiate with each other and pick a proper data       |
|                  | transfer rate automatically, it's not necessary to change this value         |
|                  | unless you know what will happen after modification.                         |
|                  | Default is " <b>Auto"</b> .                                                  |

| Associated Clients       | Click the "Show Active Clients" button to show the status table of   |
|--------------------------|----------------------------------------------------------------------|
|                          | active wireless clients.                                             |
| Enable Universal         | Universal Repeater is a technology used to extend wireless coverage. |
| Repeater Mode            | To enable Universal Repeater Mode, check the box and enter the       |
| (Acting as AP and client | SSID you want to broadcast in the field below. Then please click     |
| simultaneously)          | "Security" submenu for the related settings of the AP you want to    |
|                          | connect with.                                                        |

## 5.4.2 Advanced Settings

Choose menu "WLAN2 (2.4GHz)→ Advanced Settings" to configure the 2.4GHz advanced settings for the wireless network on this page. After the configuration, please click the "Apply" button to save the settings.

| Wireless Advanced Settings - WLAN2 (2.4GHz)                                           |                                                                                                    |  |
|---------------------------------------------------------------------------------------|----------------------------------------------------------------------------------------------------|--|
| These settings are only for m<br>wireless LAN. These setting<br>on your Access Point. | ore technically advanced users who have a sufficient knowledge about<br>s should not be changed unless you know what effect the changes will have |  |
| Fragment Threshold:                                                                   | 2346 (256-2346)                                                                                                    |  |
| RTS Threshold:                                                                        | 2347 (0-2347)                                                                                                    |  |
| Beacon Interval:                                                                      | 100 (20-1024 ms)                                                                                                    |  |
| Preamble Type:                                                                        | ● Long Preamble ○ Short Preamble                                                                                                    |  |
| LAPP:                                                                                 | ● Enabled          ○ Disabled                                                                                                    |  |
| Protection:                                                                           | ◯ Enabled                                                                                                    |  |
| Aggregation:                                                                          | ● Enabled      ○ Disabled                                                                                                    |  |
| Short GI:                                                                             | ● Enabled      ○ Disabled                                                                                                    |  |
| WLAN Partition:                                                                       | ◯ Enabled                                                                                                    |  |
| STBC:                                                                                 | Enabled Obisabled                                                                                                    |  |
| LDPC:                                                                                 | Enabled Obisabled                                                                                                    |  |
| 20/40MHz Coexist:                                                                     | CEnabled Obisabled                                                                                                    |  |
| Apply Changes                                                                         | Reset                                                                                                    |  |

Figure 5-64 Wireless Advanced Settings – 2.4GHz

| Object             | Description                                                                 |
|--------------------|-----------------------------------------------------------------------------|
| Fragment Threshold | You can specify the maximum size of packet during the fragmentation         |
|                    | of data to be transmitted. If you set this value too low, it will result in |
|                    | bad performance.                                                            |
|                    | Default is "2346".                                                          |
| RTS Threshold      | When the packet size is smaller than the RTS threshold, the access          |
|                    | point will not use the RTS/CTS mechanism to send this packet.               |
|                    | Default is "2347".                                                          |
| Beacon Interval    | The interval of time that this access point broadcasts a beacon.            |
|                    | Beacon is used to synchronize the wireless network. Default is "100".       |
| IAPP               | IAPP (Inter-Access Point Protocol) enabled is recommended as it             |
|                    | describes an optional extension to IEEE 802.11 that provides wireless       |
|                    | access-point communications among multivendor systems.                      |
|                    | Default is "Enabled".                                                       |
| Protection         | It is recommended to enable the protection mechanism. This                  |
|                    | mechanism can decrease the rate of data collision between 802.11b           |
|                    | and 802.11g wireless stations. When the protection mode is enabled,         |
|                    | the throughput of the AP will be a little lower due to the transmission of  |
|                    | heavy frame traffic.                                                        |
|                    | Default is "Disabled".                                                      |
| Aggregation        | It is a function where the values of multiple rows are grouped together.    |
|                    | Default is "Enabled"                                                        |
| Short GI           | It is used to set the time that the receiver waits for RF reflections to    |
|                    | settle out before sampling data.                                            |
|                    | Default is "Enabled"                                                        |
| WLAN Partition     | This feature also called "WLAN isolation" or "Block Relay". If this is      |
|                    | enabled, wireless clients cannot exchange data through the                  |
|                    | WMC303-1200.                                                                |
|                    | Default is "Disabled".                                                      |
| STBC               | Activate Space Time Blocking Code (STBC) which does not need                |
|                    | channel statement information (CSI).                                        |
|                    | Default Setting: "Enabled"                                                  |
| LDPC               | Low-density Parity-check Code is wireless data transmit algorithm.          |
|                    | Default Setting: "Enabled"                                                  |
| 20/40MHz Coexist   | Configure 20/40MHz coexisting scheme.                                       |
|                    | If you set up as "Enabled", "20MHz" and "40MHz" will coexist.               |
|                    | Default Setting: "Disabled"                                                 |

## 5.4.3 RF Output Power

Choose menu "WLAN2 (2.4GHz) → RF Output Power" to adjust to different levels of transmitting power for the wireless network according to various environment on this page. After the configuration, please click the "Apply Changes" button to save the settings.

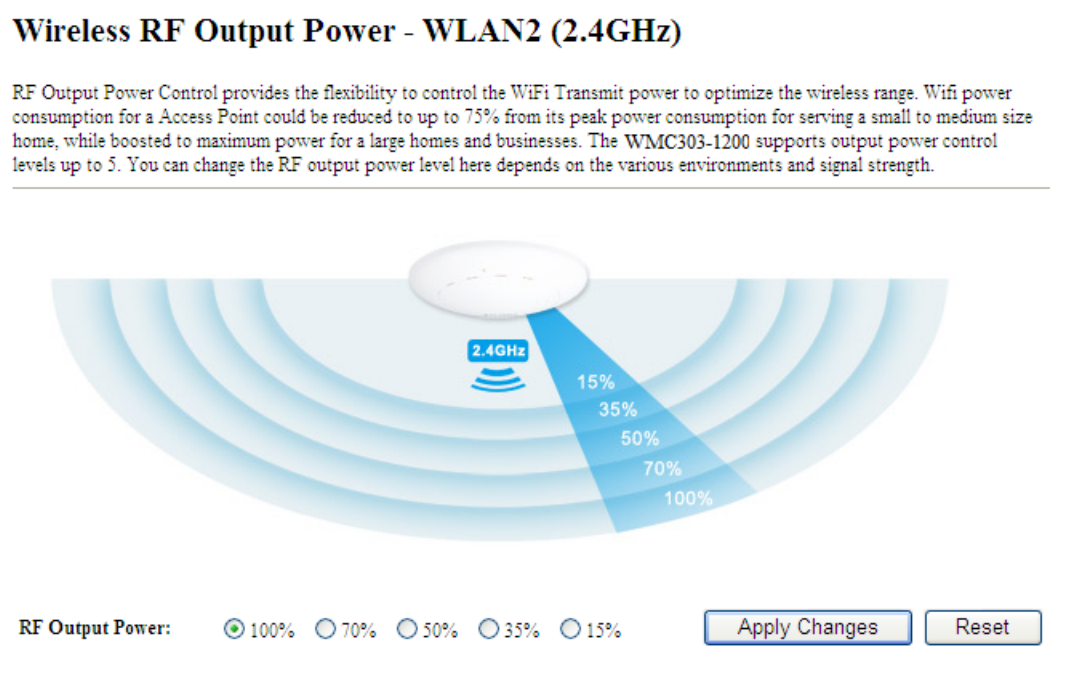

Figure 5-65 RF Output Power – 2.4GHz

RF Output Power Control provides the flexibility to control the Wi-Fi Transmit power to optimize the wireless range. Wi-Fi power consumption for an Access Point could be reduced to up to 75% from its peak power consumption for serving small to medium size homes, while boosted to maximum power for large homes and businesses. The WMC303-1200 supports output power control levels up to 5. You can change the RF output power level here in accordance with various environments and signal strength.

## 5.4.4 Security

Choose menu "WLAN2 (2.4GHz)  $\rightarrow$  Security" to configure the settings of wireless security for the wireless network on this page. After the configuration, please click the "Apply Changes" button to save the settings.

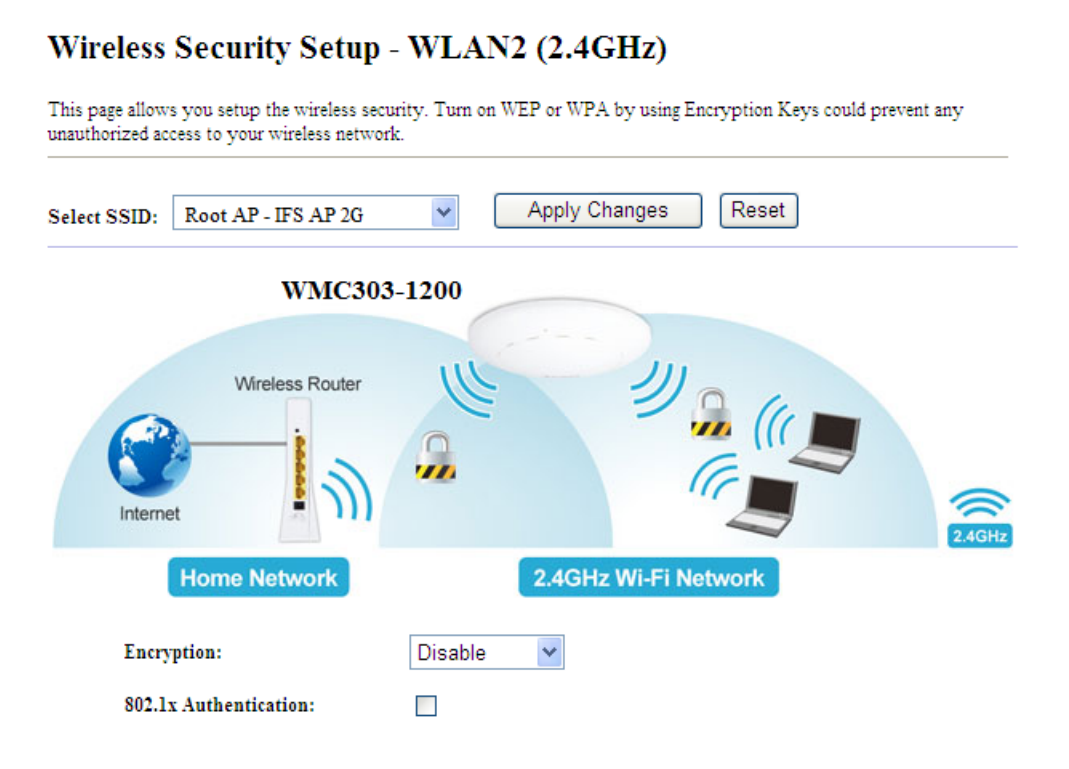

Figure 5-66 Wireless Security Settings – 2.4GHz

| Object      | Description                                                                       |
|-------------|-----------------------------------------------------------------------------------|
| Select SSID | Select the SSID you want to configure the wireless security function, which       |
|             | includes the root one and the client one.                                         |
| Encryption  | Disable:                                                                          |
|             | No security setup for wireless connection.                                        |
|             | ■ WEP:                                                                            |
|             | It is based on the IEEE 802.11 standard. And the default setting of               |
|             | authentication is Automatic, which can select Open System or Shared Key           |
|             | authentication type automatically based on the wireless station's capability      |
|             | and request. Furthermore, you can select Key Length and enter 10 and 26           |
|             | Hexadecimal digits (any combination of 0-9, a-f, A-F, zero key is not             |
|             | promoted) or 5 and 13 <b>ASCII</b> characters in the <b>Encryption Key</b> field. |
|             | ■ WPA:                                                                            |
|             | WPA is a medium level encryption and is supported by most wireless devices        |
|             | and operating systems.                                                            |
|             | WPA2:                                                                             |
|             | WPA2 is a high level encryption and is supported by most wireless devices         |
|             | and operating systems.                                                            |

|                       | WPA / WPA2 / WPA-Mixed:<br>WPA Mixed Mode allows the use of both WPA and WPA2 at the same time.                                                                                                    |
|-----------------------|----------------------------------------------------------------------------------------------------|
| Authentication Mode   | <ul> <li>Enterprise (RADIUS)         When you select the authentication mode based on Enterprise (Radius Server), please enter the IP Address, Port, and Password of the Radius Server.     </li> <li>Personal (Pre-Shared Key)         When you select the other authentication mode based on Personal (Pre-Shared Key), please enter at least 8 ASCII characters (Passphrase) or 64 Hexadecimal characters. All of the Cipher Suites support TKIP and AES.     </li> </ul> |
| 802.1x Authentication | Enable 802.1x authentication function and then enter the <b>IP Address</b> , <b>Port</b> , and <b>Password</b> of the Radius Server.                                                                                                    |

## 5.4.5 Access Control

Choose menu "WLAN2 (2.4GHz)  $\rightarrow$  Access Control" to allow or deny the computer of specified MAC address to connect with the WMC303-1200 on this page. After the configuration, please click the "Apply Changes" button to save the settings.

| Wireless Access Control - WLAN2 (2.4GHz)                                                                  |
|----------------------------------------------------------------------------------------------------|
|                                                                                                    |
| If you choose 'Allowed Listed', only those clients whose wireless MAC addresses are in the access         |
| control list will be able to connect to your Access Point. When 'Deny Listed' is selected, these wireless |
| chents on the list will not be able to connect the Access Point.                                          |
|                                                                                                    |
| Wireless Access Control Mode: Disable                                                                     |
| Disable                                                                                                   |
| MAC Address: Allow Listed                                                                                 |
| Deny Listed                                                                                               |
| Apply Changes Reset                                                                                       |
|                                                                                                    |
|                                                                                                    |
| Current Access Control List:                                                                              |
| Current Access Control List.                                                                              |
| MAC Address Comment Select                                                                                |
| Delete Selected Delete All Reset                                                                          |
| Delete Geletter                                                                                           |

Figure 5-67 Wireless Access Control – 2.4GHz

The page includes the following fields:

| Object                 | Description                                                                    |
|------------------------|--------------------------------------------------------------------------------|
| Wireless Access        | You can choose to set the Allowed-List, Denied-List, or disable this function. |
| Control Mode           |                                                                                |
| MAC Address            | Enter the MAC address you want to allow or deny connection to the              |
|                        | WMC300-1200 in the field.                                                      |
| Comment                | You can make some comment on each MAC address on the list.                     |
| Current Access Control | You can select some MAC addresses and click the "Delete Selected" button to    |
| List                   | delete it.                                                                     |

## ■ Wireless Access Control example:

To deny a PC at the MAC address of 9c:F6:1A:00:3c:01 to connect to your wireless network, do as follows:

Step 1. Select "Deny" from MAC Address Filter drop-down menu.

Step 2. Enter 9c:F6:1A:00:3c:01 in the MAC address box and click "Add".

Step 3. Click the "OK" button to save your settings and you can add more MAC addresses, if you like, simply

repeat the above steps.

## Wireless Access Control - WLAN2 (2.4GHz)

If you choose 'Allowed Listed', only those clients whose wireless MAC addresses are in the access control list will be able to connect to your Access Point. When 'Deny Listed' is selected, these wireless clients on the list will not be able to connect the Access Point.

| Wireless Access Control Mode:    | eny Listed 💌 |        |  |  |
|----------------------------------|--------------|--------|--|--|
| MAC Address:                     | Comment:     |        |  |  |
| Apply Changes Reset              |              |        |  |  |
|                                  |              |        |  |  |
| Current Access Control List:     |              |        |  |  |
| MAC Address                      | Comment      | Select |  |  |
| 9c:F6:1A:00:3c:01                | deny         |        |  |  |
| Delete Selected Delete All Reset |              |        |  |  |

Figure 5-68 Wireless Access Control - Deny

## 5.4.6 WDS

**WDS (Wireless Distribution System)** feature can be used to extend your existing 2.4G or 5G wireless network coverage. Here we present you how to configure such feature in 2.4GHz, which also applies to 2.4GHz.

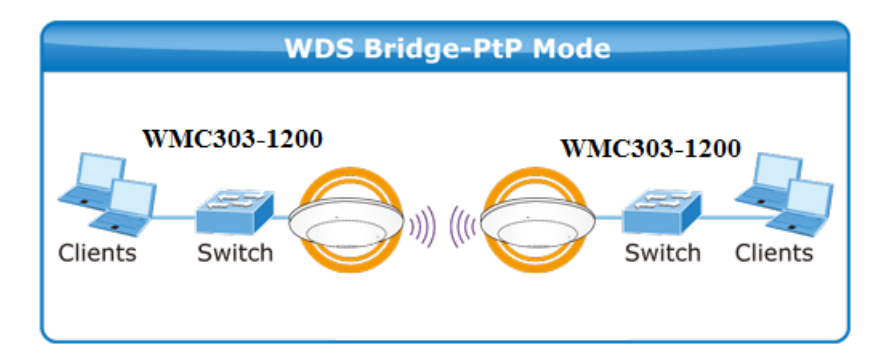

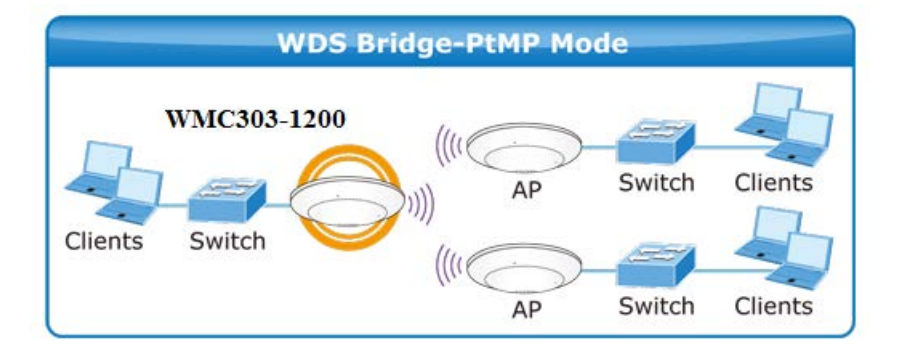

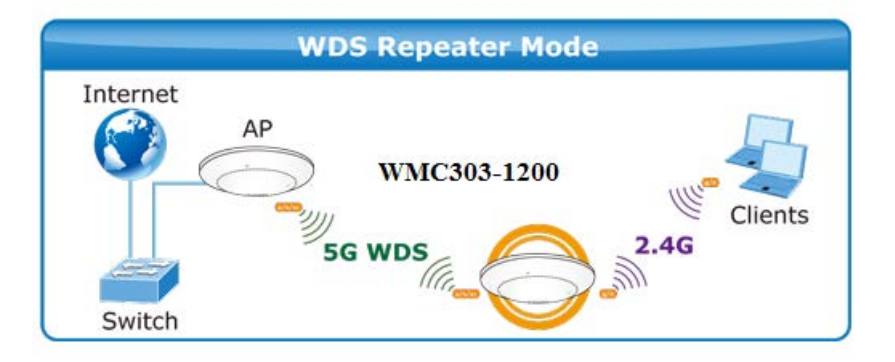

Before configuring the WDS Setting page, you have to select the wireless mode to "WDS" on the WLAN2 (2.4GHz) -> Basic Settings web page.

## Wireless Basic Settings - WLAN2 (2.4GHz)

| Disable Wire   | eless LAN Interface |            |   |                |
|----------------|---------------------|------------|---|----------------|
| Band:          | 2.4 GHz (B+G+N) 💌   |            |   |                |
| Mode:          | WDS 🗸               | MultipleAP |   |                |
| Network Type:  | Infrastructure 🔽    |            |   |                |
| SSID:          | IFS AP 2G           |            | ] | Add to Profile |
| Channel Width: | 40MHz 💌             |            |   |                |

Figure 5-69 WDS Mode - 2.4GHz

Choose menu "WLAN2 (2.4GHz)  $\rightarrow$  WDS Settings" to configure WDS to connect the WMC300-1200 with another AP on this page. After the configuration, please click the "Apply Changes" button to save the settings.

| Enable WDS        |                   |                |            |             |
|-------------------|-------------------|----------------|------------|-------------|
| MAC Address:      |                   |                |            |             |
| Data Rate:        | Auto              | ~              |            |             |
| Comment:          |                   |                |            |             |
| Apply Chang       | es F<br>List:     | Reset Set      | Security S | how Statist |
| MAC Addr          | ess               | Tx Rate (Mbps) | Comment    | Select      |
| 9c:F6:1A:11:11:11 |                   | Auto           | peer-1     |             |
| 9c:F6:1A:22:22:22 |                   | Auto           | peer-2     |             |
| 9c:F6:1A:33:33:33 |                   | Auto           | peer-3     |             |
| 9c:F6:1A:44:44:44 |                   | Auto           | peer-4     |             |
| 9c:F6:1A:55:55:55 |                   | Auto           | peer-5     |             |
| 9c:F6:1A:66:6     | 9c:F6:1A:66:66:66 |                | peer-6     |             |
| 9c:F6:1A:77:77:77 |                   | Auto           | peer-7     |             |
| 9c:F6:1A:88:8     | 8:88              | Auto           | peer-8     |             |
| Delete Selec      | ted               | Delete All     | eset       |             |
| 201010 00100      |                   |                |            |             |

This page allows you setup the wireless security for WDS. When enabled, you must make sure each WDS device has adopted the same encryption algorithm and Key.

| Encryption:            | None                   |
|------------------------|------------------------|
| WEP Key Format:        | ASCII (5 characters) 🗸 |
| WEP Key:               |                        |
| Pre-Shared Key Format: | Passphrase 🗸           |
| Pre-Shared Key:        |                        |
| Apply Changes          | Reset                  |

Figure 5-71 WDS – Set Security

| Object              | Description                                                                                                    |
|---------------------|----------------------------------------------------------------------------------------------------|
| Enable WDS          | Check the box to enable the WDS function. Please select WDS or                                                                |
|                     | AP+WDS in the Mode of Wireless Basic Settings before you enable                                                               |
|                     | WDS on this page.                                                                                                    |
| MAC Address         | You can enter the MAC address of the AP you want to connect with.                                                             |
| Data Rate           | Default is " <b>Auto"</b> .                                                                                                   |
| Comment             | You can make some comment for each MAC address on the list.                                                                   |
| Set Security        | Click the " <b>Set Security</b> " button to configure the wireless security parameters of the AP you want to connect via WDS. |
| Show Statics        | Click the "Show Statics" button to show the WDS AP.                                                                           |
| Current WDS AP List | You can select some MAC addresses of the AP and click the "Delete                                                             |
|                     | Selected" button to delete it.                                                                                                |

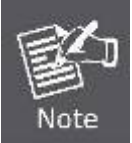

WDS feature can only be implemented between 2 wireless devices that both support the WDS feature. Plus, **channel**, **security settings** and **security key** must be **the same** on both such devices.

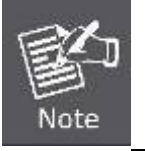

To encrypt your wireless network, click "**Set Security**". For the detail of wireless security, see <u>section 5.5.4</u>. Do remember to reboot the device after you save your wireless security settings; otherwise, the WDS feature may not function.

## 5.4.7 Site Survey

Choose menu "WLAN2 (2.4GHz)  $\rightarrow$  Site Survey" to scan the available local AP. If any Access Point is found, you could choose any one to connect with manually when the **Client Mode** is enabled.

Windows Site Surgery WI AN2 (2 4CHz)

| This page provides tool to scan the wireless network. If any Access Point or IBSS is found, you could choose to connect it manually when client mode is enabled. |                   |               |      |                          |        |                         |   |
|----------------------------------------------------------------------------------------------------|-------------------|---------------|------|--------------------------|--------|-------------------------|---|
| SSID                                                                                                    | BSSID             | Channel       | Type | Encrypt                  | Signal | Select                  |   |
| WMC303-1200-5G                                                                                                    | 9c:F6:1A:00:c3:2d | 6<br>(B+G+N)  | AP   | WPA2-PSK                 | 78     | 0                       |   |
| WMC303-1200-5G                                                                                                    | 9c:F6:1A:00:2d:1b | 6<br>(B+G+N)  | AP   | WPA2-PSK                 | 78     | 0                       |   |
| WiFiRepeater-001                                                                                                    | 9c:F6:1A:00:A2:01 | 1<br>(B+G+N)  | AP   | no                       | 60     | 0                       |   |
| Default_2.4G_1                                                                                                    | 9c:F6:1A:00:c3:3h | 11<br>(B+G+N) | AP   | WPA2-PSK                 | 52     | $\overline{\mathbf{O}}$ |   |
| WMC303-1200-2G                                                                                                    | 9c:F6:1A:00:2j:33 | 6<br>(B+G+N)  | AP   | WPA2-PSK                 | 44     | 0                       |   |
| ADN-4100-ENM                                                                                                    | 9c:F6:1A:00:2d:A4 | 1<br>(B+G+N)  | AP   | WPA-<br>PSK/WPA2-<br>PSK | 44     | 0                       |   |
| WMC303-1200-2G                                                                                                    | 9c:F6:1A:00:a3:e4 | 11<br>(B+G+N) | AP   | WPA2-PSK                 | 29     | 0                       |   |
|                                                                                                    |                   |               |      |                          | Ne     | xt>>                    | 1 |

Figure 5-72 Site Survey - 2.4GHz

## 5.4.8 WPS

WPS (Wi-Fi Protected Setup) is designed to ease setup of security Wi-Fi networks and subsequently network management. This Wireless Router supports WPS features for AP mode, AP+WDS mode, Infrastructure-Client mode, and the wireless root interface of Universal Repeater mode.

Simply enter a PIN code or press the software PBC button or hardware WPS button (if any) and a secure wireless connection is established.

- PBC: If you find the WPS LED blinking for 2 minutes after you press the hardware WPS button on the device, it means that PBC encryption method is successfully enabled. And an authentication will be performed between your router and the WPS/PBC-enabled wireless client device during this time; if it succeeds, the wireless client device connects to your device, and the WPS LED turns off. Repeat steps mentioned above if you want to connect more wireless client devices to the device.
- PIN : To use this option, you must know the PIN code from the wireless client and enter it in corresponding field on your device while using the same PIN code on client side for such connection.

The page includes the following fields:

| Object            | Description                                                               |
|-------------------|---------------------------------------------------------------------------|
| Disable WPS       | You can check the box to disable the WPS function.                        |
| WPS Status        | Here you can check if the connection via WPS is established or not.       |
| Self-PIN Number   | It is the PIN number of the WMC303-1W-1T-1200 here.                       |
| Push Button       | Click the "Start PBC" to activate WPS as well in the client device within |
| Configuration     | 2 minutes.                                                                |
| Client PIN Number | In addition to the PBC method, you can also use the PIN method to         |
|                   | activate the WPS. Just enter the PIN number of the client device in the   |
|                   | field and click the "Start PIN" button.                                   |

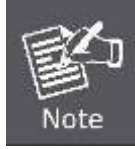

The WPS encryption can be implemented only between your Router and another WPS-capable device.

Example of how to establish wireless connection using **WPS**. Please take the following steps:

Step 1. Choose menu "WLAN2 (2.4GHz) → WPS" to configure the setting for WPS. After the configuration, please click the "Apply Changes" button to save the settings.

#### Step 2. Add a new device.

If the wireless adapter supports Wi-Fi Protected Setup (WPS), you can establish a wireless connection between wireless adapter and AP using either Push Button Configuration (PBC) method or PIN method.

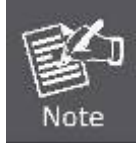

To build a successful connection by WPS, you should also do the corresponding configuration of the new device for WPS function.

#### A. By Push Button Configuration (PBC)

i. Click the "Start PBC" Button on the WPS page of the AP.

| WPS Status:                    | O Configured InConfigured |
|--------------------------------|---------------------------|
|                                | Reset to UnConfigured     |
| Auto-lock-down state: unlocked | Unlock                    |
| Self-PIN Number:               | abc123                    |
| Push Button Configuration:     | Start PBC                 |
| STOP WSC                       | Stop WSC                  |
| Client PIN Number:             | Start PIN                 |

Figure 5-73 WPS-PBC - 2.4GHz-1

| Start PBC successfully!                                           |
|-------------------------------------------------------------------|
| You have to run Wi-Fi Protected Setup in client within 2 minutes. |
| ОК                                                                |

Figure 5-74 WPS-PBC - 2.4GHz-2

- Press and hold the WPS Button equipped on the adapter directly for 2 or 3 seconds. Or you can click the WPS button with the same function in the configuration utility of the adapter. The process must be finished within 2 minutes.
- iii. Wait for a while until the next screen appears. Click **OK** to complete the WPS configuration.

## B. By PIN

If the new device supports Wi-Fi Protected Setup and the PIN method, you can add it to the network by PIN with the following two methods.

#### Method One: Enter the PIN of your Wireless adapter into the configuration utility of the AP

i. Enter the PIN code of the wireless adapter in the field behind **Client PIN Number** in the following figure and then click **Start PIN**.

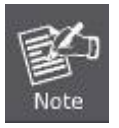

The PIN code of the adapter is always displayed on the WPS configuration screen.

| WPS Status:                    | O Configured I UnConfigured |
|--------------------------------|-----------------------------|
|                                | Reset to UnConfigured       |
| Auto-lock-down state: unlocked | Unlock                      |
| Self-PIN Number:               | abc123                      |
| Push Button Configuration:     | Start PBC                   |
| STOP WSC                       | Stop WSC                    |
| Client PIN Number:             | Start PIN                   |

#### Figure 5-75 WPS-PIN - 2.4GHz-1

| Applied WPS PIN successfully!                           |
|---------------------------------------------------------|
| You have to run Wi-Fi Protected Setup within 2 minutes. |
| OK                                                      |

Figure 5-76 WPS-PIN – 2.4GHz-2

For the configuration of the wireless adapter, please choose the option that you want to enter PIN into the AP (Enrollee) in the configuration utility of the WPS and click Next until the process finishes.

Method Two: Enter the PIN of the AP into the configuration utility of your Wireless adapter

 Click the "Start PBC" Button on the WPS page of the AP. Get the Current PIN code of the AP in WPS page (each AP has its unique PIN code).

| WPS Status:                    | O Configured 💿 UnConfigured                                           |
|--------------------------------|-----------------------------------------------------------------------|
|                                | Reset to UnConfigured                                                 |
| Auto-lock-down state: unlocked | Unlock                                                                |
| Self-PIN Number:               | abc123 Enter this PIN into the wireless adapter's configuration page. |
| Push Button Configuration:     | Start PBC                                                             |
| STOP WSC                       | Stop WSC                                                              |
| Client PIN Number:             | Start PIN                                                             |

#### Figure 5-77 WPS-PIN - 2.4GHz-3

 For the configuration of the wireless adapter, please choose the option that you want to enter the PIN of the AP (Registrar) in the configuration utility of the Wireless adapter and enter it into the field. Then click Next until the process finishes.

## 5.4.9 Schedule

Wireless Schedules will enable or disable your wireless access at a set time based on your predefined schedule. This feature is often used for restricting access to all users (such as children, employees and guests) during specific times of the day for parental control or security reasons.

Choose menu "WLAN2 (2.4GHz)  $\rightarrow$  Schedule" to configure the schedule rule of enabling wireless function. After the configuration, please click the "Apply Changes" button to save the settings.

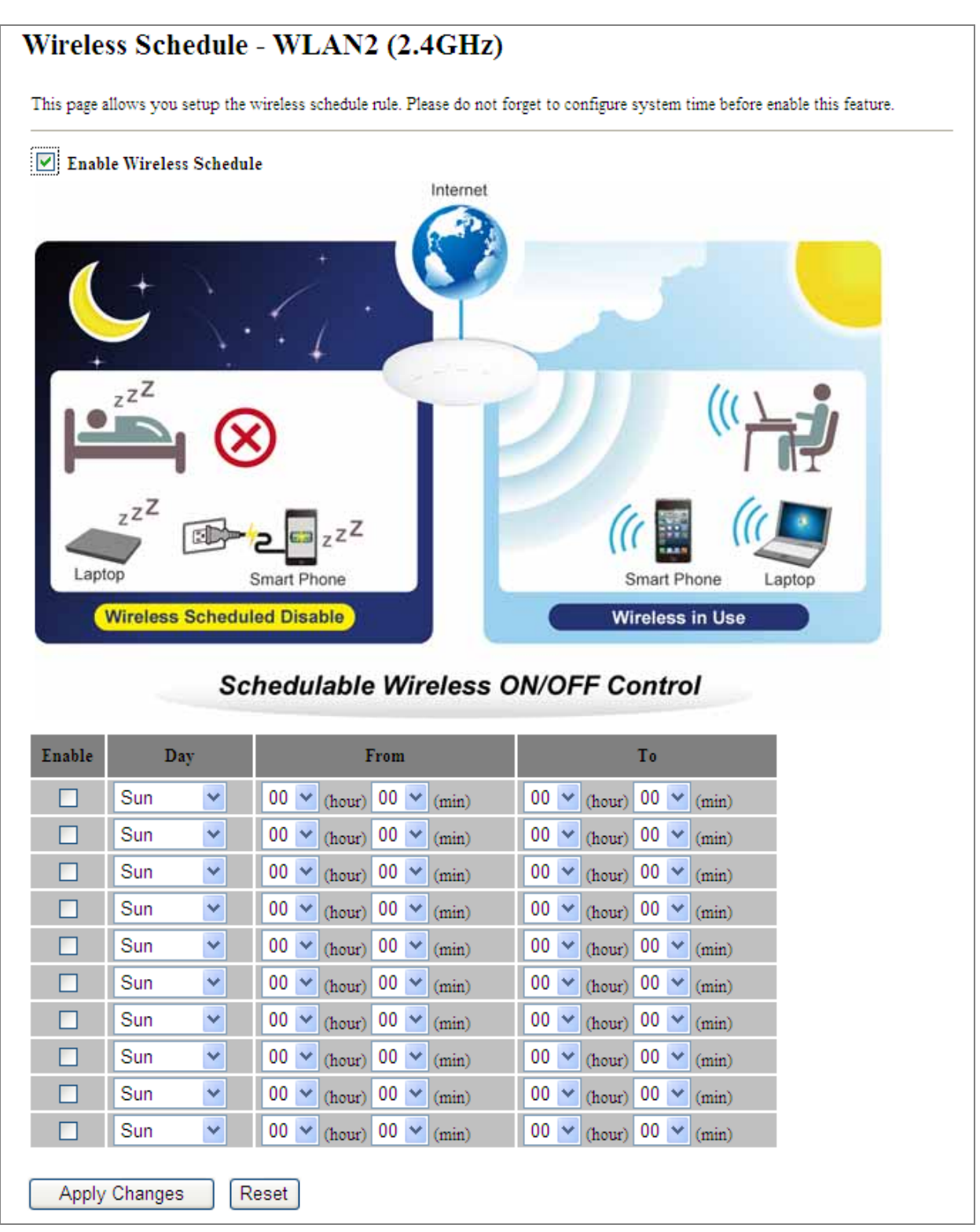

Figure 5-78 Schedule - 2.4GHz

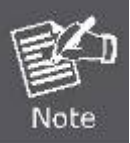

When setting the Wireless Schedule, it is important to ensure that your **System Clock** settings have been configured. If not, your Wireless Schedule will not function correctly.

## 5.5 Management

This section focuses on how to maintain AP, including Restore to Factory Default Setting, Backup/Restore, Firmware Upgrade, Reboot, Password Change and Syslog.

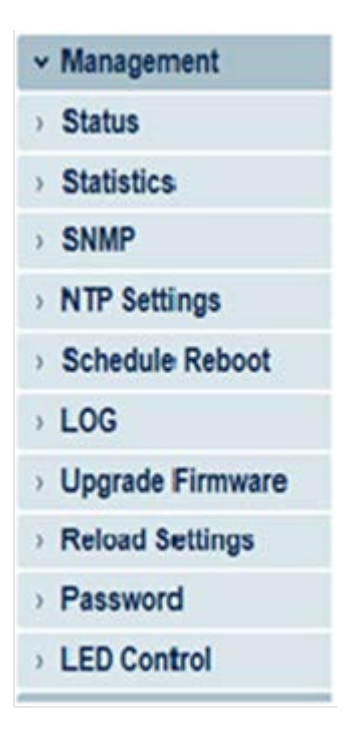

Figure 5-79 Management – Main Menu

## 5.5.1 Status

You can use this function to realize the instantaneous information of the Wireless AP. The Information displayed here may vary on different configurations.

Choose menu "Management → Status" to show the current status and some basic settings of the WMC303-1200.

## Access Point Status

| System                   |                              |
|--------------------------|------------------------------|
| Uptime                   | 0day:1h:28m:36s              |
| Firmware Version         | WMC303-1200_V1.0_3465b150715 |
| Build Time               | Wed Jul 15 12:49:12 PST 2015 |
| Wireless 1 Configuration |                              |
| Mode                     | AP                           |
| Band                     | 5 GHz (A+N+AC)               |
| SSID                     | IFS AP 5G                    |
| Channel Number           | 149                          |
| Encryption               | WPA2                         |
| BSSID                    | 9c:F6:1A:00:3c:2a            |
| Associated Clients       | 0                            |
| Wireless 2 Configuration |                              |
| Mode                     | AP                           |
| Band                     | 2.4 GHz (B+G+N)              |
| SSID                     | IFS AP 2G                    |
| Channel Number           | 11                           |
| Encryption               | WPA2                         |
| BSSID                    | 9c:F6:1A:00:3c:2b            |
| Associated Clients       | 0                            |
| LAN Configuration        |                              |
| Attain IP Protocol       | Fixed IP                     |
| IP Address               | 192.168.1.253                |
| Subnet Mask              | 255.255.255.0                |
| Default Gateway          | 192.168.1.254                |
| DHCP Server              | Disabled                     |
| MAC Address              | 9c:F6:1A:77:88:99            |

Figure 5-80 Status

## 5.5.2 Statistics

Choose menu "Management → Statistics" to show the packet counters for transmission and reception regarding wireless and Ethernet network.

| This page shows the pack<br>etworks. | et counters for transmiss | on and reception re | egarding to wireless and Eth |
|--------------------------------------|---------------------------|---------------------|------------------------------|
| Window LLAN                          | Sent Packets              | 647                 |                              |
| WIRELESS I LAIN                      | Received Packets          | 23482               |                              |
| Wireless 1 Repeater                  | Sent Packets              | 594                 |                              |
| LAN                                  | Received Packets          | 3032                |                              |
| Winalass 2 I AN                      | Sent Packets              | 2161                |                              |
| Wireless 2 LAN                       | Received Packets          | 33980               |                              |
| Ethernet LAN                         | Sent Packets              | 0                   |                              |
|                                      | Received Packets          | 0                   |                              |

#### Figure 5-81 Statistics

The page includes the following fields:

| Object           | Description                                                                     |
|------------------|---------------------------------------------------------------------------------|
| Wireless LAN     | It shows the statistic count of sent packets on the wireless LAN interface.     |
| Sent Packets     |                                                                                 |
| Wireless LAN     | It shows the statistic count of received packets on the wireless LAN interface. |
| Received Packets |                                                                                 |
| Ethernet WAN     | It shows the statistic count of sent packets on the Ethernet WAN interface.     |
| Sent Packets     |                                                                                 |
| Ethernet WAN     | It shows the statistic count of received packets on the Ethernet WAN interface. |
| Received Packets |                                                                                 |
| Refresh          | Click the refresh the statistic counters on the screen.                         |

## 5.5.3 NTP Settings

This section assists you in setting the Wireless AP's system time. You can either select to set the time and date manually or automatically obtain the GMT time from Internet.

Choose menu "Management  $\rightarrow$  NTP Settings" to configure the system time. You can also maintain the system time by synchronizing with a public time server over the Internet. After the configuration, please click the "OK" button to save the settings.

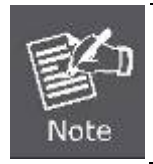

The configured time and date settings are lost when the Wireless AP is powered off.

| Time Zone Setting<br>You can maintain the system time by synchronizing with a public time server over the Internet. |                                                     |
|----------------------------------------------------------------------------------------------------|-----------------------------------------------------|
|                                                                                                    | $(\mathbf{N})$                                      |
|                                                                                                    |                                                     |
| NTP Server                                                                                                    | Internet NTP Client                                 |
|                                                                                                    |                                                     |
| Current Time :                                                                                                    | 2014 / 3 / 6 (YYYY/MM/DD)<br>1 : 13 : 46 (hh:mm:ss) |
|                                                                                                    | Copy Computer Time                                  |
| Time Zone Select :                                                                                                  | (GMT-08:00)Pacific Time (US & Canada); Tijuana 👻    |
| Automatically Adjust Daylight Saving                                                                                |                                                     |
| Enable NTP client                                                                                                   | update                                              |
| NTP server :                                                                                                    | ○ 192.5.41.209 - North America                      |
|                                                                                                    | (Manual IP Setting)                                 |
| Apply Change                                                                                                    | Reset Refresh                                       |

Figure 5-82 Time Zone Settings

| Object               | Description                                                                       |  |
|----------------------|-----------------------------------------------------------------------------------|--|
| Current Time         | Input current time manually.                                                      |  |
|                      | You can click "Copy Computer Time" button to copy the PC's current time to        |  |
|                      | the AP.                                                                           |  |
| Time Zone Select     | Select the time zone of the country you are currently in. The router will set its |  |
|                      | time based on your selection.                                                     |  |
| Automatically Adjust | Select the time offset, if your location observes daylight saving time            |  |
| Daylight Saving      | Select the time onset, in your location observes dayight saving time.             |  |
| Enable NTP client    | Check to enable NTP update. Once this function is enabled, AP will                |  |
| update               | automatically update current time from NTP server.                                |  |
| NTP Server           | User may select prefer NTP sever or input address of NTP server manually.         |  |

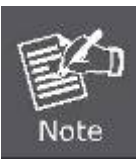

If the AP loses power for any reason, it cannot keep its clock running, and will not have the correct time when it is started again. To maintain correct time for schedules and logs, either you must enter the correct time after you restart the AP, or you must enable the NTP Server option.

## 5.5.4 Schedule Reboot

This page allows you to enable and configure system reboot schedule. The device can regularly reboot according to the reserved time when connecting to the Internet.

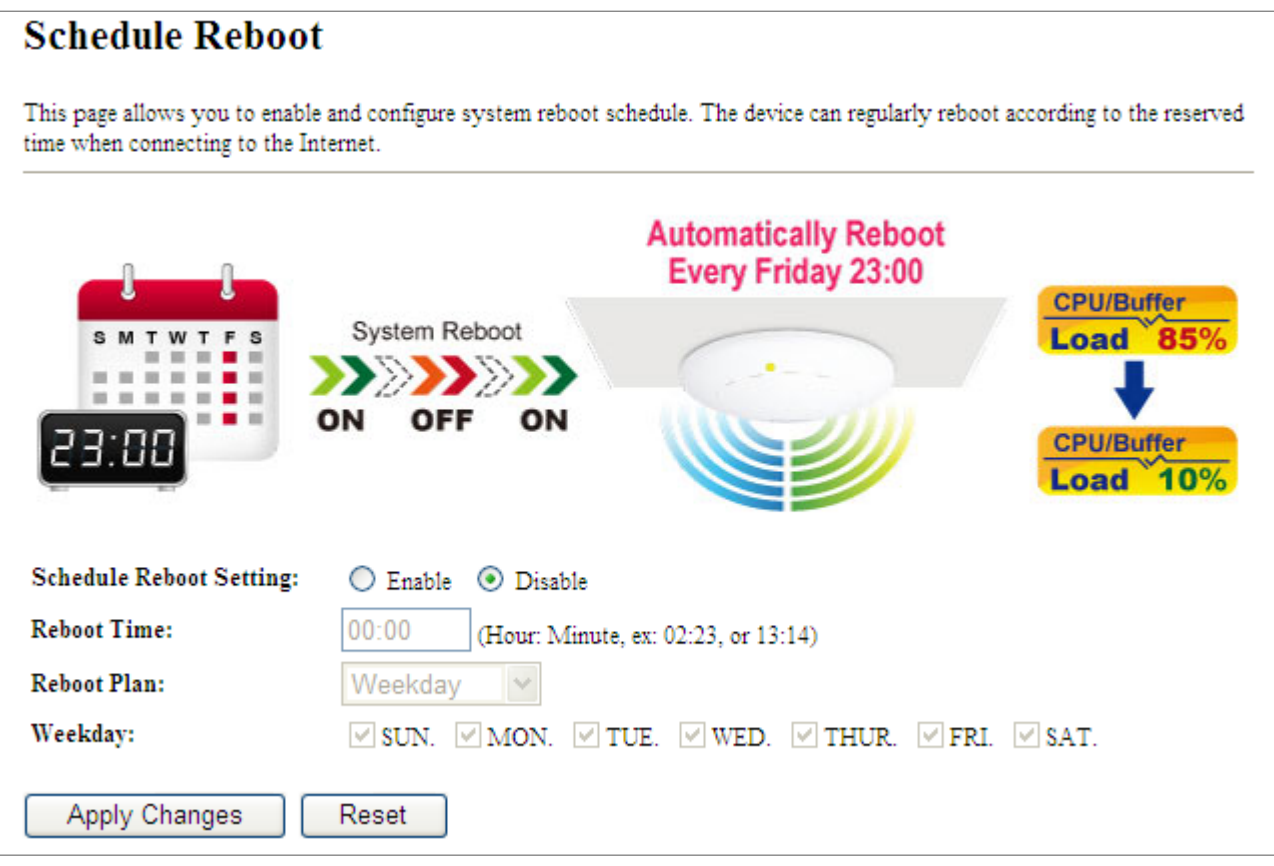

Figure 5-83 Schedule Reboot

| Object                     | Description                                                                                                    |
|----------------------------|----------------------------------------------------------------------------------------------------|
| Schedule Reboot<br>Setting | Enable or disable the Schedule Reboot function.                                                                                         |
| Reboot Time                | Enter the Reboot Time (24-hour format) to enable this function to take effect.                                                          |
| Reboot Plan                | There are two Reboot Plans supported in the AP:                                                                                         |
|                            | <b>Weekday:</b> select this option to let the device reboot automatically according to the reserved time in one or more days of a week. |
|                            | <b>Every day:</b> select this option to let the device reboot automatically according to the reserved time every day.                   |
| Weekday | Check one or more days to let the device auto reboot on schedule.         |
|---------|---------------------------------------------------------------------------|
|         | When choosing "Every day" as your reboot plan, the "Weekday" will be      |
|         | grayed out (disabled), which means Every day will auto reboot at the time |
|         | that you scheduled.                                                       |

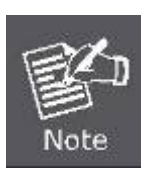

- 1. This setting will only take effect when the Internet connection is accessible and the GMT time is configured correctly.
- 2. You must select at least one day when choosing "Weekday" as your reboot plan.
- 3. When choosing "Every day" as your reboot plan, the "Weekday" will be grayed out (disabled), which means Every day will auto reboot at the time that you schedule.
- Example of how to configure **Schedule Reboot**. Please take the following steps:

Before configured schedule reboots, please ensure the Internet connection is accessible and the GMT time is configured correctly according to **NTP Settings** page.

#### Step 1. Select the Schedule Reboot Setting checkbox.

Step 2. Enter the Reboot Time (24-hour format) to enable this function to take effect. For example, if you want this function to work at 23:00 every Sunday, choose "Weekday" in the Reboot Plan field.

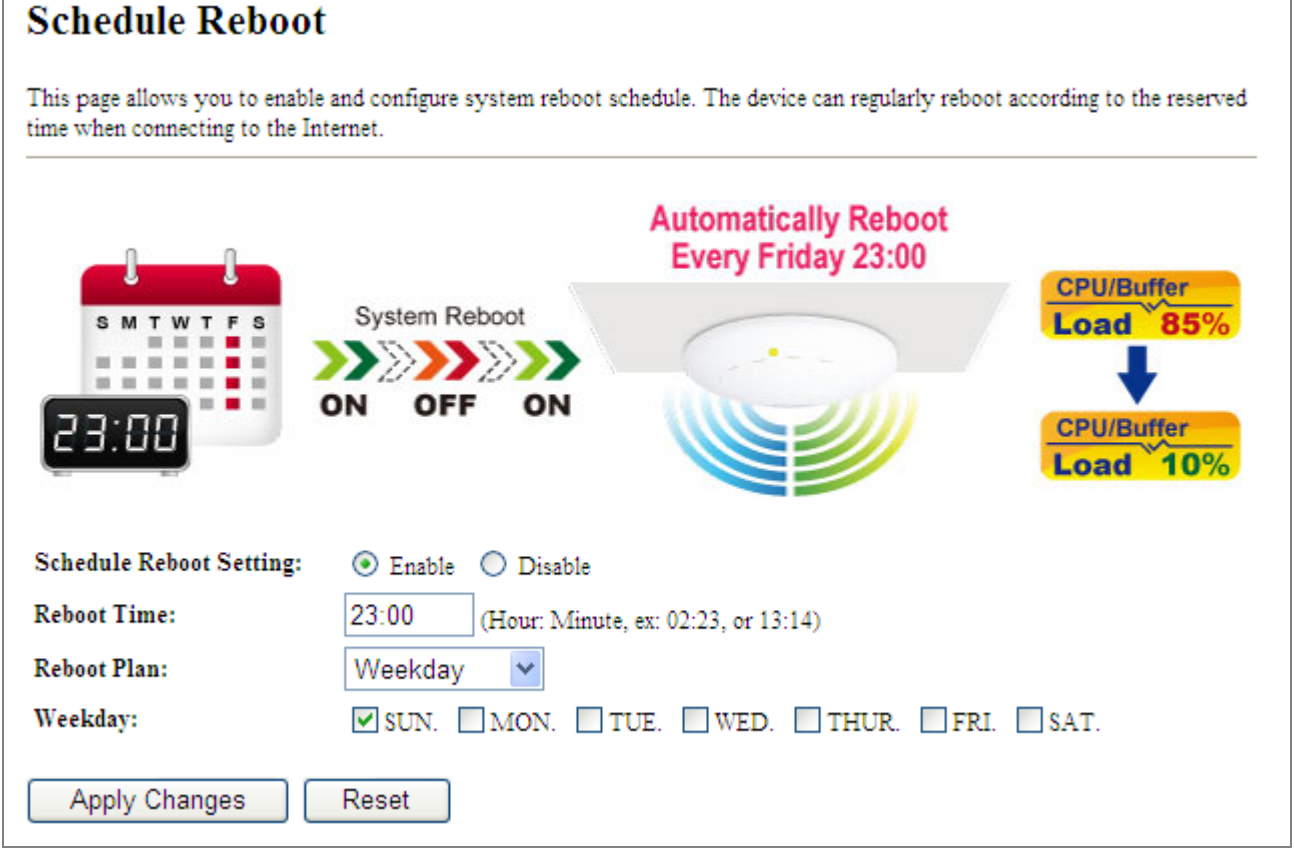

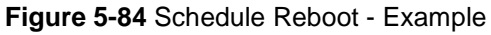

Step 3. Click the "Apply Changes" button to take this function effect.

## 5.5.5 LOG

Choose menu "**Management**  $\rightarrow$  **LOG**" to configure the settings of system log. You can check the box of the items you want to record it in the log. After the configuration, please click the "Apply" button to save the settings.

| This pa                                                            | age can be                                                                                                    | used to se                                                                                                    | t remote log server and show the system log.                                                                                                    |   |
|--------------------------------------------------------------------|----------------------------------------------------------------------------------------------------|----------------------------------------------------------------------------------------------------|----------------------------------------------------------------------------------------------------|---|
| 🗹 Ei                                                               | nable Log                                                                                                    |                                                                                                    |                                                                                                    |   |
| <b>~</b>                                                           | System a                                                                                                    | 11                                                                                                    | Wireless                                                                                                    |   |
|                                                                    | Fnahla R                                                                                                    | emote L                                                                                                    | I og Sovrov ID Address                                                                                                    |   |
|                                                                    | Liaole N                                                                                                    | emote L                                                                                                    | 2 Log Server IF Address:                                                                                                    |   |
|                                                                    |                                                                                                    |                                                                                                    |                                                                                                    |   |
| Ar                                                                 | oply Cha                                                                                                    | 2000                                                                                                    |                                                                                                    |   |
| . 4                                                                | spij one                                                                                                    | iges                                                                                                    |                                                                                                    |   |
| . 4                                                                |                                                                                                    | iyes                                                                                                    |                                                                                                    |   |
| Mar                                                                | 6 02:                                                                                                    | 01:52                                                                                                    | wlan0-vxd: Open and authenticated                                                                                                    |   |
| Mar<br>Mar                                                         | 6 02:<br>6 02:                                                                                                    | 01:52<br>01:52                                                                                                    | wlan0-vxd: Open and authenticated<br>wlan0-vxd: Roaming                                                                                                    | 4 |
| Mar<br>Mar<br>Mar                                                  | 6 02:<br>6 02:<br>6 02:                                                                                                    | 01:52<br>01:52<br>01:52                                                                                                    | wlan0-vxd: Open and authenticated<br>wlan0-vxd: Roaming<br>wlan0-vxd: WPA-none PSK authentication in progress                                                                                                    | 2 |
| Mar<br>Mar<br>Mar<br>Mar<br>Mar                                    | 6 02:<br>6 02:<br>6 02:<br>6 02:                                                                                                    | 01:52<br>01:52<br>01:52<br>01:52                                                                                                    | wlan0-vxd: Open and authenticated<br>wlan0-vxd: Roaming<br>wlan0-vxd: WPA-none PSK authentication in progress<br>wlan0-vxd: Open and authenticated                                                                                                    |   |
| Mar<br>Mar<br>Mar<br>Mar<br>Mar<br>Mar                             | 6 02:<br>6 02:<br>6 02:<br>6 02:<br>6 02:                                                                                                    | 01:52<br>01:52<br>01:52<br>01:52<br>01:52                                                                                           | wlan0-vxd: Open and authenticated<br>wlan0-vxd: Roaming<br>wlan0-vxd: WPA-none PSK authentication in progress<br>wlan0-vxd: Open and authenticated<br>Register Realtek Simple Config                                                                                                    | 2 |
| Mar<br>Mar<br>Mar<br>Mar<br>Mar<br>Mar                             | 6 02:<br>6 02:<br>6 02:<br>6 02:<br>6 02:<br>6 02:<br>6 02:                                                                                           | 01:52<br>01:52<br>01:52<br>01:52<br>01:52<br>01:52<br>01:52                                                                         | wlan0-vxd: Open and authenticated<br>wlan0-vxd: Roaming<br>wlan0-vxd: WPA-none PSK authentication in progress<br>wlan0-vxd: Open and authenticated<br>Register Realtek Simple Config<br>[phy RF6052 Config ParaFile][RadioA 8812 n ultra hp]                                                                                                    | 2 |
| Mar<br>Mar<br>Mar<br>Mar<br>Mar<br>Mar<br>Mar                      | 6 02:<br>6 02:<br>6 02:<br>6 02:<br>6 02:<br>6 02:<br>6 02:<br>6 02:                                                                                  | 01:52<br>01:52<br>01:52<br>01:52<br>01:52<br>01:52<br>01:52<br>01:52                                                                | <pre>wlan0-vxd: Open and authenticated<br/>wlan0-vxd: Roaming<br/>wlan0-vxd: WPA-none PSK authentication in progress<br/>wlan0-vxd: Open and authenticated<br/>Register Realtek Simple Config<br/>[phy_RF6052_Config_ParaFile][RadioA_8812_n_ultra_hp]<br/>[phy_RF6052_Config_ParaFile][RadioB_8812_n_ultra_hp]</pre>                                                                                                    | 2 |
| Mar<br>Mar<br>Mar<br>Mar<br>Mar<br>Mar<br>Mar<br>Mar               | 6 02:<br>6 02:<br>6 02:<br>6 02:<br>6 02:<br>6 02:<br>6 02:<br>6 02:<br>6 02:                                                                         | 01:52<br>01:52<br>01:52<br>01:52<br>01:52<br>01:52<br>01:52<br>01:52<br>01:52                                                       | <pre>wlan0-vxd: Open and authenticated<br/>wlan0-vxd: Roaming<br/>wlan0-vxd: WPA-none PSK authentication in progress<br/>wlan0-vxd: Open and authenticated<br/>Register Realtek Simple Config<br/>[phy_RF6052_Config_ParaFile][RadioA_8812_n_ultra_hp]<br/>[phy_RF6052_Config_ParaFile][RadioB_8812_n_ultra_hp]<br/>&lt;=== FirmwareDownload8812()</pre>                                                                                                    | 2 |
| Mar<br>Mar<br>Mar<br>Mar<br>Mar<br>Mar<br>Mar<br>Mar               | 6 02:<br>6 02:<br>6 02:<br>6 02:<br>6 02:<br>6 02:<br>6 02:<br>6 02:<br>6 02:<br>6 02:<br>6 02:                                                       | 01:52<br>01:52<br>01:52<br>01:52<br>01:52<br>01:52<br>01:52<br>01:52<br>01:52<br>01:52                                              | <pre>wlan0-vxd: Open and authenticated<br/>wlan0-vxd: Roaming<br/>wlan0-vxd: WPA-none PSK authentication in progress<br/>wlan0-vxd: Open and authenticated<br/>Register Realtek Simple Config<br/>[phy_RF6052_Config_ParaFile][RadioA_8812_n_ultra_hp]<br/>[phy_RF6052_Config_ParaFile][RadioB_8812_n_ultra_hp]<br/>&lt;=== FirmwareDownload8812()<br/>[ 5G] : AntDiv Type = CG TRX HW ANTDIV</pre>                                                                                                    | 2 |
| Mar<br>Mar<br>Mar<br>Mar<br>Mar<br>Mar<br>Mar<br>Mar<br>Mar        | 6 02:<br>6 02:<br>6 02:<br>6 02:<br>6 02:<br>6 02:<br>6 02:<br>6 02:<br>6 02:<br>6 02:<br>6 02:<br>6 02:                                              | 01:52<br>01:52<br>01:52<br>01:52<br>01:52<br>01:52<br>01:52<br>01:52<br>01:52<br>01:52<br>01:52                                     | <pre>wlan0-vxd: Open and authenticated<br/>wlan0-vxd: Roaming<br/>wlan0-vxd: WPA-none PSK authentication in progress<br/>wlan0-vxd: Open and authenticated<br/>Register Realtek Simple Config<br/>[phy_RF6052_Config_ParaFile][RadioA_8812_n_ultra_hp]<br/>[phy_RF6052_Config_ParaFile][RadioB_8812_n_ultra_hp]<br/>&lt;=== FirmwareDownload8812()<br/>[ 5G] : AntDiv Type = CG_TRX_HW_ANTDIV<br/>Register Realtek Simple Config</pre>                                                                                                    | 2 |
| Mar<br>Mar<br>Mar<br>Mar<br>Mar<br>Mar<br>Mar<br>Mar<br>Mar<br>Mar | 6 02:<br>6 02:<br>6 02:<br>6 02:<br>6 02:<br>6 02:<br>6 02:<br>6 02:<br>6 02:<br>6 02:<br>6 02:<br>6 02:<br>6 02:                                     | 01:52<br>01:52<br>01:52<br>01:52<br>01:52<br>01:52<br>01:52<br>01:52<br>01:52<br>01:52<br>01:52<br>01:52                            | <pre>wlan0-vxd: Open and authenticated<br/>wlan0-vxd: Roaming<br/>wlan0-vxd: WPA-none PSK authentication in progress<br/>wlan0-vxd: Open and authenticated<br/>Register Realtek Simple Config<br/>[phy_RF6052_Config_ParaFile][RadioA_8812_n_ultra_hp]<br/>[phy_RF6052_Config_ParaFile][RadioB_8812_n_ultra_hp]<br/>&lt;=== FirmwareDownload8812()<br/>[ 5G] : AntDiv Type = CG_TRX_HW_ANTDIV<br/>Register Realtek Simple Config<br/>Register Realtek Simple Config</pre>                                                                                           |   |
| Mar<br>Mar<br>Mar<br>Mar<br>Mar<br>Mar<br>Mar<br>Mar<br>Mar<br>Mar | 6 02:<br>6 02:<br>6 02:<br>6 02:<br>6 02:<br>6 02:<br>6 02:<br>6 02:<br>6 02:<br>6 02:<br>6 02:<br>6 02:<br>6 02:<br>6 02:<br>6 02:                   | 01:52<br>01:52<br>01:52<br>01:52<br>01:52<br>01:52<br>01:52<br>01:52<br>01:52<br>01:52<br>01:52<br>01:52<br>01:52                   | <pre>wlan0-vxd: Open and authenticated<br/>wlan0-vxd: Roaming<br/>wlan0-vxd: WPA-none PSK authentication in progress<br/>wlan0-vxd: Open and authenticated<br/>Register Realtek Simple Config<br/>[phy_RF6052_Config_ParaFile][RadioA_8812_n_ultra_hp]<br/>[phy_RF6052_Config_ParaFile][RadioB_8812_n_ultra_hp]<br/>&lt;=== FirmwareDownload8812()<br/>[ 5G] : AntDiv Type = CG_TRX_HW_ANTDIV<br/>Register Realtek Simple Config<br/>Register Realtek Simple Config<br/>Register Realtek Simple Config</pre>                                                        |   |
| Mar<br>Mar<br>Mar<br>Mar<br>Mar<br>Mar<br>Mar<br>Mar<br>Mar<br>Mar | 6 02:<br>6 02:<br>6 02:<br>6 02:<br>6 02:<br>6 02:<br>6 02:<br>6 02:<br>6 02:<br>6 02:<br>6 02:<br>6 02:<br>6 02:<br>6 02:<br>6 02:<br>6 02:<br>6 02: | 01:52<br>01:52<br>01:52<br>01:52<br>01:52<br>01:52<br>01:52<br>01:52<br>01:52<br>01:52<br>01:52<br>01:52<br>01:52<br>01:52<br>01:52 | <pre>wlan0-vxd: Open and authenticated<br/>wlan0-vxd: Roaming<br/>wlan0-vxd: WPA-none PSK authentication in progress<br/>wlan0-vxd: Open and authenticated<br/>Register Realtek Simple Config<br/>[phy_RF6052_Config_ParaFile][RadioA_8812_n_ultra_hp]<br/>[phy_RF6052_Config_ParaFile][RadioB_8812_n_ultra_hp]<br/>&lt;=== FirmwareDownload8812()<br/>[ 5G] : AntDiv Type = CG_TRX_HW_ANTDIV<br/>Register Realtek Simple Config<br/>Register Realtek Simple Config<br/>Register Realtek Simple Config<br/>wlan0-vxd: WPA-none PSK authentication in progress</pre> |   |

#### Figure 5-85 System Log

The page includes the following fields:

| Object            | Description                                                                     |
|-------------------|---------------------------------------------------------------------------------|
| Enable Log        | Check to enable log function.                                                   |
| System all        | Check this option to display all the system logs.                               |
| Wireless          | Check this option to display only the logs related to wireless module.          |
| Enable Remote Log | Enable this option if you have a syslog server currently running on the LAN and |
|                   | wish to send log messages to it.                                                |
| Log Server IP     | Enter the LAN IP address of the Syslog Server                                   |
| Address           |                                                                                 |
| Refresh           | Click this button to update the log.                                            |
| Clear             | Click this button to clear the current log.                                     |

#### 5.5.6 Upgrade Firmware

This page allows you upgrade the Access Point firmware to new version. Please note, do not power off the device during the upload because it may crash the system.

Choose menu "Management → Upgrade Firmware" to upgrade the firmware of the WMC303-1W-1T-1200. Select the new firmware file downloaded from the IFS website and then click "Upload" button to upgrade it.

#### Upgrade Firmware

| This page allows you upgrade the Acces<br>the device during the upload because it n | ge allows you upgrade the Access Point firmware to new version. Please note, do not power off<br>ce during the upload because it may crash the system. |  |
|-------------------------------------------------------------------------------------|----------------------------------------------------------------------------------------------------|--|
| Software Version:                                                                   | WMC303-1200_V1.0_3465b150715                                                                                                    |  |
| Upload Reset                                                                        | Drowse                                                                                                    |  |

Figure 5-86 Upgrade Firmware

The page includes the following fields:

| Object      | Description                                                            |
|-------------|------------------------------------------------------------------------|
| Select File | Browse and select file you want to upgrade and press Upload to perform |
|             | upgrade.                                                               |
|             | Please wait till the related information is shown on the screen after  |
|             | upgrade is finished.                                                   |

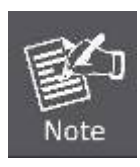

Do not disconnect the Wireless AP from your management PC (the PC you use to configure the device) or power off it during the upgrade process; otherwise, it may be permanently damaged. The Wireless AP will restart automatically when the upgrade process, which takes several minutes, to complete.

### 5.5.7 Reload Settings

Choose menu "Management → Reload Settings" to back up or reset the configuration of the WMC303-1200.

Once you have configured the Wireless AP the way you want it, you can save these settings to a configuration file on your local hard drive that can later be imported to your Wireless AP in case the device is restored to factory default settings.

| Save/Reload Sett                                                     | ings                                                                                                    |
|----------------------------------------------------------------------|----------------------------------------------------------------------------------------------------|
| This page allows you save curren<br>previously. Besides, you could r | nt settings to a file or reload the settings from the file which was saved<br>eset the current configuration to factory default. |
| Save Settings to File:                                               | Save                                                                                                    |
| Load Settings from File:                                             | Browse Upload                                                                                                    |
| Reset Settings to Default:                                           | Reset                                                                                                    |

Figure 5-87 Save/Reload Settings

The page includes the following fields:

| Object                  | Description                                                          |
|-------------------------|----------------------------------------------------------------------|
| Save Settings to File   | Click the "Save" button to back up the configuration of the          |
|                         | WMC303-1200 and then save the "config.dat" in your computer.         |
| Load Settings from File | Select the configuration file of the WMC303-1200 and then click the  |
|                         | "Upload" button to reload the configuration back into the            |
|                         | WMC303-1W-1T-1200.                                                   |
| Reset Settings to       | Click the "Reset" button to reset all settings of the WMC303-1200 to |
| Default                 | factory default.                                                     |
|                         | Factory Default Settings:                                            |
|                         | User Name: admin                                                     |
|                         | Password: admin                                                      |
|                         | IP Address: 192.168.0.100                                            |
|                         | Subnet Mask: 255.255.255.0                                           |
|                         | Default Gateway: 192.168.0.253                                       |
|                         | DHCP: Disabled                                                       |
|                         | 5GHz SSID: IFS AP 5G                                                 |
|                         | 2.4GHz SSID: IFS AP 2G                                               |
|                         | Wireless Security: None                                              |
|                         |                                                                      |

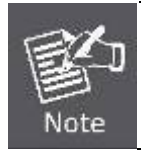

To activate your settings, you need to reboot the Wireless AP after you reset it.

#### 5.5.8 Password

To ensure the Wireless AP's security, you will be asked for your password when you access the Wireless AP's Web-based Utility. The default user name and password are "admin". This page will allow you to add or modify the user name and password.

Choose menu "Management → User Management" to change the user name and password which is inputted to access the web UI of the WMC303-1200.

| Password Setu                                                                                                    | )<br>) |
|----------------------------------------------------------------------------------------------------|--------|
| This page is used to set the account to access the web server of Access Point. Empty user name and password will disable the protection. |        |
| User Name:                                                                                                    |        |
| New Password:                                                                                                    |        |
| Confirmed Password:                                                                                                    |        |
| Apply Changes                                                                                                    | Reset  |

#### Figure 5-88 Password Setup

The page includes the following fields:

| Object             | Description                   |
|--------------------|-------------------------------|
| User Name          | Enter user name.              |
| New Password       | Input password for this user. |
| Confirmed Password | Confirm password again.       |

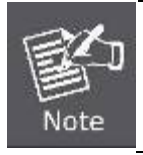

For the sake of security, it is highly recommended that you change default login password and user name.

## 5.5.9 LED Control

This section allows the user to determine the router packets are talking to particular host.

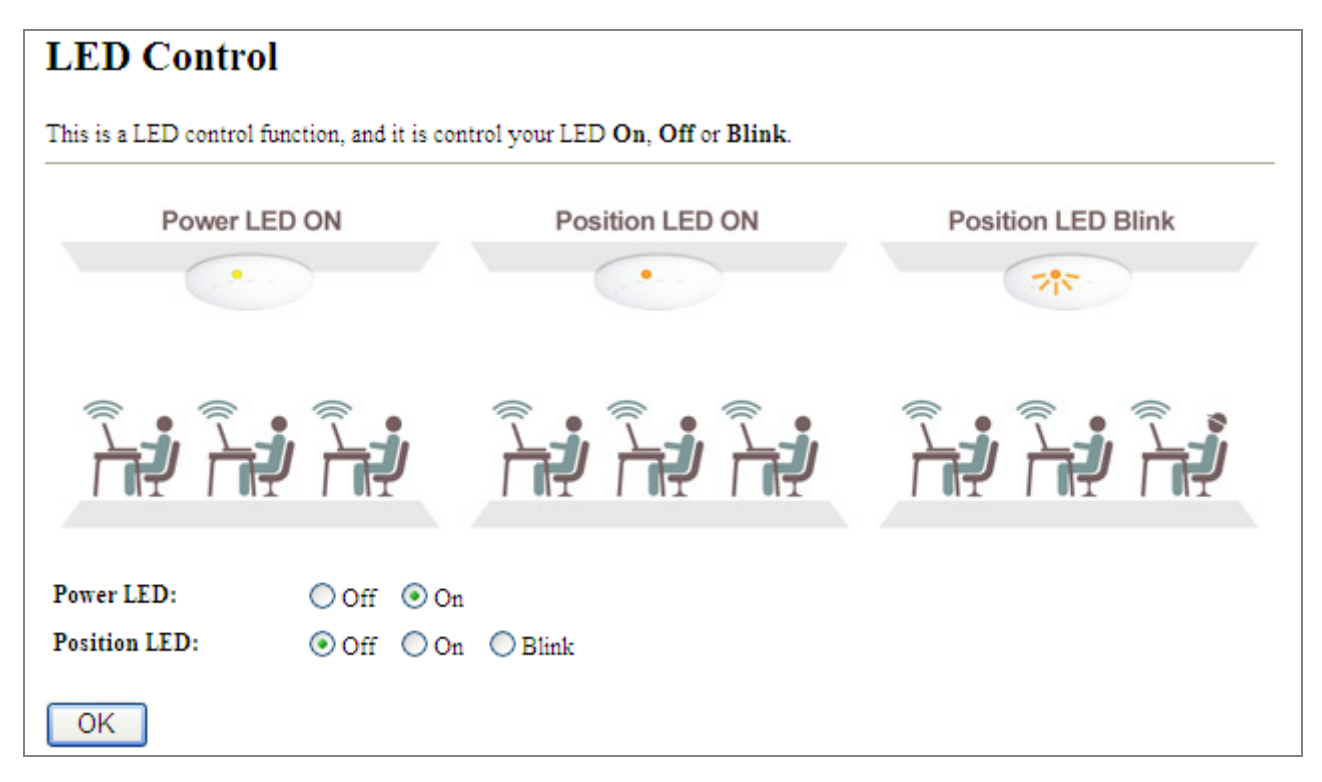

#### Figure 5-89 LED Control

The page includes the following fields:

| Object       | Description                                                  |
|--------------|--------------------------------------------------------------|
| Power LED    | Click <b>On</b> or <b>Off</b> to turn on/off the Power LED.  |
| Position LED | The LED to detect and identify the AP.                       |
|              | 1) Position LED on: the position LED is on.                  |
|              | 2) Position LED blink: the position LED blinks continuously. |
|              | 2) Position LED off: the position LED is off.                |
|              |                                                              |

#### 5.5.10 Logout

To logout the WMC303-1W-1T-1200, please select "Logout" from the left-side menu.

| Logout                       |
|------------------------------|
| This page is used to logout. |
| Do you want to logout ?      |
| Apply Change                 |

Figure 5-90 Logout

# Chapter 6. Quick Connection to a Wireless Network

In the following sections, the default SSID of the WMC303-1200 is configured to "default".

## 6.1 Windows XP (Wireless Zero Configuration)

Step 1: Right-click on the wireless network icon displayed in the system tray

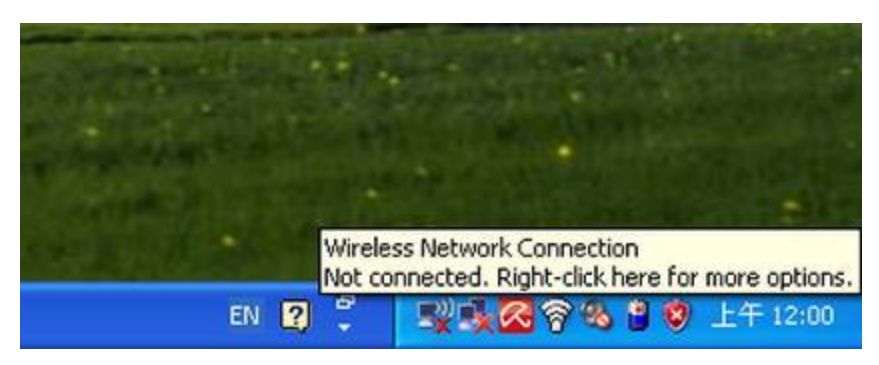

Figure 6-1 System Tray – Wireless Network Icon

#### Step 2: Select [View Available Wireless Networks]

Step 3: Highlight and select the wireless network (SSID) to connect

- (1) Select SSID [default]
- (2) Click the [Connect] button

| <sup>1))</sup> Wireless Network Connect                                              | ion                                                                                                    | × |
|--------------------------------------------------------------------------------------|----------------------------------------------------------------------------------------------------|---|
| Network Tasks                                                                        | Choose a wireless network                                                                                        |   |
| 😴 Refresh network list                                                               | Click an item in the list below to connect to a <u>w</u> ireless network in range or to get more<br>information. |   |
| Set up a wireless network for a home or small office                                 |                                                                                                    | ^ |
| Related Tasks                                                                        | ((Q))                                                                                                    | = |
| <ul> <li>Learn about wireless<br/>networking</li> <li>Change the order of</li> </ul> | Image: Security-enabled wireless network       ((a))                                                             |   |
| preferred networks<br>Change advanced<br>settings                                    | Security-enabled wireless network                                                                                |   |
|                                                                                      | To connect to this network, click Connect. You might need to enter additional information.                       |   |
|                                                                                      | ((0))                                                                                                    |   |
|                                                                                      | ~~~~~~~~~~~~~~~~~~~~~~~~~~~~~~~~~~~~~~                                                                           | * |
|                                                                                      |                                                                                                    |   |

Figure 6-2 Choose a wireless network

#### Step 4: Enter the encryption key of the Wireless AP

- (1) The Wireless Network Connection box will appear
- (2) Enter the encryption key that is configured in section 5.3.3
- (3) Click the [Connect] button

| Wireless Network Con                                                                  | nection                                                                                                    | × |
|---------------------------------------------------------------------------------------|----------------------------------------------------------------------------------------------------|---|
| The network "IFS" require<br>A network key helps preve<br>Type the key, and then clic | s a network key (also called a WEP key or WPA key);<br>ent unknown intruders from connecting to this network.<br>k Connect. |   |
| Network <u>k</u> ey:                                                                  | •••••                                                                                                    |   |
| Confirm network key:                                                                  | ••••••                                                                                                    |   |
|                                                                                       | Connect Cance                                                                                                    |   |

Figure 6-3 Enter the network key

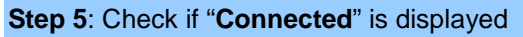

| Network Tasks                                           | Choose a wireless network                                                                                                    |                         |
|---------------------------------------------------------|----------------------------------------------------------------------------------------------------|-------------------------|
| 🛃 Refresh network list                                  | Click an item in the list below to connect to a <u>w</u> ireless network information.                                                                                                    | in range or to get more |
| Set up a wireless network<br>for a home or small office | ((p)) default                                                                                                    | Connected ☆ 🖆           |
| Related Tasks                                           | ((p))                                                                                                    | -000                    |
| Learn about wireless     networking                     | ((p))                                                                                                    |                         |
| preferred networks                                      | Contraction of the second second seco | 1888 e                  |
| settings                                                | Contraction of the second second seco | 0000                    |
|                                                         | Unsecured wireless network                                                                                                    |                         |
|                                                         | (())<br>Unsecured wireless network                                                                                                    |                         |

Figure 6-4 Choose a wireless network -- Connected

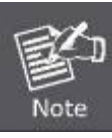

Some laptops are equipped with a "Wireless ON/OFF" switch for the internal wireless LAN. Make sure the hardware wireless switch is switched to "ON" position.

## 6.2 Windows 7 (WLAN AutoConfig)

WLAN AutoConfig service is built-in in Windows 7 that can be used to detect and connect to wireless network. This built-in wireless network connection tool is similar to wireless zero configuration tool in Windows XP.

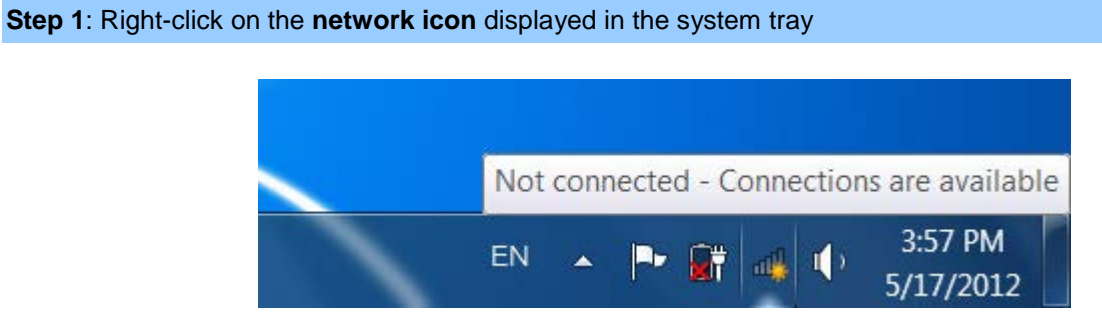

Figure 6-5 Network icon

Step 2: Highlight and select the wireless network (SSID) to connect

- (1) Select SSID [default]
- (2) Click the [Connect] button

| Not connected 4                 |   |
|---------------------------------|---|
| Connections are available       |   |
| Dial-up and VPN                 |   |
| Office VPN 🗙                    |   |
| Wireless Network                | Ш |
| default                         |   |
| Connect automatically           |   |
| territoritor and                |   |
|                                 |   |
| 01-00L2F                        |   |
| na                              | - |
| Open Network and Sharing Center |   |

Figure 6-6 WLAN AutoConfig

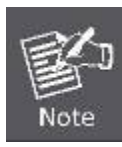

If you will be connecting to this Wireless AP in the future, check [Connect automatically].

#### Step 4: Enter the encryption key of the Wireless AP

- (1) The Connect to a Network box will appear
- (2) Enter the encryption key that is configured in section 5.3.3
- (3) Click the [OK] button

| ype the networ | k security key                                               |  |
|----------------|--------------------------------------------------------------|--|
| Security key:  |                                                              |  |
|                | Hide characters                                              |  |
| 0              | You can also connect by pushing the<br>button on the router. |  |

Figure 6-7 Type the network key

| 😰 Connect to a Network | ×      |
|------------------------|--------|
| Connecting to default  |        |
|                        |        |
|                        |        |
|                        | Cancel |

Figure 6-8 Connecting to a Network

#### Step 5: Check if "Connected" is displayed

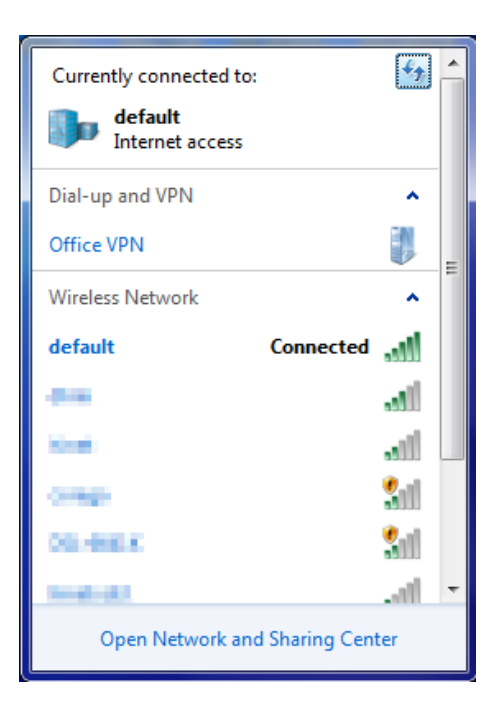

Figure 6-9 Connected to a Network

## 6.3 Mac OS X 10.x

In the following sections, the default SSID of the WMC303-1200 is configured to "default".

Step 1: Right-click on the network icon displayed in the system tray

The AirPort Network Connection menu will appear

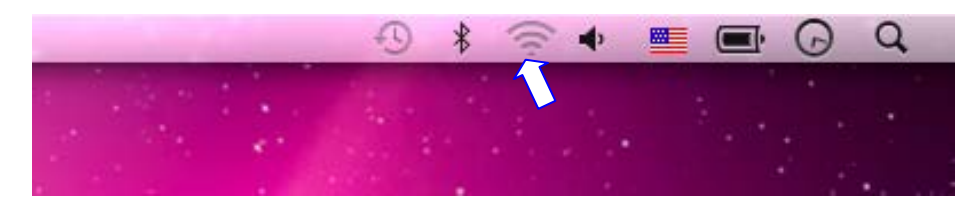

Figure 6-10 Mac OS - Network icon

Step 2: Highlight and select the wireless network (SSID) to connect

- (1) Select and SSID [default]
- (2) Double-click on the selected SSID

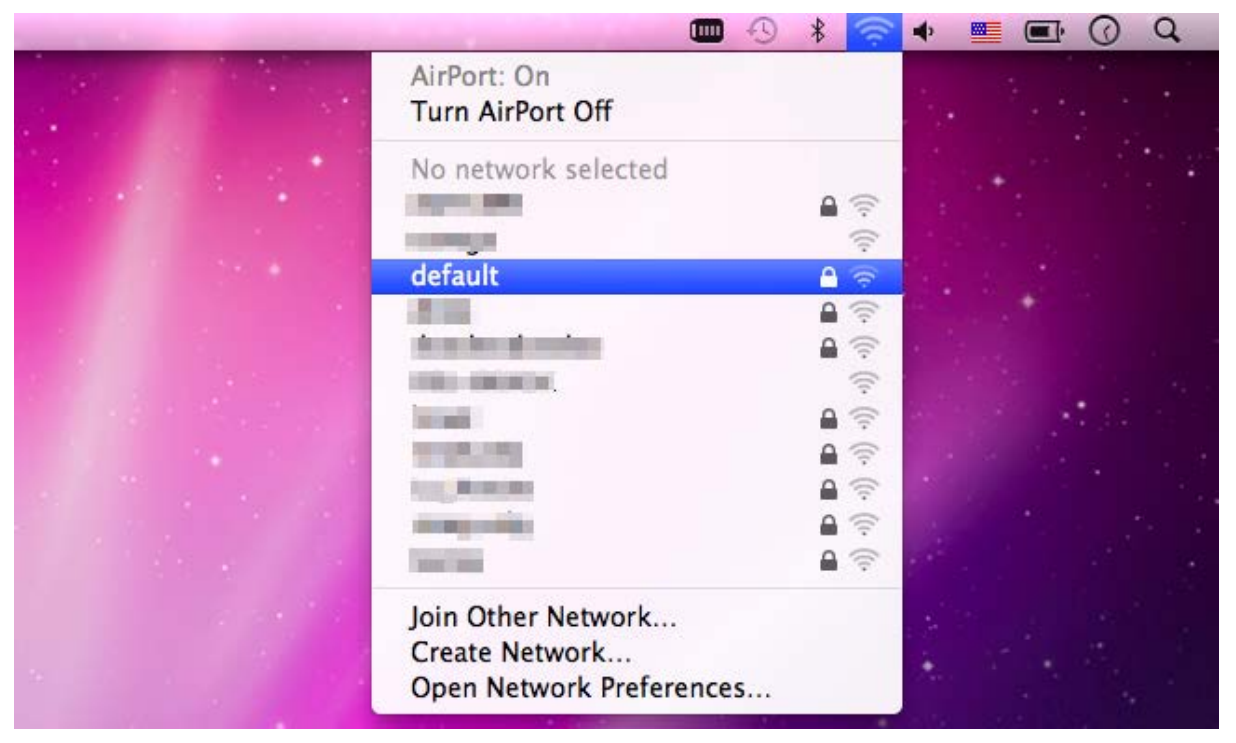

Figure 6-11 Highlight and select the wireless network

#### Step 4: Enter the encryption key of the Wireless AP

- (1) Enter the encryption key that is configured in section 5.3.3
- (2) Click the [OK] button

| The network "default" requires a WPA<br>password. |
|---------------------------------------------------|
| Password:                                         |
| Show password Remember this network               |
| Cancel OK                                         |

Figure 6-12 Enter the Password

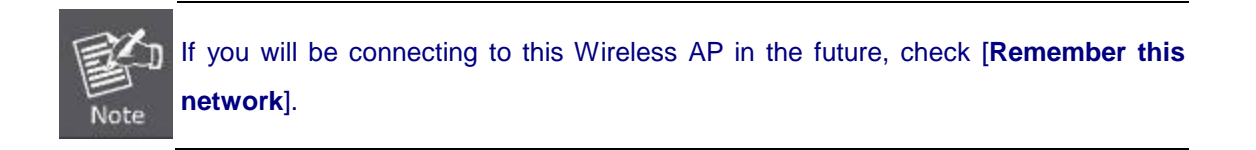

#### **Step 5**: Check if the AirPort is connected to the selected wireless network.

If "Yes", then there will be a "check" symbol in the front of the SSID.

|                                    |                                                                                                    | -D ¥ | <u></u>     | • |         | 0     | Q |
|------------------------------------|----------------------------------------------------------------------------------------------------|------|-------------|---|---------|-------|---|
|                                    | AirPort: On<br>Turn AirPort Off                                                                                                    |      |             | - | 18 . IS |       |   |
| and the second second              | √default                                                                                                    | 3    | A 🛜         |   | 1       |       |   |
|                                    | 1000 MIN                                                                                                    |      | <u>چَ</u>   |   |         |       |   |
|                                    | THE REAL PROPERTY OF                                                                                                    |      | (i):        |   |         |       |   |
|                                    |                                                                                                    | - 9  | 1           |   |         |       |   |
|                                    |                                                                                                    |      | <b>○</b> () |   |         |       |   |
|                                    | COLUMN AND A                                                                                                    |      | ((:-        |   |         |       |   |
|                                    | in all                                                                                                    | 3    |             |   |         |       |   |
| A State of the second state of the | and the second second se                                                                                                    |      |             |   |         | 1.1.1 |   |
|                                    | will provide the second second s |      |             |   |         |       |   |
|                                    | provide the second                                                                                                    |      | <u>چَ</u>   |   |         |       |   |
|                                    | iner Million and                                                                                                    |      |             |   |         |       |   |
|                                    | 10000                                                                                                    |      | <b>₽</b> () |   |         |       |   |
|                                    | Join Other Network<br>Create Network<br>Open Network Preferences                                                                                                    |      |             |   |         |       |   |
|                                    | open neurone references                                                                                                    |      | _           |   |         |       |   |

Figure 6-13 Connected to the Network

There is another way to configure the MAC OS X Wireless settings:

#### Step 1: Click and open the [System Preferences] by going to Apple > System Preference or Applications

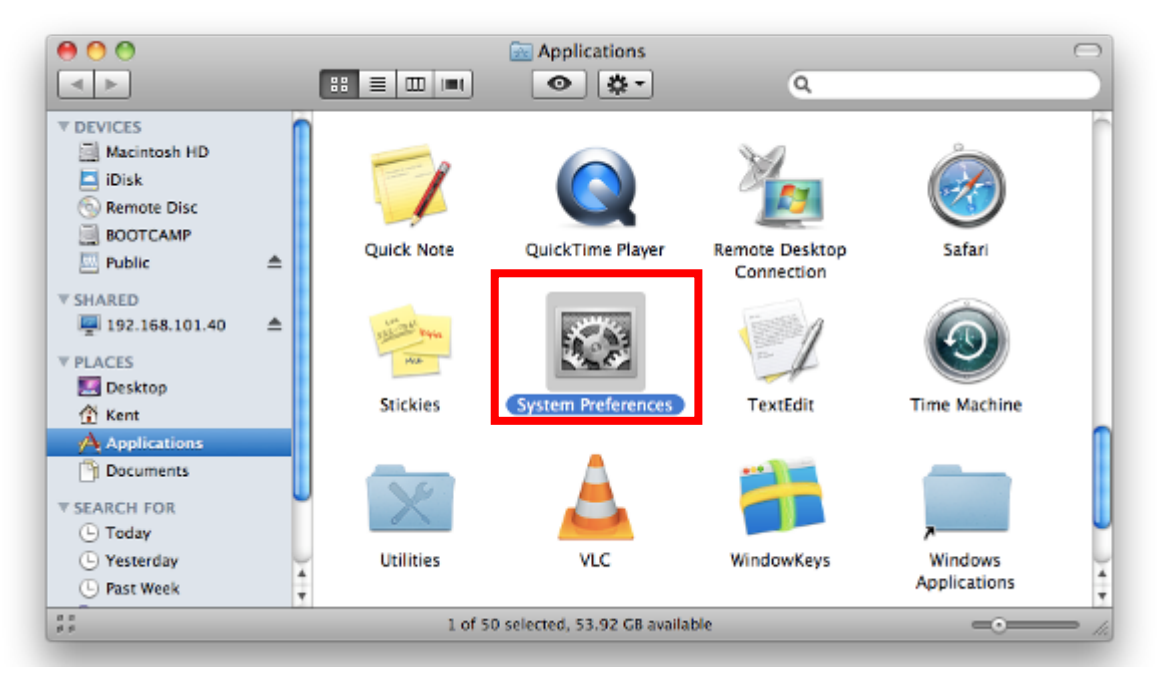

Figure 6-14 System Preferences

#### Step 2: Open Network Preference by clicking on the [Network] icon

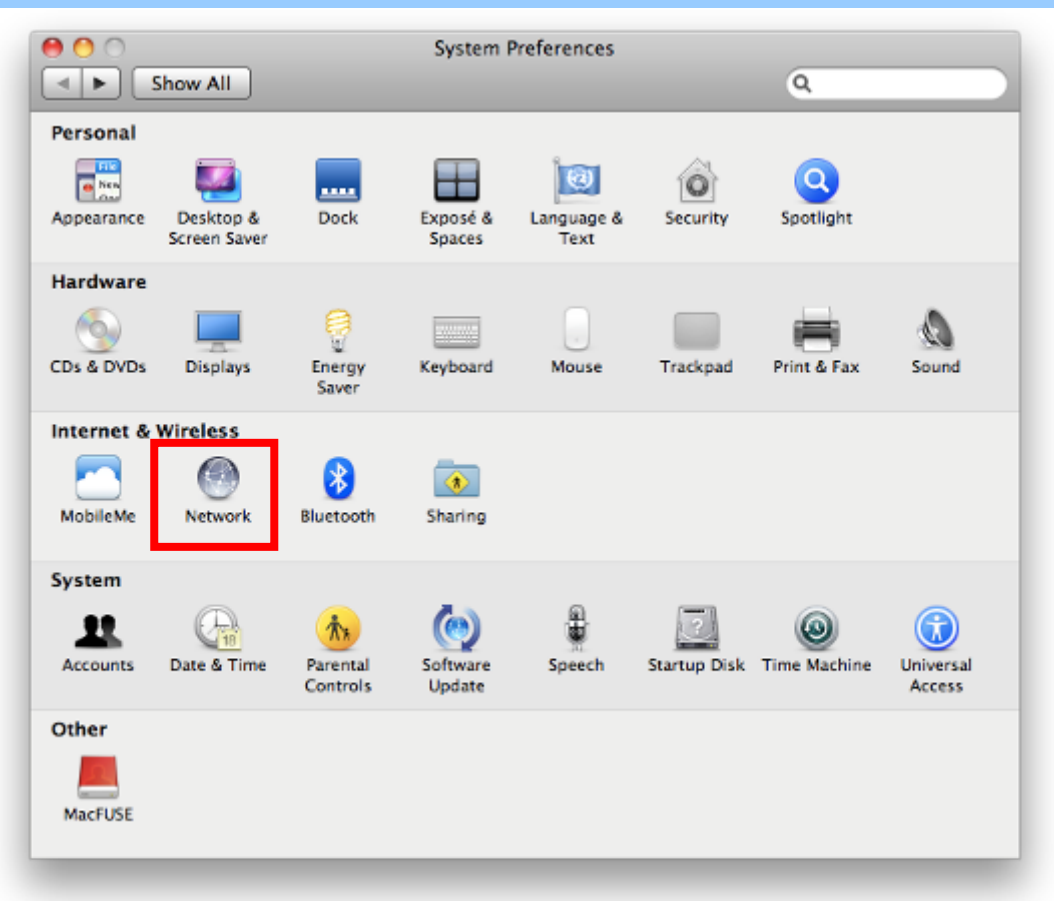

Figure 6-15 System Preferences -- Network

Step 3: Check Wi-Fi setting and select the available wireless network

- (1) Choose the **AirPort** on the left-menu (make sure it is ON)
- (2) Select Network Name [default] here

If this is the first time to connect to the Wireless AP, it should show "Not network selected".

| ● ○ ○                           |                 | Network            |                                                                                                    |                  |
|---------------------------------|-----------------|--------------------|----------------------------------------------------------------------------------------------------|------------------|
| Show All                        |                 |                    |                                                                                                    | ٩                |
|                                 | Location:       | Automatic          | •                                                                                                    |                  |
| ⊖ USB Ethernet<br>Not Connected | <b>000</b>      | Status:            | On T                                                                                                    | urn AirPort Off  |
| • 802.11dapter<br>Not Connected | <b>~~</b> >     |                    | AirPort is turned on but is<br>a network.                                                                       | not connected to |
| AirPort<br>On                   | <u></u>         | Network Name       | No network selected                                                                                             |                  |
| Home VPN                        |                 |                    | 1000                                                                                                    | <b>₽</b> (\$\$;  |
|                                 |                 | _                  | default                                                                                                    |                  |
|                                 |                 |                    | the second second second second second second second second second second second second second second second se |                  |
|                                 |                 |                    |                                                                                                    | ()<br>;          |
|                                 |                 |                    | the second second                                                                                               |                  |
|                                 |                 |                    |                                                                                                    | <b>₽</b> (;;     |
|                                 |                 |                    | Join Other Network<br>Create Network                                                                            |                  |
| + - *-                          |                 | Show AirPort statu | is in menu bar                                                                                                  | Advanced ?       |
| Click the lock to               | prevent further | changes.           | Assist me                                                                                                    | Revert Apply     |

Figure 6-16 Select the Wireless Network

## 6.4 iPhone / iPod Touch / iPad

In the following sections, the default SSID of the WMC303-1200 is configured to "default".

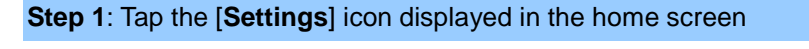

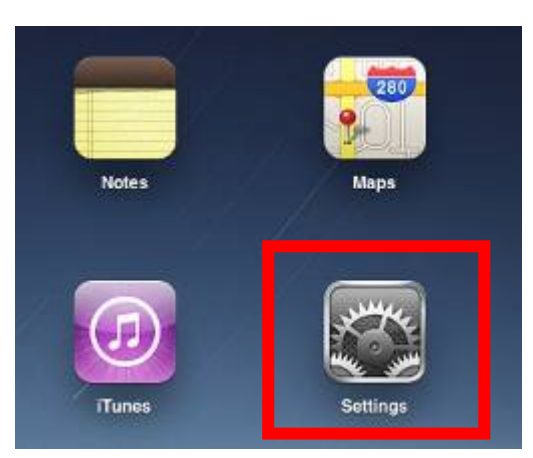

Figure 6-17 iPhone – Settings icon

Step 2: Check Wi-Fi setting and select the available wireless network

- (3) Tap [General] \ [Network]
- (4) Tap [**Wi-Fi**]

If this is the first time to connect to the Wireless AP, it should show "Not Connected".

| iPad                                | 10:35 AM          | 🕒 100% 🖿 |
|-------------------------------------|-------------------|----------|
| Settings                            | General           |          |
| Airplane Mode OFF                   |                   |          |
| S Wi-Fi Not Connected               | About             | >        |
| Notifications     On                | Usage             | >        |
| Carrier                             | Sounds            | >        |
| 🕎 Cellular Data                     |                   |          |
| 🙀 Brightness & Wallpaper            | Network           | >        |
| Picture Frame                       | Bluetooth         | Off >    |
| General                             | Location Services | On >     |
| Salendars Mail, Contacts, Calendars | Spotlight Search  | >        |
| Mafari Safari                       |                   |          |

Figure 6-18 Wi-Fi Setting

| Pad                       | 10:35 AM 🛞 100% 📾     |
|---------------------------|-----------------------|
| Settings                  | General Network       |
| Airplane Mode OFF         |                       |
| WI-FI Not Connected       | VPN Not Connected >   |
| Notifications     On      | Wi-Fi Not Connected > |
| Carrier                   |                       |
| 🕅 Cellular Data           |                       |
| 🙀 Brightness & Wallpaper  |                       |
| Picture Frame             |                       |
| General                   |                       |
| Mail, Contacts, Calendars | ]                     |
| Mafari Safari             |                       |

Figure 6-19 Wi-Fi Setting - Not Connected

Step 3: Tap the target wireless network (SSID) in "Choose a Network..."

- (1) Turn on Wi-Fi by tapping "Wi-Fi"
- (2) Select SSID [default]

| iPad                     | 11:23 PM                         | 🕒 76 % 🔳            |
|--------------------------|----------------------------------|---------------------|
| Settings                 | Network Wi-Fi Networ             | ks                  |
| Airplane Mode            | -                                |                     |
| Wi-Fi Not Connected      | Wi-Fi                            | ON                  |
| Notifications On         | Choose a Network                 |                     |
| Location Services On     | default                          | ₽ 🗢 📀               |
| 🕅 Cellular Data          | Other                            | >                   |
| 🙀 Brightness & Wallpaper | Ask to Join Networks             | ON                  |
| Picture Frame            | Known networks will be joined au | itomatically. If no |
| General                  | before joining a new n           | etwork.             |

Figure 6-20 Turn on Wi-Fi

#### Step 4: Enter the encryption key of the Wireless AP

- (1) The password input screen will be displayed
- (2) Enter the encryption key that is configured in section 5.3.3
- (3) Tap the [Join] button

| Pad 🕾             | 11:20 PM          |           |          | @ 76%mC           |
|-------------------|-------------------|-----------|----------|-------------------|
| Settings          | listnetk          | Wi-Fi 8   | Vetworks |                   |
| Airplane Mode OFF |                   |           |          | -                 |
| WI-FI CA8-4       | Wi-Fi             |           |          | ON L              |
| Notifications On  | Choose a          | Network   |          |                   |
| Location          | √ CA8-4           |           |          | 870               |
| Cellular Cellular | Enter Password to | r defaurt |          |                   |
| Righter           | Letter Cobor      |           |          | >                 |
| Password eee      |                   |           |          | 1                 |
|                   |                   |           |          | N.                |
| General           |                   |           |          | e. If no<br>asked |
| Mail, Co          |                   |           |          |                   |
| Safari            |                   |           |          |                   |
| iPod              |                   |           |          |                   |
| Video             |                   |           |          |                   |
| 🔎 Photos          |                   |           |          |                   |
| Notes             |                   |           |          |                   |
| Store             |                   |           |          |                   |
| Apps              |                   |           |          |                   |
|                   |                   |           |          |                   |
| 1 2 3 4           | 5 6               | 7 8       | 9        |                   |
| - / : ;           | ( )               | \$        | & @      | Join              |
| #+= undo ,        | , ?               | 1         |          | #+=               |
| ABC               |                   |           | AE       | ic 🕎              |

Figure 6-21 iPhone -- Enter the Password

**Step 5**: Check if the device is connected to the selected wireless network.

If "Yes", then there will be a "check" symbol in the front of the SSID.

| iPad                     | 11:25 PM                                                                                           |  |
|--------------------------|----------------------------------------------------------------------------------------------------|--|
| Settings                 | Network Wi-Fi Networks                                                                             |  |
| Airplane Mode OFF        |                                                                                                    |  |
| 🛜 Wi-Fi default          | Wi-Fi ON                                                                                           |  |
| Notifications On         | Choose a Network                                                                                   |  |
| Location Services On     | ✓ default 🔒 🗢 🧿                                                                                    |  |
| 🕎 Cellular Data          | Other >                                                                                            |  |
| 🙀 Brightness & Wallpaper | Ask to Join Networks                                                                               |  |
| Picture Frame            | Known networks will be joined automatically. If no known networks are available, you will be asked |  |
| Seneral                  | before joining a new network.                                                                      |  |

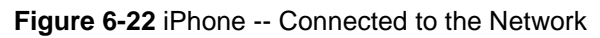

# **Appendix A: Troubleshooting**

If you find the AP is working improperly or stop responding to you, please read this troubleshooting first before contacting the dealer for help. Some problems can be solved by yourself within a very short time.

| Scenario                                                                  | Solution                                                                                                    |  |
|---------------------------------------------------------------------------|----------------------------------------------------------------------------------------------------|--|
| The AP is not responding to a me when I want to access it by Web browser. | a. Please check the connection of the power cord and the<br>Ethernet cable of this AP. All cords and cables should be                                                                                                    |  |
|                                                                           | <ul><li>b. If all LED on this AP is off, please check the status of power adapter, and make sure it is correctly powered.</li></ul>                                                                                                    |  |
|                                                                           | c. You must use the same IP address section which AP uses.                                                                                                    |  |
|                                                                           | <ul> <li>Are you using MAC or IP address filter? Try to connect<br/>the AP by another computer and see if it works; if not,<br/>please reset the AP to the factory default settings<br/>(pressing 'reset' button for over 7 seconds).</li> </ul> |  |
|                                                                           | e. If you did a firmware upgrade and this happens, contact your dealer of purchase for help.                                                                                                    |  |
|                                                                           | <ul> <li>f. If all the solutions above don't work, contact the dealer for help.</li> </ul>                                                                                                    |  |
| I can't get connected to the Internet.                                    | <ul> <li>Go to 'Status' -&gt; 'Internet Connection' menu on the router<br/>connected to the AP, and check Internet connection<br/>status.</li> </ul>                                                                                             |  |
|                                                                           | b. Please be patient, sometimes Internet is just that slow.                                                                                                    |  |
|                                                                           | c. If you've connected a computer to Internet directly                                                                                                    |  |
|                                                                           | before, try to do that again, and check if you can get                                                                                                    |  |
|                                                                           | connected to Internet with your computer directly                                                                                                    |  |
|                                                                           | attached to the device provided by your Internet service provider.                                                                                                    |  |
|                                                                           | d. Check PPPoE / L2TP / PPTP user ID and password entered in the router's settings again.                                                                                                    |  |
|                                                                           | e. Call your Internet service provider and check if there's something wrong with their service.                                                                                                    |  |
|                                                                           | <ul> <li>f. If you just can't connect to one or more website, but you can still use other internet services, please check URL/Keyword filter.</li> </ul>                                                                                         |  |
|                                                                           | g. Try to reset the AP and try again later.                                                                                                    |  |
|                                                                           | h. Reset the device provided by your Internet service provider too.                                                                                                    |  |
|                                                                           | i. Try to use IP address instead of host name. If you can                                                                                                    |  |
|                                                                           | use IP address to communicate with a remote server,                                                                                                    |  |
|                                                                           | but can't use host name, please check DNS setting.                                                                                                    |  |

| I can't locate my AP by my    | a. | 'Broadcast ESSID' set to off?                                 |
|-------------------------------|----|---------------------------------------------------------------|
| wireless device.              | b. | Both two antennas are properly secured.                       |
|                               | c. | Are you too far from your AP? Try to get closer.              |
|                               | d. | Please remember that you have to input ESSID on your          |
|                               |    | wireless client manually, if ESSID broadcast is disabled.     |
| File downloading is very slow | a. | Are you using QoS function? Try to disable it and try         |
| or breaks frequently.         |    | again.                                                        |
|                               | b. | Internet is slow sometimes. Please be patient.                |
|                               | c. | Try to reset the AP and see if it's better after that.        |
|                               | d. | Try to know what computers do on your local network. If       |
|                               |    | someone's transferring big files, other people will think     |
|                               |    | Internet is really slow.                                      |
|                               | e. | If this never happens before, call you Internet service       |
|                               |    | provider to know if there is something wrong with their       |
|                               |    | network.                                                      |
| I can't log into the web      | a. | Make sure you're connecting to the correct IP address of      |
| management interface; the     |    | the AP!                                                       |
| password is wrong.            | b. | Password is case-sensitive. Make sure the 'Caps Lock'         |
| pacenera ie mongi             |    | light is not illuminated.                                     |
|                               | C. | If you really forget the password, do a hard reset.           |
| The AP becomes hot            | a. | This is not a malfunction, if you can keep your hand on       |
|                               |    | the AP's case.                                                |
|                               | b. | If you smell something wrong or see the smoke coming          |
|                               |    | out from AP or A/C power adapter, please disconnect           |
|                               |    | the AP and power source from utility power (make sure         |
|                               |    | it's safe before you're doing this!), and call your dealer of |
|                               |    | purchase for help.                                            |

# **Appendix B: Glossary**

- 802.11ac 802.11ac is a wireless networking standard in the 802.11 family (which is marketed under the brand name Wi-Fi), developed in the IEEE Standards Association process, providing high-throughput wireless local area networks (WLANs) on the 5 GHz band.
- 802.11n 802.11n builds upon previous 802.11 standards by adding MIMO (multiple-input multiple-output). MIMO uses multiple transmitter and receiver antennas to allow for increased data throughput via spatial multiplexing and increased range by exploiting the spatial diversity, perhaps through coding schemes like Alamouti coding. The Enhanced Wireless Consortium (EWC) [3] was formed to help accelerate the IEEE 802.11n development process and promote a technology specification for interoperability of next-generation wireless local area networking (WLAN) products.
- 802.11a 802.11a was an amendment to the IEEE 802.11 wireless local network specifications that defined requirements for an orthogonal frequency division multiplexing (OFDM) communication system. It was originally designed to support wireless communication in the unlicensed national information infrastructure (U-NII) bands (in the 5–6 GHz frequency range) as regulated in the United States by the Code of Federal Regulations, Title 47, Section 15.407.
- 802.11b The 802.11b standard specifies a wireless networking at 11 Mbps using direct-sequence spread-spectrum (DSSS) technology and operating in the unlicensed radio spectrum at 2.4GHz, and WEP encryption for security. 802.11b networks are also referred to as Wi-Fi networks.
- 802.11g specification for wireless networking at 54 Mbps using direct-sequence spread-spectrum (DSSS) technology, using OFDM modulation and operating in the unlicensed radio spectrum at 2.4GHz, and backward compatibility with IEEE 802.11b devices, and WEP encryption for security.
- DDNS (Dynamic Domain Name System) The capability of assigning a fixed host and domain name to a dynamic Internet IP Address.
- DHCP (Dynamic Host Configuration Protocol) A protocol that automatically configure the TCP/IP parameters for the all the PC(s) that are connected to a DHCP server.
- DMZ (Demilitarized Zone) A Demilitarized Zone allows one local host to be exposed to the Internet for a special-purpose service such as Internet gaming or videoconferencing.
- DNS (Domain Name System) An Internet Service that translates the names of websites into IP addresses.
- > **Domain Name -** A descriptive name for an address or group of addresses on the Internet.
- DSL (Digital Subscriber Line) A technology that allows data to be sent or received over existing traditional phone lines.
- > ISP (Internet Service Provider) A company that provides access to the Internet.

- > MTU (Maximum Transmission Unit) The size in bytes of the largest packet that can be transmitted.
- NAT (Network Address Translation) NAT technology translates IP addresses of a local area network to a different IP address for the Internet.
- PPPoE (Point to Point Protocol over Ethernet) PPPoE is a protocol for connecting remote hosts to the Internet over an always-on connection by simulating a dial-up connection.
- SSID A Service Set Identification is a thirty-two character (maximum) alphanumeric key identifying a wireless local area network. For the wireless devices in a network to communicate with each other, all devices must be configured with the same SSID. This is typically the configuration parameter for a wireless PC card. It corresponds to the ESSID in the wireless Access Point and to the wireless network name.
- WEP (Wired Equivalent Privacy) A data privacy mechanism based on a 64-bit or 128-bit or 152-bit shared key algorithm, as described in the IEEE 802.11 standard.
- Wi-Fi A trade name for the 802.11b wireless networking standard, given by the Wireless Ethernet Compatibility Alliance (WECA, see http://www.wi-fi.net), an industry standards group promoting interoperability among 802.11b devices.
- WLAN (Wireless Local Area Network) A group of computers and associated devices communicate with each other wirelessly, which network serving users are limited in a local area.